# 2014

# SHS 3830 User Manual

SHS 3830 is an embedded server that provides IP-PBX functions and two WAN ports Router features.

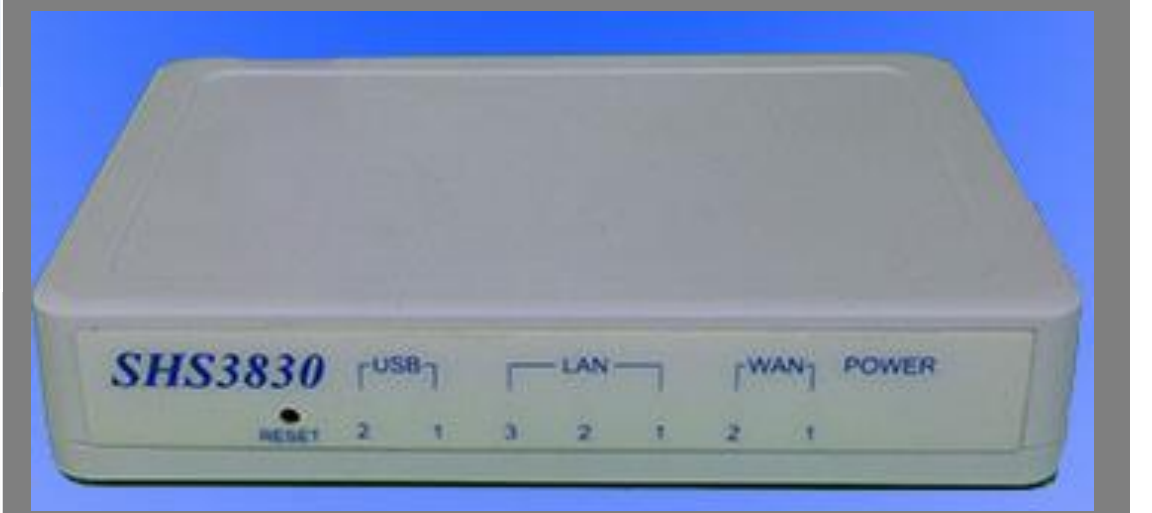

Avadesign Technology Co. Ltd www.avadesign.com.tw 2014/11/25

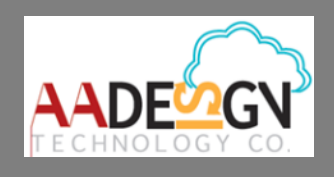

# WELCOME

Congratulations on purchasing the SHS 3830. The SHS 3830 is an embedded server that provides IP-PBX functions and two WAN ports Router features. The SIP-based IP-PBX can create telephony systems for home and small-to-medium enterprises.

Manual version V1.00 25-11-2014 Avadesign Technology Co. Ltd

4F.-10, No.351, Sec. 2, Zhongshan Rd., Zhonghe Dist., New Taipei City 23504, Taiwan R.O.C. www.avadesign.com.tw

# **Table of Contents**

| Chapter 1 Introduction                          | 5  |
|-------------------------------------------------|----|
| 1.1 SHS-3830 Specification                      | 5  |
| 1.1.1 SIP IP-PBX Function                       | 5  |
| 1.1.2 IP Network connection                     | 6  |
| 1.1.3 Management                                | 7  |
| 1.1.4 Environmental                             | 7  |
| 1.1.5 Approvals                                 | 7  |
| 1.2 Hardware Overview                           | 7  |
| 1.2.1 Front Panel and LED Indicator             | 7  |
| 1.2.2 Back Panel                                | 8  |
| Chapter 2 Start to configure SHS3830            | 9  |
| 2.1 Unpacking                                   | 9  |
| 2.2 Plug in DC power adapter to SHS 3830        | 9  |
| 2.3 Connect to LAN Port                         | 9  |
| 2.4 Open Web Browser                            | 9  |
| 2.5 Basic and Advance Configurations for IP-PBX | 10 |
| 2.5.1 WAN configuration                         | 10 |
| 2.5.2 LAN configuration                         | 20 |
| 2.5.2.1 LAN configure                           | 20 |
| 2.5.2.2 DHCP reserved IP                        | 21 |
| 2.5.3 IP-PBX                                    | 23 |
| 2.5.3.1 Group                                   | 23 |
| 2.5.3.2 Subscribers                             | 27 |
| 2.5.3.3 SIP Trunk                               | 32 |
| 2.5.3.4 Dial Plan                               |    |
| 2.5.3.5 SIP status                              |    |
| 2.5.3.6 Queue                                   |    |
| 2.5.3.7 Paging                                  | 39 |
| 2.5.3.8 Preview                                 | 42 |

| 2.5.3.9 Download Log                             | 44 |
|--------------------------------------------------|----|
| 2.5.3.10 Download CDR                            | 45 |
| 2.5.3.11 Debug Capture                           |    |
| 2.5.3.12 Update IPPBX                            | 49 |
| Chapter 3 Web configuration for Router functions | 50 |
| 3.1 System status                                |    |
| 3.1.1 Link status                                | 50 |
| 3.1.2 Data monitor                               | 50 |
| 3.1.3 DHCP clients table                         | 51 |
| 3.1.4 NAT table                                  |    |
| 3.1.5 Current routing table                      | 52 |
| 3.2 Load balance                                 |    |
| 3.2.1 Outbound                                   | 53 |
| 3.2.2 Inbound                                    | 55 |
| 3.3 Firewall                                     |    |
| 3.3.1 Super Users                                |    |
| 3.3.2 DoS defense                                | 61 |
| 3.3.3 ARP protection                             | 64 |
| 3.3.4 Local IP filtering                         | 64 |
| 3.3.5 Remote IP filtering                        | 67 |
| 3.3.6 URL filtering                              | 71 |
| 3.3.7 Intrusion security                         | 74 |
| 3.3.8 Messenger blocking                         |    |
| 3.3.9 IP session limit                           | 79 |
| 3.4 Quality control                              |    |
| 3.4.1 QoS                                        |    |
| 3.4.2 Bandwidth control                          | 81 |
| 3.4.3 Outgoing Route                             |    |
| 3.4.4 LAN IP speed limit                         | 87 |
| 3.5 Advance                                      |    |
| 3.5.1 VPN pass through                           |    |
| 3.5.2 DMZ                                        |    |
| 3.5.3 Virtual server                             |    |
| 3.5.4 DDNS                                       |    |
| 3.5.5 Mac done                                   |    |
| 3.5.6 Multi-NAT                                  |    |

| 3.5.7 Inner DNS                      | 104 |
|--------------------------------------|-----|
| 3.5.8 Routing configure              |     |
| 3.6 System                           | 111 |
| 3.6.1 Password                       | 111 |
| 3.6.2 Time                           | 112 |
| 3.6.3 Mail alert                     | 113 |
| 3.6.4 System log                     | 114 |
| 3.6.5 Remote configure               | 115 |
| 3.6.6 Load default                   | 117 |
| 3.6.7 Config backup                  | 118 |
| 3.6.8 Firmware update                | 119 |
| 3.7 Save & Reboot                    | 120 |
| Chapter 4 In-bound function          | 121 |
| Chapter 5 Hardware load default      | 122 |
| Chapter 6 Appendix                   |     |
| 6.1 TCP/IP Protocol Port Number List |     |

# **Chapter 1 Introduction**

**SHS 3830** is an embedded server that provides IP-PBX functions and two WAN ports Router features. The Firewall and QoS improves VoIP network voice quality.

The IP-PBX module of SHS 3830 is a SIP-based IP-PBX that can create telephony systems for home and small-to-medium enterprises. It is also designed to operate on a variety of VoIP applications, such as auto-attendant, call transfer, and IP-based communications. Since it supports industry-standard SIP, it works with all SIP-supported products and devices available today. The key features of SHS 3830 are quiet, power saving, stability and small volume box.

# 1.1 SHS-3830 Specification

#### 1.1.1 SIP IP-PBX Function

- RFC3261 compliance
- SIP UDP/TCP Protocol
- MD5 Digest Authentication (RFC2069/RFC2617)
- Allow FXO/FXS gateway, IP Phone and the DP-104 SIP IP video door phone to register.
- Support 50 registered extensions
- Easy install APP on smart phone to become SIP IP-PBX client extension
- Support SIP Trunk
- Support Audio Codec G.711 A-law/µ-law
- Support pass through Video Call
- Out Band DTMF (RFC4733, RFC2833 / SIP INFO)
- Adaptive Jitter Buffer
- Automatic voice attendant
- Record your own greeting voice messages via voice file up-load from Web
- NAT Traversal configurable
- Blind Transfer
- Configurable Call and Pickup group
- Block Anonymous Call
- Call Hold
- Call Transfer
- Call Park
- Call Queuing
- Call Routing (DID & ANI) (in dial-plan function)
- Caller ID
- Route by Caller ID (in dial-plan function)
- Music On Hold
- Music On Transfer

- Time and Date
- Flexible Dial Plan
- Support Multi call rule to configure
- Outgoing Routing Rule (Drop, Replace, Add) and Routes selection
- Incoming Routing Rule (Drop, Replace, Add)
- Dial Group Setting
- Call Group, Pick up group setting
- Configure maximum concurrent SIP calls
- RTP Routed or Direct mode selection
- SIP Trunk setting
- Cellular Phone resonance setting
- Video preview setting
- Flexible Routing Plan
- Voice broadcasting over IP Phone with separated group
- Provide CDR log file

#### 1.1.2 IP Network connection

- IPv4 (RFC 791) for WAN and LAN ports
- IP/ICMP/ARP/RARP/SNTP
- NTP Server and Time Zone setting
- WAN: DHCP, Fixed, PPPoE, DDNS
- LAN : Static Private IP or DHCP Server
- NAT allows users to surf internet by means of a single broadband user account
- Multiple DMZ Host (PPPoE, static IP)
- Multiple Virtual Server
- Multiple NAT function
- Protocol Route Control (IP Binding Function, by IP & port number)
- Protocol Bandwidth Control (by application protocol port number)
- IP/URL Blocking
- User Bandwidth control Function (by user IP address)
- Outgoing wan link selected (by user IP address)
- Remote Configuration through Internet
- Mail Alert: H32 WAN up

#### WAN down

#### System Log

- System Log: local event logging log send to remote server
- Firewall
- Backup / Restore Router configuration file from PC
- Outbound Load Balance: provide 2 working mode: (1) session (2) weight round robin
- Inbound Load Balance: provide 2 working mode: (1) session (2) weight round

robin

- TCP/UDP (RFC 793/768)
- RTP/RTCP (RFC 1889/1890)

#### 1.1.3 Management

- Administrative HTTP and port number configuration
- Subscriber information display
- HTTP port and user ID, Password control
- Firmware and Library upload
- Configuration Backup/Restore
- Reset to Factory default setting
- Soft-Reset or Reboot System
- Status display: Network, Line, SIP Trunk status

#### 1.1.4 Environmental

- Dimensions: 155(W) x 106(H) x 29(D) mm
- Weight: 300g
- Power Adaptor: INPUT: AC100V~240V, 50/60Hz 0.8A OUTPUT: DC 12V, 2.0A

#### 1.1.5 Approvals

- CE
- FCC
- RoHS

## 1.2 Hardware Overview

#### 1.2.1 Front Panel and LED Indicator

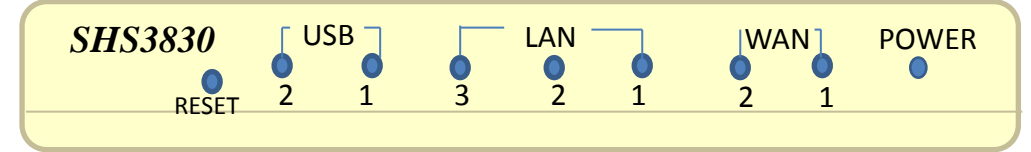

- **RESET:** If SHS 3830 encounters any system crash, you may press this button to reload factory default value as press the button over 3 seconds or reset back to latest configuration file while pushing the button.
- **USB:** SHS 3830 provides two USB 2.0 ports. Light on when SHS 3830 detects USB device and active.
- LAN: SHS 3830 provides three RJ45 type LAN ports connecting to your computer or network device such as Hub/Switch via RJ45 cable. Light on means link 100 Mbps. Flash when data is transmitting or receiving with 100 Mbps. Light off means

disconnected or undetected.

WAN: SHS 3830 provides two RJ45 type WAN ports connecting to broadband transmission equipment such as ADSL or Fiber or CABLE Modem via RJ45 cable. Light on means link 100 Mbps. Flash when data is transmitting or receiving with 100 Mbps. Light off means disconnected or undetected.

**POWER:** Light on when SHS3830 is powered by on.

#### 1.2.2 Back Panel

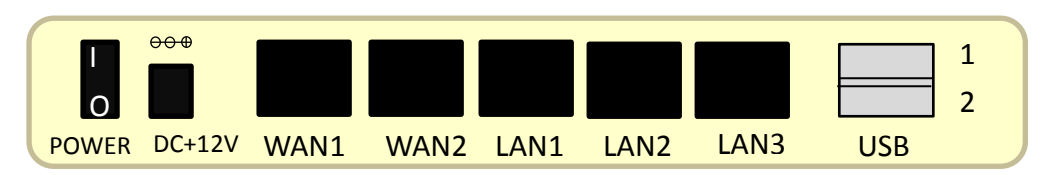

**POWER:** A switch for power on or off

DC 12V/2A: Connecting to AC adapter. Input AC 100V~240V, 50/60Hz 0.8A; Output DC12V 2.0A

LAN/WAN: RJ-45 socket, complied with Ethernet 10/100base-T.

**USB:** USB 2.0 ports, USB Type A.

# Chapter 2 Start to configure SHS3830

# 2.1 Unpacking

Unpack the items. Your package should include:

- One SHS 3830
- One external power adaptor INPUT: AC100V~240V, 50/60Hz 0.8A
   OUTPUT: DC 12V, 2.0A

If items are missing or damaged, notify your Avadesign representative. Keep the carton and packing material.

# 2.2 Plug in DC power adapter to SHS 3830

## 2.3 Connect to LAN Port

LAN port of SHS3830 connects to user's computer or Hub/Switch port via RJ45 cable. Then plug in AC power cord to power source and switch on the SHS 3830.

## 2.4 Open Web Browser

Type the default IP address <u>http://192.168.1.254</u> in the address bar of the Chrome browser to open web configuration. The screen shows as below:

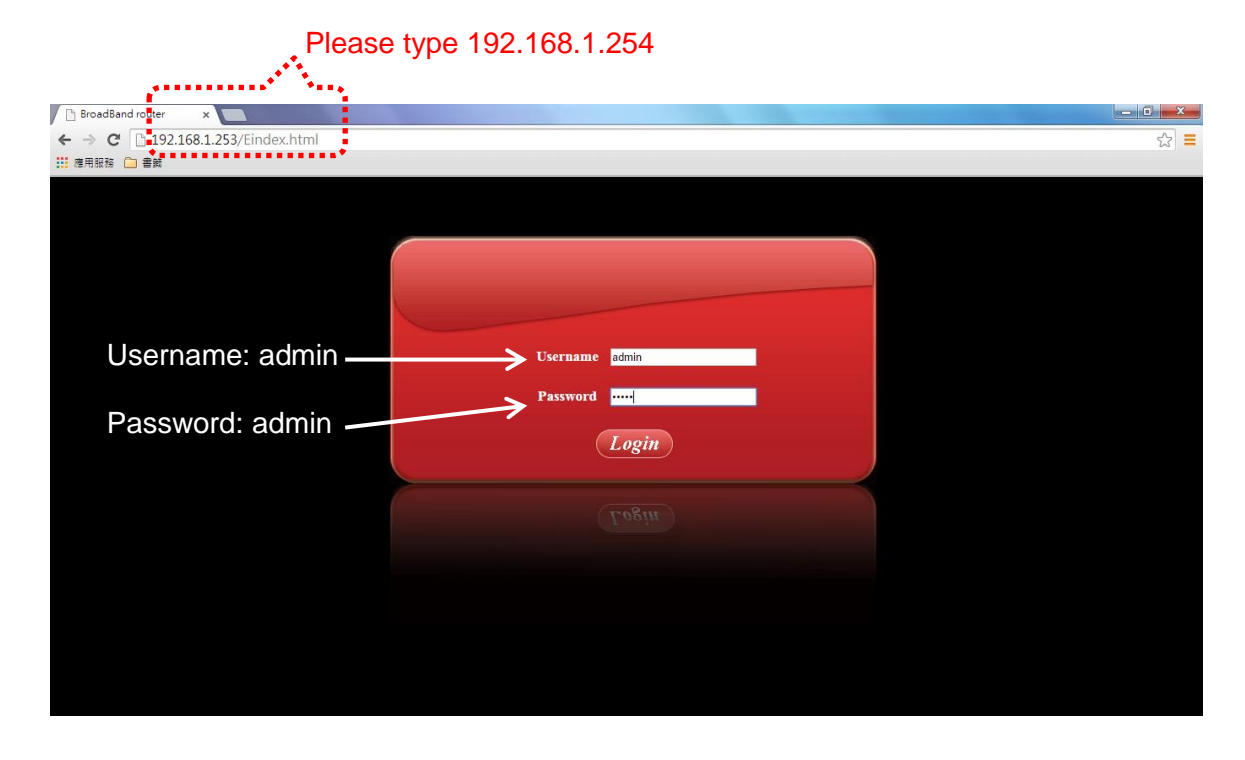

Please input with username: <u>admin</u> and password: <u>admin</u> then click "Login" button on the screen. After login SHS3830, user can start to do basic and advance configurations.

After Login SHS 3830 user will see screen as below, and there are ten main categories, user can click on each category to extend detail items.

- Welcome
- System Status
- WAN configure
- LAN configure
- Load balance
- Firewall
- Quality control
- Advance
- System
- IP-PBX
- Save & reboot

The various configuration menus are explained below. You can select various function listed in the left side of Welcome page display.

| SH                                  | S 3830                                                             |
|-------------------------------------|--------------------------------------------------------------------|
| Welcome                             | Welcome                                                            |
| <ul> <li>System status</li> </ul>   | Congratulations on purchasing the SHS 3830.                        |
| <ul> <li>WAN configure</li> </ul>   | The SHS 3830 is an embedded server that provides IP-PBX functions  |
| <ul> <li>LAN configure</li> </ul>   | and two WAN ports Router features. The SIP-based IP-PBX can create |
| <ul> <li>Load balance</li> </ul>    | telephony systems for home and small-to-medium enterprises.        |
| <ul> <li>Firewall</li> </ul>        |                                                                    |
| <ul> <li>Quality control</li> </ul> |                                                                    |
| <ul> <li>Advance</li> </ul>         | Menu bar                                                           |
| <ul> <li>System</li> </ul>          |                                                                    |
| ▼ IP-PBX                            |                                                                    |
| Save & reboot                       |                                                                    |

#### **Welcome Home Page**

#### 2.5 Basic and Advance Configurations for IP-PBX

To make SHS 3830 work smoothly you have to set up some basic and advance configurations that include router and IP-PBX features.

The first, you have to configure WAN and LAN IP for network enable.

#### 2.5.1 WAN configuration

There are two WAN ports for the SHS 3830. You can select "WAN configure" in the menu bar on the left side of screen to configure WAN1/WAN2 as shown below.

There are several WAN functions can be made in this display, you can configure functions to each WAN port separately.

#### WAN Configure – WAN1 – Dynamic IP

|      | SHS                                                     | 5 3830            |                                           |
|------|---------------------------------------------------------|-------------------|-------------------------------------------|
|      | Welcome           System status                         | WAN1<br>WAN1 TYPE | • Dynamic IP O PPPoE O Static IP          |
| WAN1 | ✓ WAN configure WAN1                                    | VPN client        | Disable      PPTP      L2TP      L2TP-PSK |
|      | WAN2<br>3G USB modem                                    | Internet Schedule | O Enable 🖲 Disable                        |
|      | <ul> <li>LAN configure</li> <li>Load balance</li> </ul> | Healthy check:    | C Enable   Disable                        |
|      | <ul> <li>Firewall</li> <li>Quality control</li> </ul>   |                   | Apply                                     |
|      | <ul> <li>Advance</li> </ul>                             |                   |                                           |
|      | <ul> <li>System</li> <li>IP-PBX</li> </ul>              |                   |                                           |
|      | Save & reboot                                           |                   |                                           |

#### WAN1/WAN2 TYPE

Three kinds of WAN types to let you select for each WAN port:

1. Dynamic IP - connect to Cable Modem.

Obtain an IP address from ISP automatically. Usually it's used to connect CABLE modem. You won't need to assign an IP address. The SHS 3830 will get the IP address for user automatically.

2. PPPoE - connect to Dial Up DSL

Some ISPs require use of PPPoE to connect to their service. Connect to ISP via dial-up connecting, ISP will assign a legal IP to you after the user ID and password had been passed when the connection is made (The user ID and password here are provided by your ISP.)

3. Static IP - Connect to Leased DSL

ISP assigns you a static IP address. When used the leased line of ADSL. ISP will provide you the relative IP, Subnet Mask, Gateway and DNS. You need to indicate the static IP manually.

#### **VPN Client**

User can select either Disable or PPTP or L2TP or L2TP over IPSec. With PPTP/L2TP/L2TP-PSK dial up features to help construct a complete Client/Server topology for need of enterprise network, it improves security in connecting links in public network.

#### Internet Schedule

This function allows you to control each WAN port link up/down time by

daily/weekly. Available time: WAN port link up time. For example : The link time is from AM 9:30 – PM 6:30. User can fill 09:30 : 18:30

Select Weekly: choose by day

# Note: When enable SCHEDULE function, the line will up/down following the timer set, no matter DOD function is enable or not.

#### **Healthy check**

User can select either Enable or Disable.

When choose Dynamic IP, you only need to save this selection by clicking on "Apply" button shown as below. When finish setting all parameter, reboot SHS 3830.

SHS 3830 14 WAN2 Welcome System status WAN2 TYPE Dynamic IP O PPPoE O Static IP WAN1 • Disable OPPTP OL2TP OL2TP-PSK VPN client WAN2 3G USB modem Internet Schedule Enable Isable LAN configure Enable Isable Healthy check Load balance Firewal1 Quality control Advance System Click on "Apply" button to save IP-PBX Save & reboot the configuration what you choose.

WAN Configure – WAN2 – Dynamic IP

The content and usage of WAN2 is the same as WAN1.

#### WAN Configure – WAN1 – PPPoE

| SHS                        | 5 3830                                 |                                             | <i>at 111</i> 1 |
|----------------------------|----------------------------------------|---------------------------------------------|-----------------|
| Welcome                    | WAN1                                   |                                             |                 |
| WAN configure              | WAN1 TYPE                              | ◯ Dynamic IP <sup>●</sup> PPPoE ◯ Static IP |                 |
| WAN1<br>WAN2               | Account<br>Password:                   |                                             |                 |
| 3G USB modem               | Service name (option):                 |                                             |                 |
| LAN configure              | Max idle time (mins):<br>Connect mode: | 0 O Dial-on-demand                          |                 |
| Firewall                   | LCP echo:                              | ✓ Enable                                    |                 |
| Quality control<br>Advance | Interval:<br>Counter:                  | 20                                          |                 |
| System                     | VPN client                             | Disable      PPTP      L2TP      L2TP-PSK   |                 |
| IP-PBX<br>Save & reboot    | Internet Schedule                      | C Enable    Disable                         |                 |
|                            | Healthy check:                         | Enable      Disable                         |                 |
|                            |                                        | Apply                                       |                 |

#### PPPoE/Dial up DSL Type

Select "PPPoE" and you will need to enter the ID and Password. Sometimes you also need to input the Service Name if ISP requires for it. Max Idle Time is using to disconnect the ADSL connection automatically after the idle period you define. The unit is minute and the default is 0. This default value let SHS 3830 remain connecting all the time unless disconnected by user manually or ISP. If you define the period as 3 and the SHS 3830 will auto disconnect after idling 3 minutes. Supposing that you don't have the Service Name, you may ask your ISP for it.

Account: User Name, provide by ISP, up to 60 characters can be enter.

**Password**: provide by ISP, up to 60 characters can be enter.

Max Idle Time: 0 = no check, check by minutes

#### Connect mode:

- Manual: You need to initiate WAN connection manually, by clicking "WAN1 connect" or "WAN2 connect" button in "System Status" "Link status" menu. However, power up or reset also can initiate the WAN connection.
- **Dial-on-demand:** Whenever a user is trying to access the Internet from his computer, this WAN port will start connection automatically if it is disconnected.
- *Always-on:* The WAN port will try to establish the connection as long as it is disconnected, no matter this port is used or not.

**LCP echo:** To send LCP (Link Control Protocol) echo request at regular interval to ISP for checking PPPoE connection active.

**Interval:** Editable for need between 0 ~ 65535.

**Counter:** the number of LCP echo request to be sent.

about "always on " function, normally you need to combine "Health check " function together, then "always on" will be work more prefect because there have a ADSL modem between router & ISP equipment. in physical layer, if ADSL line fail but ADSL modem still alive, SHS 3830 can't detect line is broken unless ISP send a disconnect packet to SHS 3830 so if ADSL line is in abnormal up-down, sometimes router module of SHS 3830 does not get disconnect message from ISP, so connected line is deemed to still connection by SHS 3830.

If you enable "Health check " in each line. then the SHS 3830 can automatically send packet out through WAN to detect whether line is active or not ( 1 packet/30 sec) this function will cover entire network to secure packet will not lose in defect-line , include router-->ADSL modem--> ADSL line--> ISP Equipment---> Interest.

It's better to enable at least 2 options in "Health Check", in order to avoid misjudgments when only 1 option selected and that "option Server fail".

#### Static IP/Leased DSL Type

If you select "Static IP", you will need to input the IP address, Subnet Mask, Primary DNS, Secondary DNS and Gateway provided by your ISP. The picture below is an example of static IP's settings.

| SH                                                            | S 3830                                                                    |                                                                                                    | - 41 <b>   </b> |
|---------------------------------------------------------------|---------------------------------------------------------------------------|----------------------------------------------------------------------------------------------------|-----------------|
| Welcome<br>▼ System status<br>▼ WAN configure                 | WAN1<br>WAN1 TYPE                                                         | O Dynamic IP O PPPoE  Static IP                                                                                    |                 |
| WAN1<br>WAN2<br>3G USB modem<br>LAN configure<br>Load balance | IP address:<br>Subnet mask:<br>Primary DNS:<br>Secondary DNS:<br>Gateway: | 192. 168. 11. 100         255. 255. 255. 0         168. 95. 1. 1         168. 95. 192. 1         192. 168. 11. 254 |                 |
| Firewall     Quality control                                  | VPN client                                                                | Disable O PPTP O L2TP O L2TP-PSK                                                                                   |                 |
| Advance<br>System<br>IP-PBX                                   | Internet Schedule<br>Healthy check:                                       | <ul> <li>Enable</li> <li>Disable</li> </ul>                                                                        |                 |
| Save & reboot                                                 |                                                                           | Apply                                                                                                    |                 |

#### WAN Configure – WAN1 – Static IP

#### 3G Access (3G USB Modem)

In order to prevent any case in losing wired line connections, 3G wireless line for backup seems the best way to keep line alive to make your business not affected. Just a few steps for configured page as below, and then it soon can be online with no obstacle.

Disable/Enable of 3G USB modem is subject to be deactivated or activated all the time since the device turns on, so make sure 3G USB modem attached before device power on. All necessary parameters for configuration can be acquired from ISPs offering for account.

| SF                                  | IS 3830                |                  | - <i>3410</i> 1 |
|-------------------------------------|------------------------|------------------|-----------------|
| Welcome                             | 3G USB modem Configure |                  |                 |
| <ul> <li>System status</li> </ul>   | 3G USB modem           | Enable Isable    |                 |
| ✓ WAN configure                     | Device name            | Device NOT found |                 |
| WAN1                                | SIM card PIN code      | 0000             |                 |
| WAN2                                | APN                    |                  |                 |
| 3G USB modem                        | Liser Name             |                  |                 |
| <ul> <li>LAN configure</li> </ul>   | Password               |                  |                 |
| <ul> <li>Load balance</li> </ul>    | AT dial scripts        | *99#             |                 |
| <ul> <li>Firewal1</li> </ul>        | Connect mode           | Manual Always on |                 |
| <ul> <li>Quality control</li> </ul> |                        |                  |                 |
| <ul> <li>Advance</li> </ul>         |                        | Apply            |                 |
| <ul> <li>System</li> </ul>          |                        |                  |                 |
| ▼ IP-PBX                            |                        |                  |                 |
| Save & reboot                       |                        |                  |                 |

#### WAN configure – 3G USB modem configure

#### **PPTP Dial Up**

PPTP dial up for WAN access type as below, need some parameters from ISPs to complete configuration page.

Ensure to key in user name and password as same as ISP offering. PPTP Server IP can be URL type or IP address that both are acceptable for device due to able to distinguish which one of them.

| SHS                  | 3830              |                                      | et fi |
|----------------------|-------------------|--------------------------------------|-------|
| Welcome              | WAN1              |                                      |       |
| System status        | WAN1 TYPE         | Dynamic IP      PPPoE      Static IP |       |
| WAN configure        |                   |                                      |       |
| WAN1                 | VPN client        | O Disable  PPTP O L2TP O L2TP-PSK    |       |
| WAN2<br>3G USB modem | User Name         |                                      |       |
| LAN configure        | Password          |                                      |       |
| Load balance         | PPTP Server IP    |                                      |       |
| Firewal1             | Request options   |                                      |       |
| Quality control      | Рар               | Require      refuse                  |       |
| Advance              | Chap              | Require refuse                       |       |
| System               | Mschap            | Require      refuse                  |       |
| IP-PBX               | Mschap_v2         | Require refuse                       |       |
| Save & reboot        | Mppe_128          | Require      refuse                  |       |
|                      | Internet Schedule | Enable • Disable                     |       |
|                      | Healthy check:    | C Enable  Disable                    |       |
|                      |                   | Appiy                                |       |

Below status shown established PPTP links for example.

| SHS                         | 3830  | )       |            |                   |         |          |                  |         |
|-----------------------------|-------|---------|------------|-------------------|---------|----------|------------------|---------|
| Welcome                     | Links | tatus   |            |                   |         |          |                  |         |
| System status               | Port  | IP      | address    | MAC addre         | SS      | Si       | ubnet mask       | DHCP    |
| Link status<br>Data monitor | LAN   | 192.    | 168.1.253  | 00:09:2C:10:1     | B:6D    | 25       | 5.255.255.0      | Disable |
| DHCP clients table          | Po    | ort     | IP address | MAC address       | Subne   | t mask   | Status           | Button  |
| NAT table                   | WA    | N1      | DHCP       | 00:09:2C:10:1B:6B | 255.25  | 5.255.0  | Disconnected     | Connect |
| Current routing table       | WAN1  | -PPTP   | 0.0.0.0    | Remote IP addres  | s: 0.0. | 0.0      | Disconnected     |         |
| WAN configure               | WA    | N2      | DHCP       | 00:09:2C:10:1B:6C | 255.25  | 5.255.0  | Disconnected     | Connect |
| LAN configure               |       |         |            |                   |         | -        |                  |         |
| Load balance                | Firn  | nware   | Ver        | sion number       |         | Rel      | lease date       |         |
| Firewal1                    | SHS   | \$3830  |            | V0028             | 2       | 014-09-2 | 5 10:10:46+08:00 |         |
| Quality control             |       | Reflash |            |                   |         |          |                  |         |
| Advance                     |       |         |            |                   |         |          |                  |         |
| System                      |       |         |            |                   |         |          |                  |         |
| IP-PBX                      |       |         |            |                   |         |          |                  |         |
| Save & reboot 🗸             |       |         |            |                   |         |          |                  |         |

#### L2TP Dial Up

If ISPs ask for L2TP for dial up, then user can choose and enable it just follow below page to fill in necessary items to launch Internet service.

#### WAN Configure – WAN1 – Dynamic IP - PPTP

#### WAN Configure – WAN1 – Dynamic IP – L2TP

| SHS :                                     | 3830                       |                                             | 1 |
|-------------------------------------------|----------------------------|---------------------------------------------|---|
| Welcome<br>System status<br>WAN configure | WAN1<br>WAN1 TYPE          | ● Dynamic IP ○ PPPoE ○ Static IP            |   |
| WAN1<br>WAN2<br>3G USB modem              | VPN client<br>User Name    | Disable OPPTP OL2TP OL2TP-PSK               |   |
| LAN configure                             | Password<br>L2TP Server IP | 123. 123. 123. 123                          |   |
| Firewall Quality control Advance          | Chap                       | ● Require   ● refuse<br>● Require  ● refuse |   |
| System<br>IP-PBX                          | Authentication             | Require refuse Enable Disable               |   |
| Save & reboot                             | Healthy check:             | C Enable  Disable                           |   |
|                                           |                            | Apply                                       |   |

#### L2TP over IPSec. Dial up (L2TP-PSK) (Option)

It is L2TP over IPSec. dial up to offer a better protection for Internet access. Although not many devices support the feature in market, it is a choice for user to adopt for specific requirement if necessary.

Regarding above various VPN Clients for dial up to Server to establish secured connection to access data or contents, many of them have been wildly adopted by enterprises for their resources share no matter in between branch and headquarter, or employee carry portable devices outside to online import and export data for business.

Basically, the SHS 3830 does NOT provide this feature. User has to pay for this option.

#### Internet Schedule

Scheduling Internet connection with time period to save cost and manage access internet for workers to improve efficiency.

#### WAN Configure – Internet schedule

| SH                                                       | IS 3830                                  |                                                       | 111 |
|----------------------------------------------------------|------------------------------------------|-------------------------------------------------------|-----|
| Welcome                                                  | WAN1                                     |                                                       |     |
| <ul> <li>System status</li> <li>WAN configure</li> </ul> | WAN1 TYPE                                | ● Dynamic IP ○ PPPoE ○ Static IP                      |     |
| <ul><li>LAN configure</li><li>Load balance</li></ul>     | VPN client                               | Disable      PPTP      L2TP      L2TP-PSK             |     |
| Firewall                                                 | Internet Schedule                        | Enable O Disable                                      |     |
| Advance                                                  | Available Time 0:0                       | - 23 : 59                                             |     |
| <ul><li>System</li><li>IP-PBX</li></ul>                  | Select Week 💌 SUN 🖤 MC<br>Healthy check: | N 📽 TUE 📽 WED 📽 THU 📽 FRI 📽 SAT<br>O Enable 🖲 Disable |     |
| Save & reboot                                            |                                          | Apply                                                 |     |

#### Healthy check

1. Enable:

SHS 3830 will check ADSL link automatically to check whether link alive or not ,if link fail, the Router will switch packet to another exist link( except TCP packet), the router will switch back to ADSL link again after router check ADSL line link again.

SHS 3830 provides 3 methods to check ADSL link. You can choose it with each method or both as follows:

- ✓ DNS : test DNS in Internet
- ✓ Ping IP : to test IP in Internet
- ✓ Time Server

Suggest select at least 2 method to check ADSL link, in order to avoid router making wrong action due to Internet Server disable.

2. Disable: no Healthy check function

If without "Time Server" existing, this function will disable automatically.

**Healthy check** can be set up to test 3 different destination IP, in order to avoid wrong operation (in case destination server is fail).

#### WAN Configure – Healthy check

st titte SHS 3830 WAN1 We1come System status Dynamic IP 
 PPPoE 
 Static IP WAN1 TYPE WAN1 Disable OPPTP OL2TP OL2TP-PSK VPN client WAN2 3G USB modem Enable Disable Internet Schedule ..... LAN configure Enable Disable Healthy check: Load balance -Firewal1 Counter: 3 Quality control • DNS server URL Enable Test Mode Advance • DNS: Test System ▼ IP-PBX Mode IP address Gateway Enable Test Ping: 1 Test Save & reboot User define NTP server NTP server Mode Enable Test 207.46.232.182 NTP: none ۲ Test IP address Gateway: Mode Enable Test ARP gateway Test

Apply

**LAN configure** includes two functions. One configures LAN port. Include DHCP. The other set the DHCP Reserved IP.

#### 2.5.2.1 LAN Configure

This function configures the LAN ports

- IP address
- Subnet Mask
- DHCP.

You can choose using DHCP server or not, the Dynamic Host Configuration Protocol (DHCP) allows the SHS 3830 to dynamically assign IP addresses to network devices. Dynamic IP assignment alleviates the need for the network administrator to maintain and monitor IP address assignments and simplifies IP use because the IP addresses are automatically and dynamically assigned when a station powers-on. You will need to indicate the range of DHCP server and DNS address if you enable DHCP server function.

When enable DHCP Server in "From", "TO" field, user **assigns** class A,B,C IP which suit for network topology. Fill in local DNS Server IP address in "**DNS Address**" field, you can ask your local ISP to provide this information.

| SH                                                       | S 3830                          |                                                                   |  |
|----------------------------------------------------------|---------------------------------|-------------------------------------------------------------------|--|
| Welcome<br>▼ System status                               | LAN Configure                   |                                                                   |  |
| <ul> <li>WAN configure</li> <li>LAN configure</li> </ul> | LAN IP address<br>Subnet Mask   | 192.168.1.253<br>255.255.255.0                                    |  |
| LAN configure<br>DHCP reserved IP                        | DHCP server<br>Start IP address | <ul> <li>Enable</li> <li>Disable</li> <li>192.168.1.10</li> </ul> |  |
| <ul> <li>Load balance</li> </ul>                         | End IP address<br>Primary DNS   | 168.95.1.1                                                        |  |
| Priewall     Quality control                             | DHCP release time(seconds)      | 864000<br>192 168 1 254                                           |  |
| ▼ System<br>▼ IP-PBX                                     | Galoway II                      | Apply                                                             |  |
| Save & reboot                                            |                                 |                                                                   |  |

#### LAN Configure – LAN Configure

LAN IP address: Input IP address for LAN port of SHS 3830. If user set up SHS 3830 be static IP mode, user need to input IP address of LAN and Subnet Mask.

Subnet Mask: Input Subnet Mask for LAN port of SHS 3830. DHCP server: User can select either Enable or Disable. Start IP address: Input Start IP address. End IP address: Input End IP address. Primary DNS: Input Primary DNS address. Secondary DNS: Input Secondary DNS address. DHCP release time (seconds): Input the number of seconds Gateway IP: If user set up SHS 3830 be static IP mode, user need to input IP address of Gateway. The default Gateway IP address is 192.168.1.254

At last, user needs to click on "Apply" button to save configuration.

#### 2.5.2.2 DHCP reserved IP

The second submenu of LAN configure is DHCP reserved IP.

You can also reserve some IP's to specific computers. You need to enter the name (MAC address) of the network card installed in your computer to assign a particular IP to it. Click **ADD** to enter a new web page for adding a reserved IP.

For example : Add a new item.

Step 1: Enter **DHCP reversed IP** web page. Then click "Add" to enter the added page.

| SHS                               | 3830          |             |            |      |
|-----------------------------------|---------------|-------------|------------|------|
| Welcome<br>System status          | DHCP Reserved | IP          |            |      |
| WAN configure                     | Item          | MAC address | IP address | Edit |
| <ul> <li>LAN configure</li> </ul> |               | Add         | Apply      |      |
| LAN configure                     |               |             |            |      |
| DHCP reserved IP                  |               |             |            |      |
| Load balance                      |               |             |            |      |
| Firewall                          |               |             |            |      |
| Quality control                   |               |             |            |      |
| Advance                           |               |             |            |      |
| System                            |               |             |            |      |
| IP-PBX                            |               |             |            |      |
| Save & reboot                     |               |             |            |      |

#### LAN Configure – DHCP reserved IP

Step 2: Fill data to MAC address and IP. Then Click "Add" then SHS 3830 goes back to **DHCP reversed IP** list table. The input screen shows as follows.

| SH                                | S 3830        |                             |
|-----------------------------------|---------------|-----------------------------|
| Welcome<br>System status          | DHCP Reserved |                             |
| <ul> <li>WAN configure</li> </ul> |               | Add DHCP Reserved IP Item   |
| ✓ LAN configure                   | MAC address   | 00 : 02 : 45 : 12 : 5B : 7C |
| LAN configure                     | IP address    | 192.168.1.99                |
| Diffi fishivarii                  |               | Apply                       |
| Load balance                      |               |                             |
| Firewal1                          |               |                             |
| Quality control                   |               |                             |
| Advance                           |               |                             |
| System                            |               |                             |
| IP-PBX                            |               |                             |
| Save & reboot                     |               |                             |

Step 3: Then click "Apply" to save. You will see the screen of DHCP reversed IP list table as below.

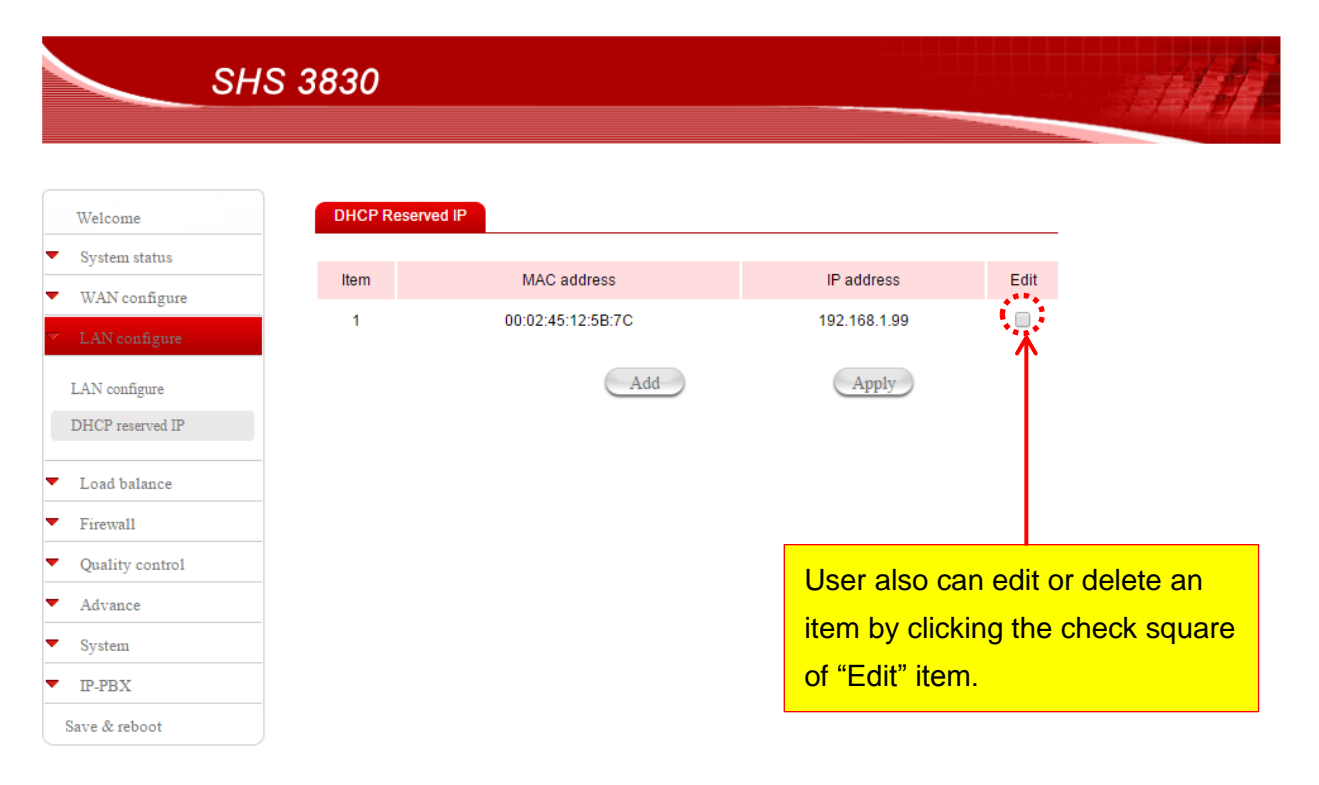

#### LAN Configure – DHCP reserved IP – ADD

| SHS 3830                 |                                   |
|--------------------------|-----------------------------------|
| Welcome DHCP             | Reserved IP                       |
| WAN configure            | Edit DHCP Reserved IP Item        |
| LAN configure MAC ac     | dress 00 : 02 : 45 : 12 : 5B : 7C |
| LAN configure IP addre   | 192.168.1.99                      |
| DHCP reserved IP         | :                                 |
| Load balance<br>Firewall | Delete Apply                      |
| Quality control          |                                   |
| Advance                  |                                   |
| System                   | If user wants to delete it, click |
| IP-PBX                   | "Delete", then go back to DHCP    |
| Save & reboot            | reversed IP list table.           |

#### 2.5.3 IP-PBX

At first, user needs to create call group. User can select "IP-PBX" in the menu bar on the left side of screen as shown below.

#### 2.5.3.1 Group

Then step by step to set up call group as shown below.

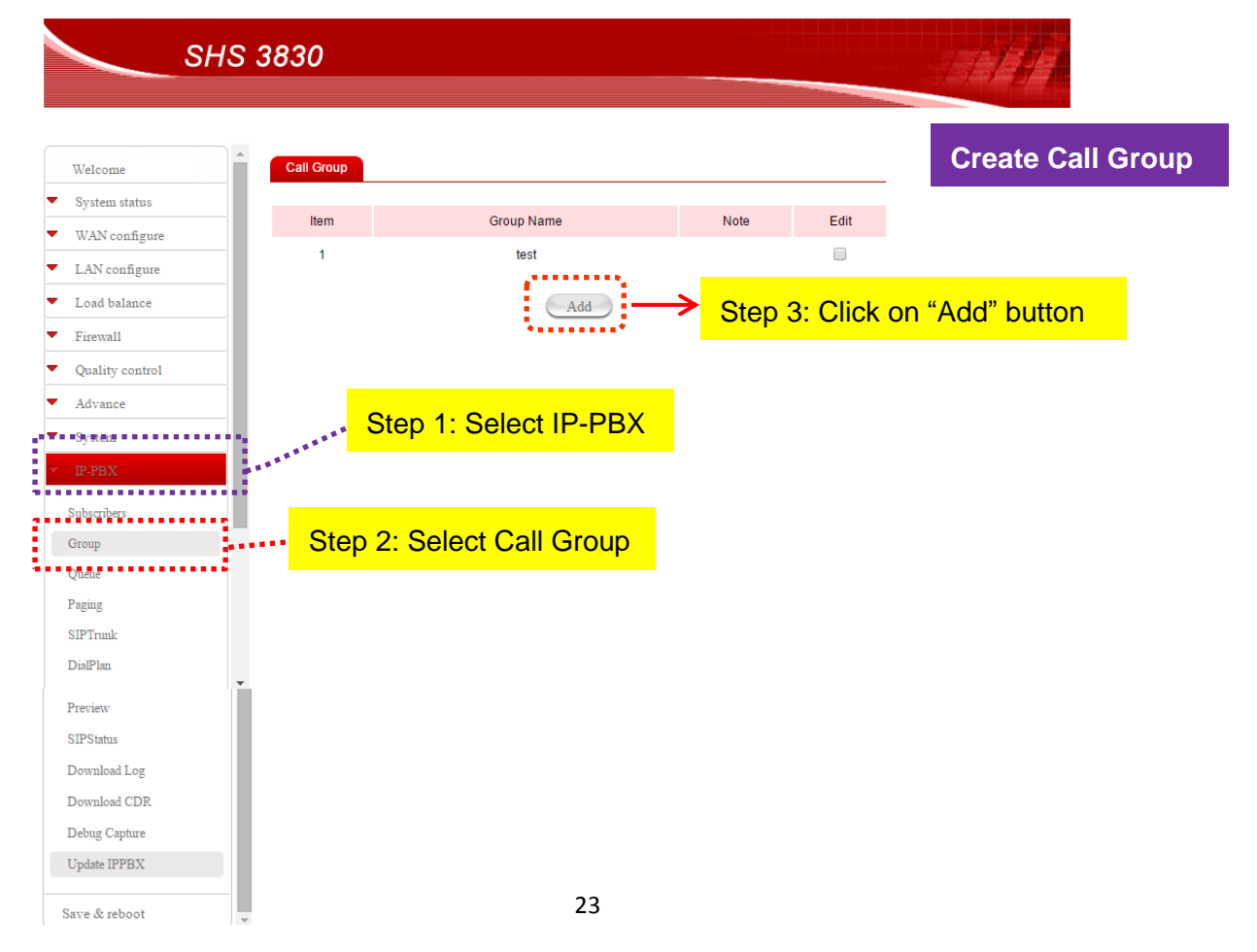

IP-PBX – Group

Then user will see the screen of add SIP group. Please input group name and note to create a SIP group.

| SH<br>Welcome<br>System status | S 3830     |             |                         |              | 4110       |
|--------------------------------|------------|-------------|-------------------------|--------------|------------|
| Welcome<br>System status       | Call Group |             |                         |              |            |
| Welcome<br>System status       | Call Group |             |                         |              |            |
| System status                  |            |             |                         |              |            |
|                                |            |             |                         |              |            |
| WAN configure                  |            | A           | dd SIP Group            |              |            |
| LAN configure                  | Group Name | 123         | Note 11                 |              |            |
| Load balance                   |            | R           |                         | ·····        |            |
| Firewal1                       |            |             | Apply                   |              |            |
| Quality control                |            |             | $\overline{\mathbf{v}}$ |              |            |
| Advance                        |            |             |                         |              |            |
| System                         |            | Step 4: Inp | out group nan           | ne and note  | then click |
| IP-PBX                         |            | "A          | poly" button t          | o save confi | ouration.  |
| Subscribers                    |            |             |                         |              | 9          |
| Group                          |            |             |                         |              |            |
| Queue                          |            |             |                         |              |            |
| Paging                         |            |             |                         |              |            |
| SIPTrunk                       |            |             |                         |              |            |
| DialPlan                       |            |             |                         |              |            |
| Preview                        |            |             |                         |              |            |
| SIPStatus                      |            |             |                         |              |            |
| Download Log                   |            |             |                         |              |            |
| Download CDR                   |            |             |                         |              |            |
| Debug Capture                  |            |             |                         |              |            |
| Update IPPBX                   |            |             |                         |              |            |
| Sava & caboat                  |            |             |                         |              |            |

| SHS 3830                                                      | 192.168.1.253 的網頁顯示: ×<br>SIP Group configure saved success!<br>確定        |
|---------------------------------------------------------------|---------------------------------------------------------------------------|
| Welcome System status WAN configure                           |                                                                           |
| LAN configure Load balance Firewall                           | 5: Click "Yes" button to complete the procedure of<br>call group setting. |
| Quality control Advance System                                |                                                                           |
| Subscribers<br>Group<br>Queue<br>Paging                       |                                                                           |
| DialPlan Preview SIPStatus                                    |                                                                           |
| Download Log<br>Download CDR<br>Debug Capture<br>Update IPPBX |                                                                           |
| Save & reboot                                                 | 24                                                                        |

Then user will see a new call group and note was created successful and display on the screen as below.

| SH                                      | S 3830     |                      |                                       |        |                    |
|-----------------------------------------|------------|----------------------|---------------------------------------|--------|--------------------|
| Welcome                                 | Call Group |                      |                                       |        |                    |
| System status                           | Item       | Group Name           | Note                                  | Edit   |                    |
| WAN configure                           | 1          | test                 |                                       |        |                    |
| LAN configure                           |            | 122                  | · · · · · · · · · · · · · · · · · · · |        |                    |
| Load balance                            | 2          |                      |                                       |        |                    |
| Firewal1                                |            | Add                  | Т                                     |        |                    |
| Quality control                         |            |                      |                                       |        |                    |
| Advance                                 |            |                      |                                       |        |                    |
| System                                  | Step 6; A  | A new call group 123 | 3 and note                            | 11 was | created successful |
| IP-PBX                                  | etop et i  |                      |                                       |        |                    |
| Subscribers<br>Group<br>Queue<br>Paging |            |                      |                                       |        |                    |
| SIPTrunk                                |            |                      |                                       |        |                    |
| DialPlan                                |            |                      |                                       |        |                    |
| Preview                                 |            |                      |                                       |        |                    |
| SIPStatus                               |            |                      |                                       |        |                    |
| Download Log                            |            |                      |                                       |        |                    |
| Download CDR                            |            |                      |                                       |        |                    |
| Debug Capture                           |            |                      |                                       |        |                    |
| Update IPPBX                            |            |                      |                                       |        |                    |
| Save & reboot                           |            |                      |                                       |        |                    |

User also can edit and modify the call group by clicking the check square under "Edit" item.

| SHS                                 | 3830       |            |           |            | a dh              |
|-------------------------------------|------------|------------|-----------|------------|-------------------|
| Welcome                             | Call Group |            |           |            |                   |
| <ul> <li>System status</li> </ul>   | Item       | Group Name | Note      | Edit       |                   |
| <ul> <li>WAN configure</li> </ul>   | 1          | test       |           |            |                   |
| <ul> <li>LAN configure</li> </ul>   | 2          | 100        | 11        |            |                   |
| <ul> <li>Load balance</li> </ul>    | 2          | 123        |           | *          |                   |
| <ul> <li>Firewall</li> </ul>        |            | Add        |           |            |                   |
| <ul> <li>Quality control</li> </ul> |            |            |           |            |                   |
| <ul> <li>Advance</li> </ul>         |            |            | Step 1: l | Jser can   | edit and modify   |
| <ul> <li>System</li> </ul>          |            |            |           | the call   | aroup by clickina |
| ▼ IP-PBX                            |            |            |           | (h h -     |                   |
| Subscribers                         |            |            |           | the che    | ck square under   |
| Group                               |            |            |           | "Edit" ite | em.               |
| Queue                               |            |            |           |            |                   |
| Paging                              |            |            |           |            |                   |
| SIPTrunk                            |            |            |           |            |                   |
| President                           |            |            |           |            |                   |
| SIPStatue                           |            |            |           |            |                   |
| Download Log                        |            |            |           |            |                   |
| Download CDR                        |            |            |           |            |                   |
| Debug Capture                       |            |            |           |            |                   |
| Update IPPBX                        |            |            |           |            |                   |
| Save & reboot                       |            | 25         |           |            |                   |

Then user can see the screen of update SIP group as below. User can modify or delete the group to meet user's requirement. When the edit work has finished, user need to click on "Apply" button to save the updated data.

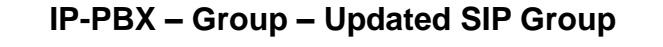

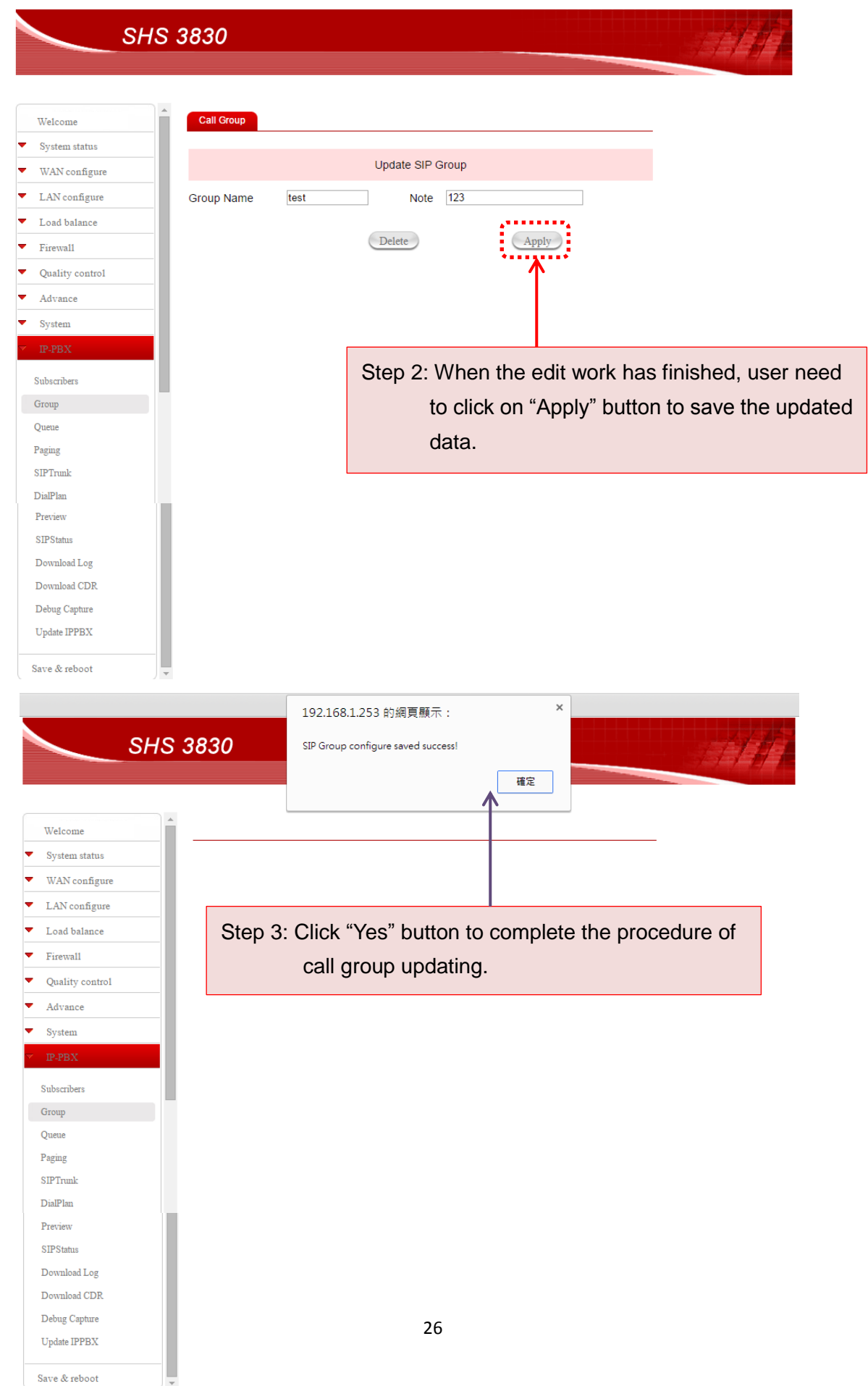

#### 2.5.3.2 Subscribers

In the next step, user has to create new subscriber for IP-PBX operating. The operation procedure is shown as following diagrams.

| SHS 383                                                         | 30          |              |                 |          | 1111         |         |
|-----------------------------------------------------------------|-------------|--------------|-----------------|----------|--------------|---------|
| Welcome                                                         | ubscribers  |              |                 |          | Create Subs  | cribers |
| <ul> <li>System status</li> </ul>                               |             |              |                 |          |              |         |
| <ul> <li>WAN configure</li> </ul>                               | SIP Account | User Name    | Pickup Group    | Edit     |              |         |
| <ul> <li>LAN configure</li> </ul>                               | 2001        |              | test            |          |              |         |
| <ul> <li>Load balance</li> </ul>                                |             | Add          | •               |          |              |         |
| <ul> <li>Firewall</li> </ul>                                    |             |              | Step 3: (       | Click on | "Add" button |         |
| <ul> <li>Quality control</li> </ul>                             |             |              |                 |          |              |         |
| <ul> <li>Advance</li> </ul>                                     |             |              |                 |          |              |         |
| <ul> <li>System</li> <li>IP-PBX</li> <li>Subscribers</li> </ul> | Step 1:     | Select IP-PE | <mark>sx</mark> |          |              |         |
| Group                                                           | ۰.          |              |                 |          |              |         |
| Queue                                                           | Ctop Or     | Coloct Cuboo | riboro          |          |              |         |
| Paging                                                          | Step 2:     | Select Subsc | inders          |          |              |         |
| SIPTrunk                                                        |             |              |                 |          |              |         |
| DialPlan                                                        |             |              |                 |          |              |         |
| Preview                                                         |             |              |                 |          |              |         |
| SIPStatus                                                       |             |              |                 |          |              |         |
| Download Log                                                    |             |              |                 |          |              |         |
| Download CDR                                                    |             |              |                 |          |              |         |
| Debug Capture<br>Update IPPBX                                   |             |              |                 |          |              |         |
| Save & reboot                                                   |             |              |                 |          |              |         |

After click "Add' button, user can see the screen as below.

| Welcome   System status   WAN configure   LAN configure   LAN configure   Lan configure   Lan configure   Lan configure   Lan configure   Lan configure   Lan configure   Lan configure   Lan configure   Lan configure   Lan configure   Lan configure   Lan configure   Lan configure   Lan configure   Lan configure   Lan configure   Lan configure   Quality control   Advance   System   Advance   System   Dation   Paging   SIPTmak   DalPlan   Preview   SPSistmi   Dovanidad Log   Dovanidad Log <tr< th=""><th>SH</th><th>IS 3830</th><th></th><th></th><th></th><th>SH H</th></tr<>                                       | SH              | IS 3830           |                       |                |                   | SH H |
|----------------------------------------------------------------------------------------------------|-----------------|-------------------|-----------------------|----------------|-------------------|------|
| Wetcome   \$ System status   WAN configure   Lad balance   Load balance   User Name   2002   Group   Advance   NAT   Yess <no< td="">   Routing-Group   Rudio Codec   I Code   I Coup   Aduio Codec   I Code   I Coup   Video Codec   I Coup   Video Codec   I Coup   Coup   Video Codec   I Doite Mail Enable   ON #OFF   User Mail   Call Limit   Z   Quality   Preview   SPStans   Dovalead CDR   Dovaled CDR   Devaled CDR   Upden IPPBX</no<>                                                                                                    |                 |                   |                       |                |                   |      |
| System status   WAN configure   LAN configure   Lad balance   Load balance   User Name   2002   Group   Mobile Extension   Mattin Codec   Image: System   System   Subarabers   Group   Group   Group   Video Codec   Image: Name   Image: System   Subarabers   Group   Group   Group   Call Limit   Z   Quality   Group   Call Limit   Z   Quality   Step 4: Input data to each field then click<br>"Apply" button to save configuration.                                                                                                    | Welcome         | Subscribers       |                       |                |                   | _    |
| WAN configure   LAN configure   Load balance   User Name   2002   Firewall   Quality control   Advance   NAT   Yes NO   Routing-Group   RI •   Audio Codec   Group   Video Codec   h264   Yolee Mail Enable   Outed   Group   Suburbers   Yolee Mail Enable   Outed   SiPTrunk   DaPlin   Preview   SiPStatus   Dovaload Log   Dovaload Log   Dovaload CDR   Debig Cepture   Updue IPPBX                                                                                                    | System status   | -                 | Ad                    | Id SIP Account |                   |      |
| LAN configure SIP Account 2002 Password   Load balance User Name 2002 Group test   Firewall Mobile Extension   Quality control MAT Yes NO Routing-Group R1 •   Advance Audio Codec 0 G711µ © G711a   Yoleo Codec 1 h264 mpeg4 1 h263p 1 h263   Voleo Mail Enable O N O OFF User Mail   Quality Call Limit 2 Quality   Paing Call Limit 2 Quality   SIPTrunk Call Limit 2 Quality   DiaPlan Step 4: Input data to each field then click<br>"Apply" button to save configuration.                                                                                                    | WAN configure   | -                 |                       |                |                   |      |
| Load balance User Name 2002 Group test   Firewall Mobile Extension   Quality control MAT Yes NO Routing-Group R1 •   System Advance Addio Codec G G111µ G711a   Freesor Video Codec h264 mpeg4 + b63p h263   Subscribes Video Codec h264 mpeg4 + b63p h263   Group Call Limit Z   Quae Call Limit Z   Paging Call Limit Z   SPTrunk Call Limit Z   DarPina Step 4: Input data to each field then click<br>"Apply" button to save configuration.                                                                                                    | LAN configure   | SIP Account       | 2002                  | Password       | ••••              |      |
| Firewall   Quality control   Advance   NAT   Yes <no< td="">   Routing-Group   Audio Codec   Group   Group   Quale   Outee   Call Limit   Z   Quality   Apply   StPTrunk    DiaPlan   Preview   SIPStatus   Divended Log   Download Log   Download Log   Downlo</no<>                                                                                                    | Load balance    | User Name         | 2002                  | Group          | test 🔻            |      |
| Quality control   Advance   System   System   Audio Codec   Group   Queue   Call Limit   Call Limit   Call Limit   Call Limit   Step 4: Input data to each field then click<br>"Apply" button to save configuration.                                                                                                    | Firewal1        |                   |                       |                |                   |      |
| Advance NAT  Yes NO  Routing-Group R1     System Audio Codec  G711µ G711a    Yideo Codec  h264 mpeg4 b263p h263    Subscribes Voice Mail Enable  ON OFF    Queue Call Limit  Queity    Paging Call Limit  Queity    SiPTrunk Call Limit   DiaPlan  Step Status    SiPStatus Step 4: Input data to each field then click<br>"Apply" button to save configuration.   Download Log  Yappity    Download CDR  Call Limit    Debug Capture  Use Step 4: Input data to each field then click<br>"Apply" button to save configuration.                                                                                                    | Quality control | Mobile Extension  |                       |                |                   |      |
| System Audio Codec G711µ G711a   IPPEX Video Codec h264 mpeg4 h263p h263   Subcriber Video Mail Enable ON OFF   Queue Call Limit Qualify   Paging Call Limit Qualify   Paging Call Limit Apply   SIPTrunk SiPTrunk Sipter All Input data to each field then click<br>"Apply" button to save configuration.   Dialplan Step 4: Input data to each field then click<br>"Apply" button to save configuration.                                                                                                    | Advance         | NAT               | ● Yes <sup>O</sup> NO | Routing-Group  | R1 •              |      |
| PPERX     Null Codec     Subscribers     Group   Queue   Call Limit   Call Limit   Call Limit   Call Limit   Call Limit   Call Limit   SIPTruk:   DialPlan   Preview   SIPStatus   SIPStatus   Download Log   Download CDR   Debug Capture   Update IPPEX                                                                                                    | System          | Audio Codec       | 🖉 G711u 🗌 G711a       |                |                   |      |
| Subscribers   Group   Queue   Queue   Cail Limit   Z   Quality   Paging   SIPTrunk   DiaPlan   Pretievv   SIPStatus   Download Log   Download CDR   Debug Capture   Update IPPBX                                                                                                    | IP-PBX          | , adio occoo      |                       |                |                   |      |
| Group Voice Mail Enable ON OFF   Queue Call Limit   Paging   SIPTrunk   DialPlan   Previev   SIPStatus   Download Log   Download CDR   Debug Capture   Update IPPBX                                                                                                    | Cubaeribera     | Video Codec       | 🗆 h264 🔲 mpeg4 🕻      | 🗆 h263p 🔲 h263 |                   |      |
| Queue Call Limit   Paging   SIPTrunk   DiaiPlan   Preview   SIPStatus   Download Log   Download CDR   Debug Capture   Update IPPBX                                                                                                    | Group           | Voice Mail Enable | ON OFF                | User Mail      |                   |      |
| Call Limit 2   Paging   SIPTrunk   DialPlan   Preview   SIPStatus   Download Log   Download CDR   Debug Capture   Update IPPBX   Call Limit 2 Quality Quality | Outro           |                   |                       |                |                   |      |
| SIPTrunk     Apply       DialPlan     SIPStatus       SIPStatus     Step 4: Input data to each field then click       Download Log     "Apply" button to save configuration.       Dobug Capture     Update IPPBX                                                                                                    | Paging          | Call Limit        | 2                     | Qualify        | ✓                 |      |
| DialPlan       Preview       SIPS Intus       Download Log       Download CDR       Debug Capture       Update IPPBX                                                                                                    | SIPTumk         |                   |                       | Apply          |                   |      |
| Preview<br>SIPStatus<br>Download Log<br>Download CDR<br>Debug Capture<br>Update IPPBX                                                                                                    | DialPlan        |                   |                       |                |                   |      |
| SIPStatus<br>Download Log<br>Download CDR<br>Debug Capture<br>Update IPPBX                                                                                                    | Preview         |                   |                       |                |                   |      |
| Download Log<br>Download CDR<br>Debug Capture<br>Update IPPBX                                                                                                    | SIPStatus       | Stop 4            | · Input data          | to oach fic    | old thon click    |      |
| Download CDR "Apply" button to save configuration.                                                                                                    | Download Log    | Step 4            | . mput uata           | to each lie    |                   |      |
| Debug Capture<br>Update IPPBX                                                                                                    | Download CDR    |                   | "Apply" b             | utton to sa    | ve configuration. |      |
| Update IPPBX                                                                                                    | Debug Capture   |                   |                       |                |                   |      |
|                                                                                                    | Update IPPBX    |                   |                       |                |                   |      |
|                                                                                                    | -               | -                 |                       |                |                   |      |

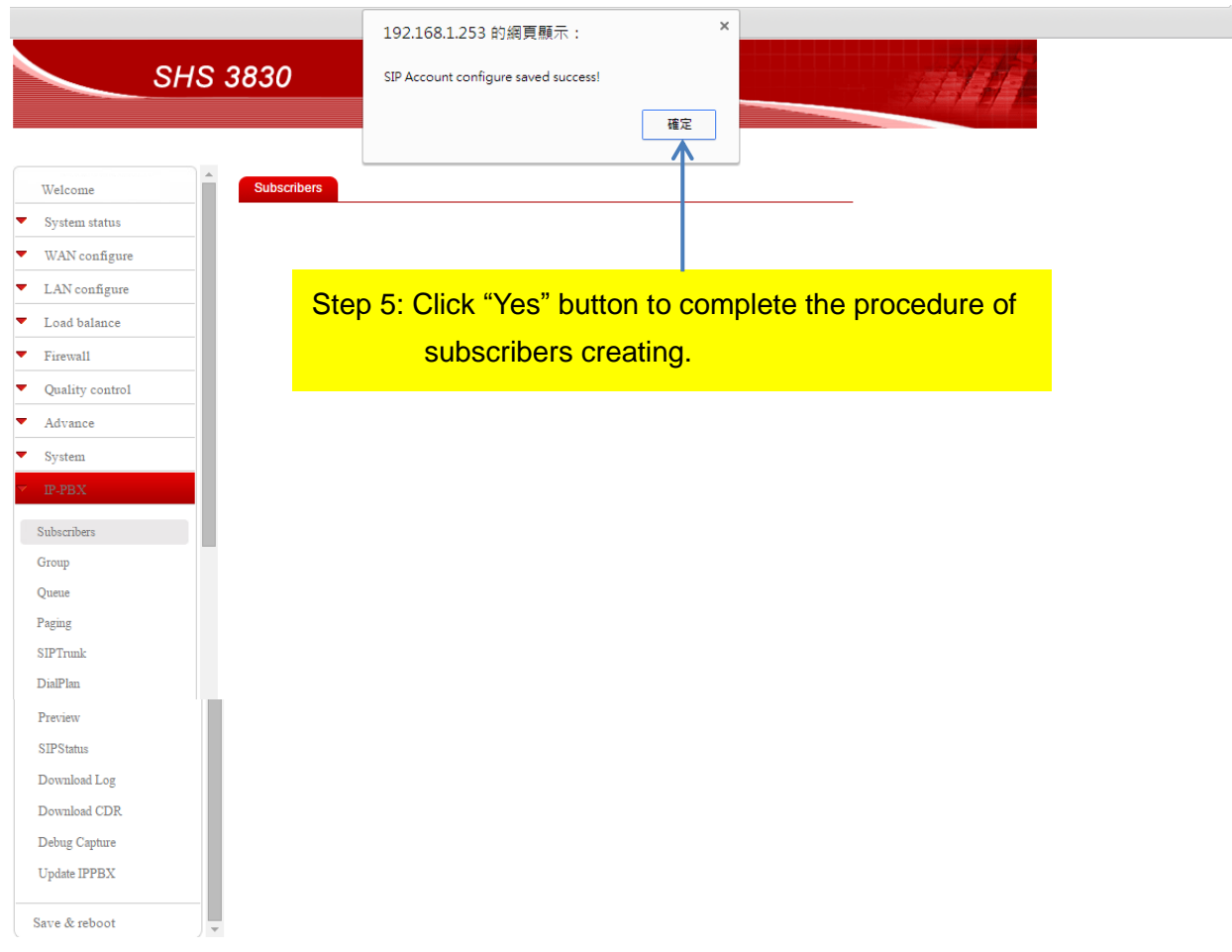

Then user will see a new SIP account with user name and pickup group was created successful and display on the screen as below.

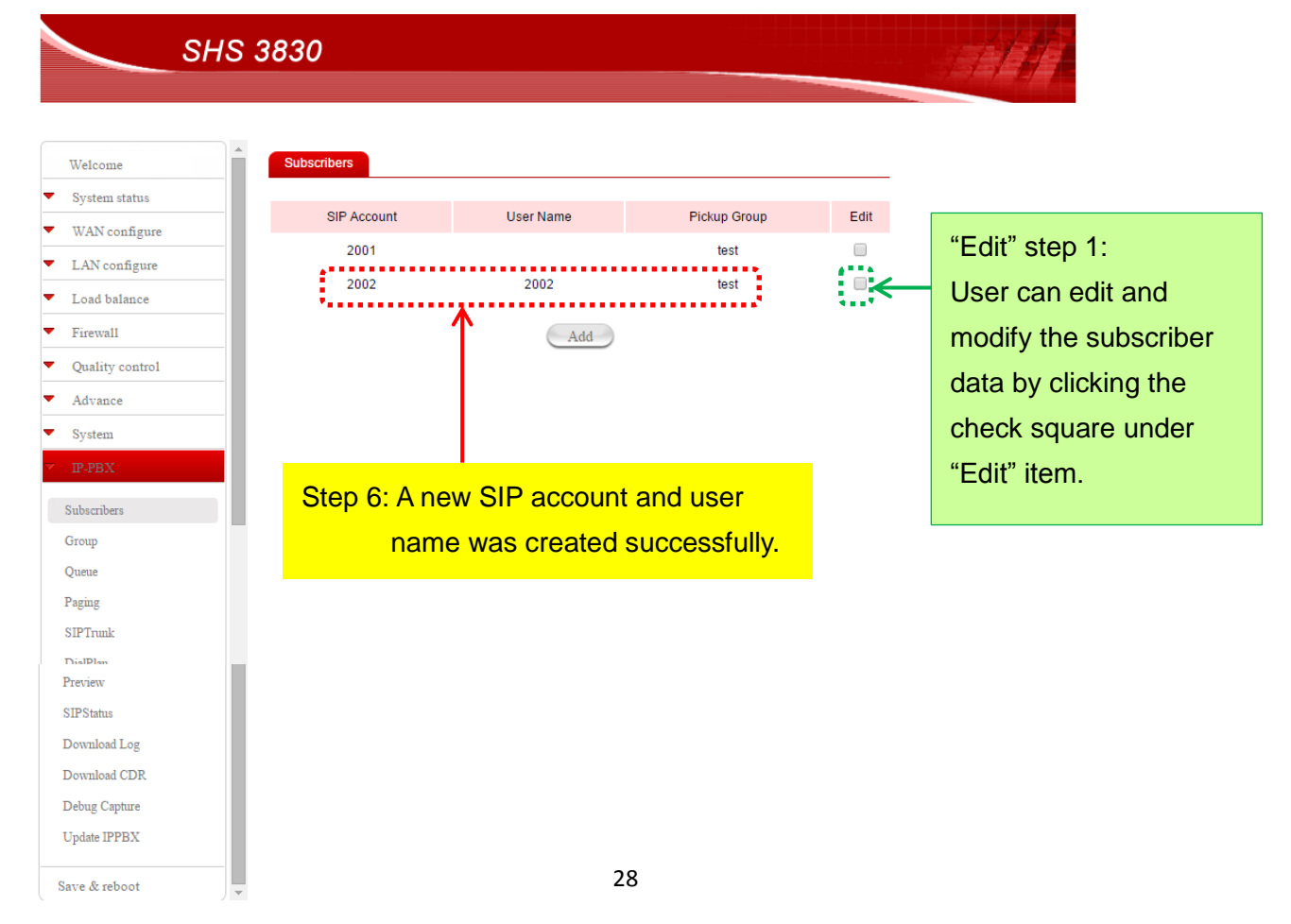

User can edit and modify the subscriber data by clicking the check square under "Edit" item as shown above. Then user will see the screen of update SIP account as below.

|                                                                                                    | 3830              |                                                            |                                       |                                                                                                    |
|----------------------------------------------------------------------------------------------------|-------------------|------------------------------------------------------------|---------------------------------------|----------------------------------------------------------------------------------------------------|
|                                                                                                    |                   |                                                            |                                       |                                                                                                    |
|                                                                                                    |                   |                                                            |                                       |                                                                                                    |
| Welcome                                                                                                    | Subscribers       |                                                            |                                       |                                                                                                    |
| System status                                                                                                    |                   |                                                            |                                       |                                                                                                    |
| WAN configure                                                                                                    |                   | Update SIP                                                 | 2002                                  |                                                                                                    |
| LAN configure                                                                                                    | SIP Account       | 2002 Passw                                                 | ord ••••                              |                                                                                                    |
| Load balance                                                                                                    | User Name         | 2002 Group                                                 | test                                  |                                                                                                    |
| Firewall                                                                                                    |                   |                                                            |                                       |                                                                                                    |
| Quality control                                                                                                    | Mobile Extension  |                                                            |                                       |                                                                                                    |
| Advance                                                                                                    | NAT               | Yes     NO     Routin                                      | g-Group R1 🔻                          |                                                                                                    |
| System                                                                                                    | Audio Codec       | 🗹 G711µ 🔲 G711a                                            |                                       |                                                                                                    |
| IP-PBX                                                                                                    | Video Codec       | 🗖 h264 🗖 mpeg4 🗖 h263p 🖗                                   | h263                                  |                                                                                                    |
| Subscribers                                                                                                    | Voice Mail Enable |                                                            | lail                                  |                                                                                                    |
| Group                                                                                                    | Voice Mail Enable |                                                            |                                       |                                                                                                    |
| Paging                                                                                                    | Call Limit        | 2 Qualify                                                  |                                       | "Edit" step 2:                                                                                                    |
| SIPTrunk                                                                                                    |                   | Delete                                                     | Apply 🗲                               | After the edit work has                                                                                                    |
| DialPlan                                                                                                    | 1                 |                                                            | ·                                     |                                                                                                    |
| Preview                                                                                                    |                   |                                                            |                                       | finished, please click                                                                                                    |
| SIPStatus                                                                                                    |                   |                                                            |                                       | "Apply" button to save the                                                                                                    |
| Download Log                                                                                                    |                   |                                                            |                                       | updated data.                                                                                                    |
| Debug Capture                                                                                                    |                   |                                                            |                                       | •                                                                                                    |
| Update IPPBX                                                                                                    |                   |                                                            |                                       |                                                                                                    |
| SHS :                                                                                                    | 3830 s            | .92.168.1.253 的網頁顯示:<br>IP Account configure saved success | ×                                     |                                                                                                    |
| orre (                                                                                                    |                   |                                                            |                                       | and the second second se |
|                                                                                                    |                   |                                                            | 確定                                    |                                                                                                    |
| /elcome                                                                                                    | Subscribers       |                                                            | 確定                                    |                                                                                                    |
| Velcome                                                                                                    | Subscribers       |                                                            |                                       |                                                                                                    |
| /elcome<br>/ystem status<br>VAN configure                                                                                                    | Subscribers       |                                                            | · · · · · · · · · · · · · · · · · · · |                                                                                                    |
| Velcome<br>ystem status<br>VAN configure<br>AN configure                                                                                                    | Subscribers       |                                                            |                                       |                                                                                                    |
| /elcome<br>ystem status<br>VAN configure<br>AN configure<br>oad balance                                                                                                    | Subscribers       | 3: Click "Yes" bu                                          | tton to complete                      | the                                                                                                    |
| /elcome<br>ystem status<br>VAN configure<br>.oad balance<br>irewall<br>builty control                                                                                                    | Subscribers       | 3: Click "Yes" bu<br>procedure of                          | tton to complete                      | the<br>ating.                                                                                                    |
| Velcome<br>iystem status<br>VAN configure<br>.AN configure<br>.oad balance<br>irewall<br>Quality control<br>Mayance                                                                                                    | Subscribers       | 3: Click "Yes" bu<br>procedure of                          | tton to complete                      | the<br>ating.                                                                                                    |
| /elcome<br>ystem status<br>VAN configure<br>.aAN configure<br>.oad balance<br>irewall<br>Quality control<br>dvance<br>ystem                                                                                                    | Subscribers       | 3: Click "Yes" bu<br>procedure of                          | tton to complete                      | the<br>ating.                                                                                                    |
| Velcome<br>ystem status<br>VAN configure<br>AN configure<br>and balance<br>irewall<br>Quality control<br>Advance<br>ystem<br>P-PBX                                                                                                    | Subscribers       | 3: Click "Yes" bu<br>procedure of                          | tton to complete                      | the<br>ating.                                                                                                    |
| Velcome ystem status VAN configure AN configure oad balance irewall quality control udvance ystem PPBX bscribers                                                                                                    | Subscribers       | 3: Click "Yes" bu<br>procedure of                          | tton to complete                      | the<br>ating.                                                                                                    |
| Velcome<br>ystem status<br>VAN configure<br>AN configure<br>oad balance<br>irewall<br>pality control<br>udvance<br>ystem<br>PBX<br>bacribers<br>oup                                                                                                    | Subscribers       | 3: Click "Yes" bu<br>procedure of                          | tton to complete                      | the<br>ating.                                                                                                    |
| Velcome<br>ystem status<br>VAN configure<br>AN configure<br>oad balance<br>irewall<br>quality control<br>dvance<br>ystem<br>>PBX<br>bscribers<br>oup<br>neue                                                                                                    | Subscribers       | 3: Click "Yes" bu<br>procedure of                          | tton to complete<br>subscribers upda  | the<br>ating.                                                                                                    |
| Velcome<br>ystem status<br>VAN configure<br>AN configure<br>oad balance<br>irewall<br>quality control<br>quality control | Subscribers       | 3: Click "Yes" bu<br>procedure of                          | tton to complete<br>subscribers upd   | the<br>ating.                                                                                                    |
| Velcome Velcome VaN configure AN configure AN configure Cod balance irewall Quality control Advance Vystem PPDX bscribers oup Heue ging PTrunk aBlan                                                                                                    | Subscribers       | 3: Click "Yes" bu<br>procedure of                          | tton to complete                      | the<br>ating.                                                                                                    |
| Velcome Vystem status VAN configure AN configure AN configure AN configure Cod balance irewall Quality control Advance Vystem P228X becribers oup seue ging PTrunk alPlan eview                                                                                                    | Subscribers       | 3: Click "Yes" bu<br>procedure of                          | tton to complete<br>subscribers upd   | the<br>ating.                                                                                                    |
| Alecome ystem status VAN configure AN configure AN configure Coad balance irewall bachore ystem PPBX bachbers oup seue ging PTrunk alPlan eview PStatus                                                                                                    | Subscribers       | 3: Click "Yes" bu<br>procedure of                          | tton to complete<br>subscribers upd   | the<br>ating.                                                                                                    |
| Velcome Velcome Velcom                                                                                                    | Subscribers       | 3: Click "Yes" bu<br>procedure of                          | tton to complete<br>subscribers upda  | the<br>ating.                                                                                                    |
| Velcome Vystem status VAN configure AN configure AN configure Cod balance Van configure Cod balance Van configure Cod balance Versuall Quality control Advance Vystem PPEX Vance Vystem PPEX Vance Versuall Vance Versuall Versuall Versuall                                                                                                    | Subscribers       | 3: Click "Yes" bu<br>procedure of                          | tton to complete<br>subscribers upd   | the<br>ating.                                                                                                    |
| Velcome System status VAN configure .AN configure .AN configure .add balance Sinewall Quality control Advance System PPEX docribers oup seue ging PTrunk alPlan eview PStatus svnload Log svnload Log svnload Log svnload Log svnload Log svnload LPR sbug Capture ydate IPPBX                                                                                                    | Subscribers       | 3: Click "Yes" bu<br>procedure of                          | tton to complete<br>subscribers upd   | the<br>ating.                                                                                                    |

IP-PBX – Subscribers – Update SIP account

#### Mobile extension setting

Except create and edit subscribers as above description, now we would like to introduce how to set up mobile extension for user. For example, there are two SIP account 2002 and 2003. *If user wants to use account 2002 as mobile extension*, please set up it as following steps.

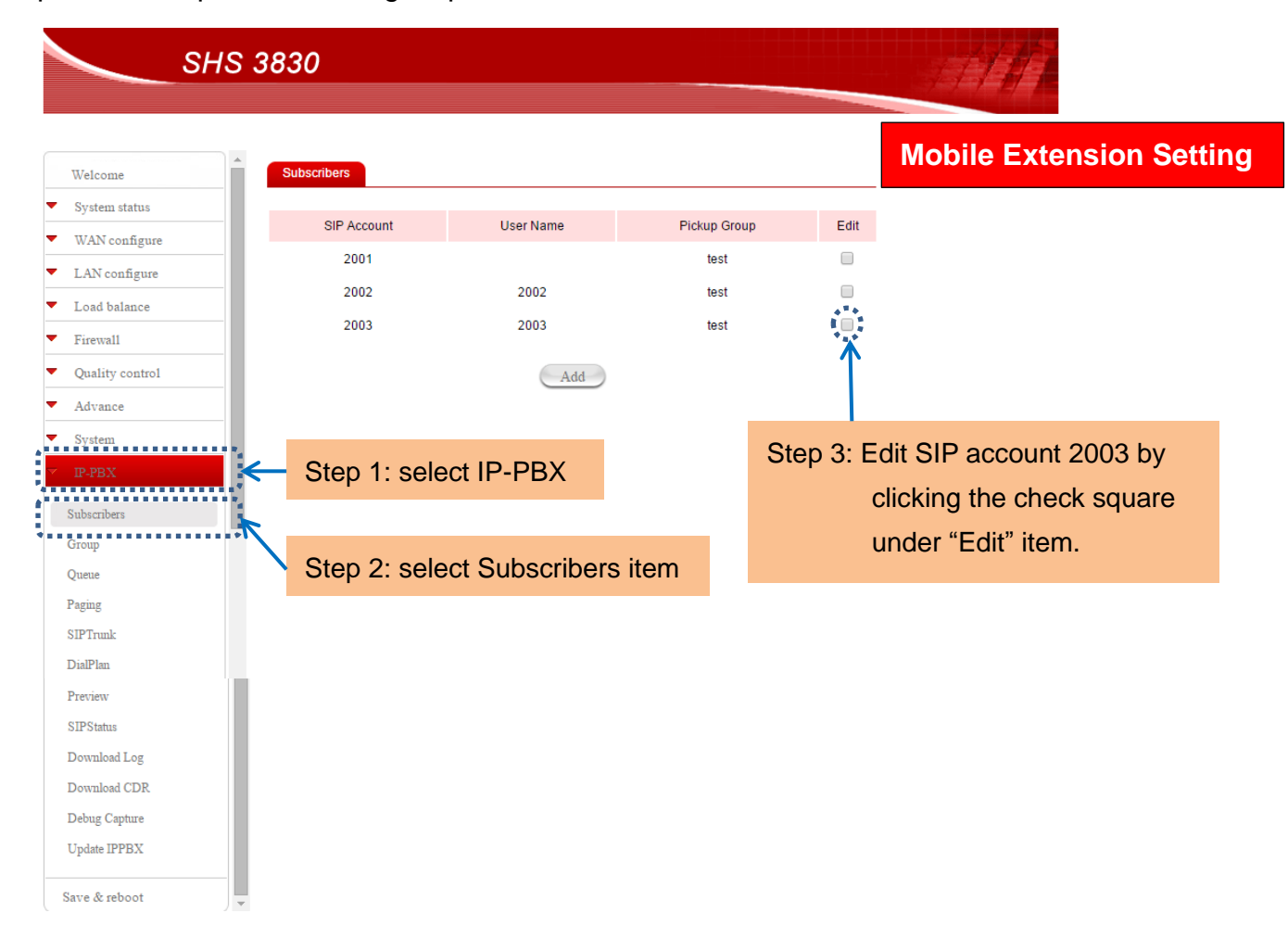

| SHS :                                                 | 3830                     |                                                            |            |                   |                |       |                     |
|-------------------------------------------------------|--------------------------|------------------------------------------------------------|------------|-------------------|----------------|-------|---------------------|
| Welcome  System status WAN configure                  | Subscribers              |                                                            | Upd        | ate SIP 2003      |                |       |                     |
| LAN configure     Load balance                        | SIP Account<br>User Name | 2003                                                       |            | Password<br>Group | test •         |       |                     |
| <ul> <li>Firewall</li> <li>Quality control</li> </ul> | Mobile Extension         | 2002                                                       | <b>`</b> ~ |                   |                | Ste   | p 4: Input account  |
| <ul><li>✓ Advance</li><li>✓ System</li></ul>          | NAT<br>Audio Codec       | <ul> <li>Yes ○NO</li> <li>G711µ □ G<sup>-</sup></li> </ul> | 711a       | Routing-Group     | R1 ▼           |       | number 2002<br>here |
| ▼ IP-PBX<br>Subscribers                               | Video Codec              | 🗆 h264 🗖 mpe                                               | eg4 🗌      | h263p 🗆 h263      |                |       |                     |
| Group                                                 | Voice Mail Enable        | ○ ON <sup>●</sup> OFF                                      |            | User Mail         |                |       |                     |
| Queue                                                 | Call Limit               | 2                                                          |            | Qualify           |                |       |                     |
| Paging<br>SIPTrunk                                    |                          |                                                            | Dele       | ete               | Apply          |       |                     |
| DialPlan<br>Preview                                   |                          |                                                            |            |                   | $\uparrow$     |       |                     |
| SIPStatus                                             |                          |                                                            |            |                   |                |       |                     |
| Download Log                                          | St                       | ep 5: Cli                                                  | ck "       | Apply" bu         | tton to save t | he co | onfiguration.       |
| Download CDR                                          |                          |                                                            |            |                   |                |       |                     |
| Debug Capture                                         |                          |                                                            |            |                   |                |       |                     |
| Update IPPBX                                          |                          |                                                            |            |                   |                |       |                     |
| Save & reboot                                         |                          |                                                            |            |                   |                |       |                     |

Once user has finished above configuration, someone call 2003, the extension 2002 will ring too. One of call answer, the other call will hang up automatically.

#### **Call Transfer**

The SHS 3830 supports call transfer now. During talk over the phone, you can press \* and **9** for call transfer. After hearing the transfer voice, dial the extension number that you want to transfer.

#### **Blind Transfer**

The SHS 3830 supports blind transfer now. You can press \* and **0** for blind transfer.

#### Call Group

You can use the Call Group parameter to assign an Extension to one or more groups.

#### **Pick up Group**

The SHS 3830 supports call pickup to allow a ringing phone to be answered from another extension. If you set up some extensions in the same group, one of extension is ringing, but nobody answer, then you can pick up this call on your extensions by press \*8 to answer. For example: Ext-A is ringing, Ext-B can press \* and **8** for call pick up.

#### 2.5.3.3 SIP Trunk

User has to set up set up some necessary configuration for SIP trunk. Please select "SIPTrunk" under IP-PBX item of menu bar. Then click "Add" button as below. Alias is also a Trunk name. User also can click the check square of **Edit** to delete the specified Trunk or modify configured Trunk data.

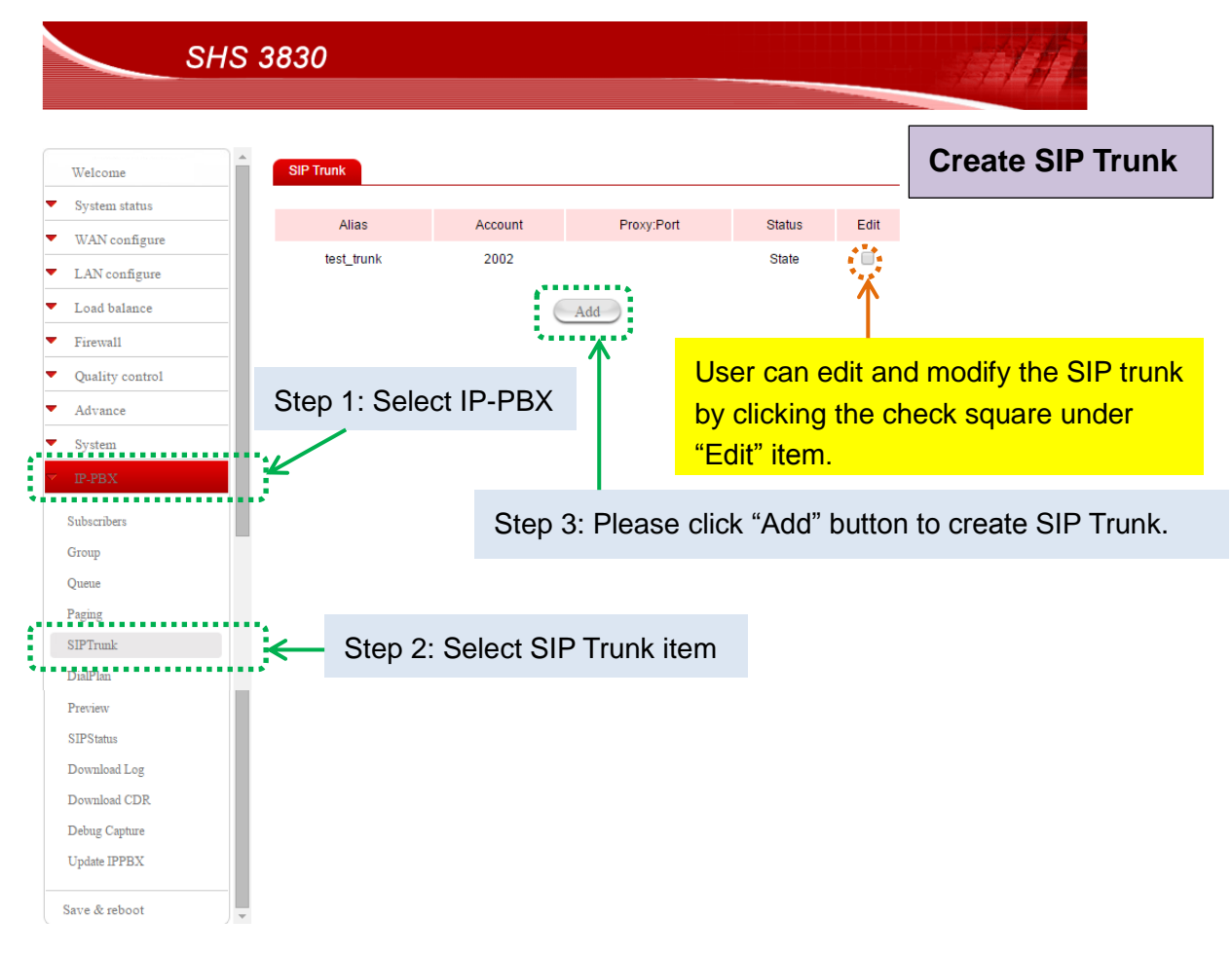

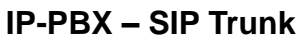

Then user will see the following screen:

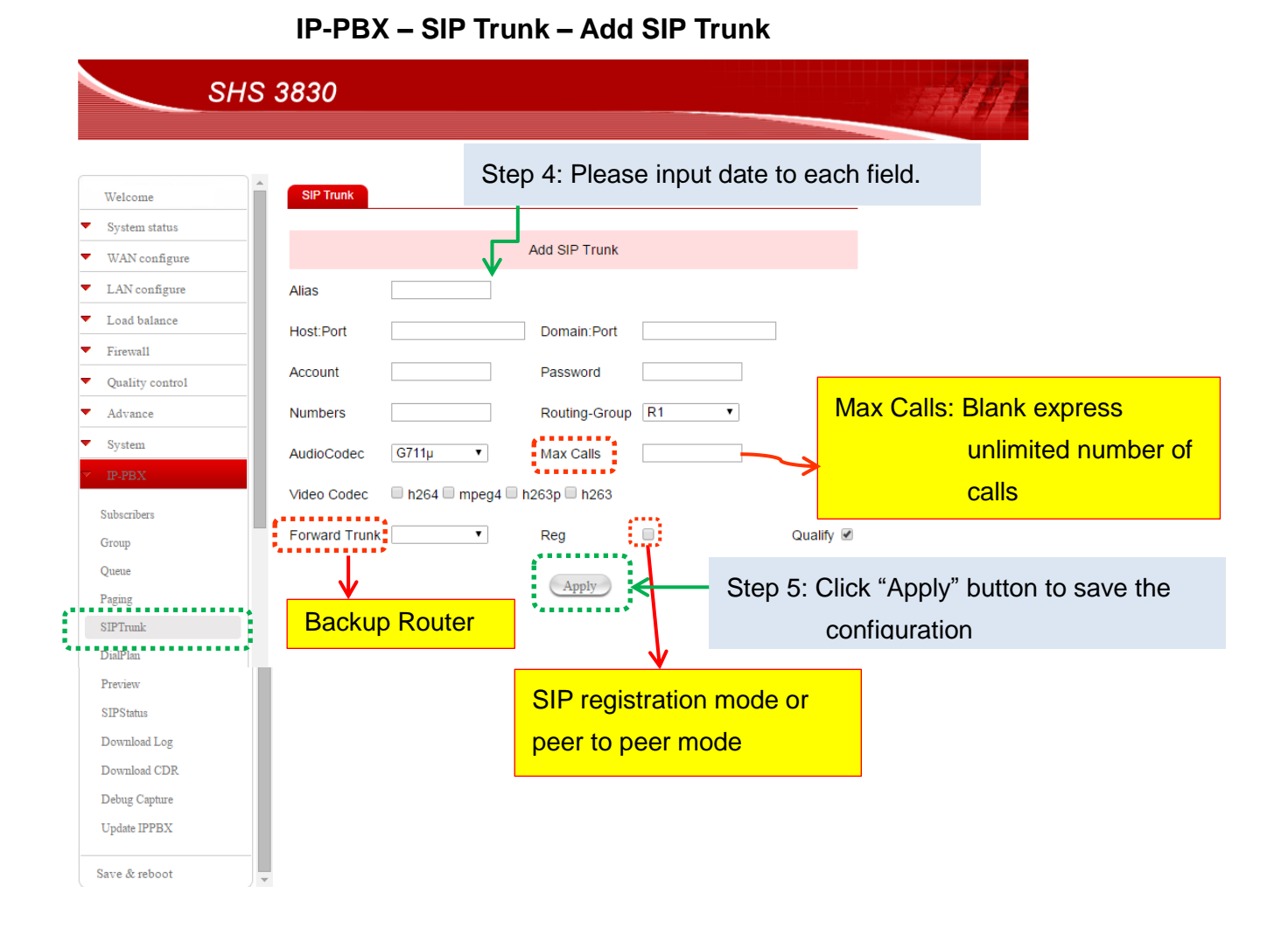

#### 2.5.3.4 Dial Plan

Define the dialing plan for Extension. It specifies the location of the instruction used to control what the phone is allowed to do, and what to do with incoming calls for this extension.

When users want to create their dial plan, please select "DialPlan" under IP-PBX item of menu bar. Then click "Add" button.

In the Dial Plan page, you should define the destination of prefix route. When you define the prefix route, you should set the Alias (Trunk ID) in the SIP Trunk page first; then you could input the correct Trunk ID in the Destination field. You also can input IP-Phone or Queue name or DISA.

Routing group allows you to set up call routing from route level 1 to 7 and DISA. The application of DISA performs as automated attendant. The SHS 3830 supports Automated Attendant. You can record the default greeting and the other announcements, for example: invalid call or call is busy or no answer, for use. And click the check square of DISA. So the caller will hear greeting because the called number will be routed to auto attendant.

| Welcome                                                                                                    | Dial Plan |                 |           |                 |      |                  |                      | Create Dial Pla                      |
|----------------------------------------------------------------------------------------------------|-----------|-----------------|-----------|-----------------|------|------------------|----------------------|--------------------------------------|
| System status                                                                                                    | _         |                 |           |                 |      |                  |                      |                                      |
| WAN configure                                                                                                    | Prefix    | Drop            | Add Front | Add Back        | Rou  | ting-Group       | Edit                 |                                      |
| LAN configure                                                                                                    | 2XXX      |                 |           |                 |      | r1               |                      |                                      |
| Load balance                                                                                                    |           |                 |           | Add             |      |                  |                      |                                      |
| Firewall                                                                                                    |           |                 |           | ****            |      |                  |                      |                                      |
| Quality control                                                                                                    |           |                 |           |                 |      |                  |                      |                                      |
| Advance                                                                                                    |           |                 |           |                 |      |                  |                      |                                      |
| System                                                                                                    |           |                 |           |                 |      |                  |                      |                                      |
| NY OLVIN                                                                                                    |           |                 |           |                 |      |                  |                      |                                      |
| P-PBX                                                                                                    | Step 1    | I: Sel          | lect IP-P | BX              |      |                  |                      |                                      |
| IP-PBX<br>Subscribers                                                                                                    | Step 1    | I: Sel          | lect IP-P | BX              | Stor |                  |                      | «"Add" button to                     |
| IP-PBX<br>Subscribers<br>Group                                                                                                  | Step 1    | I: Sel          | lect IP-P | BX              | Step | o 3: Plea        | ase click            | < "Add" button to                    |
| IP-PBX<br>Subscribers<br>Group<br>Queue                                                                                         | Step 1    | I: Sel          | lect IP-P | BX              | Step | 3: Plea          | ase click<br>ate use | د "Add" button to<br>r's dial plan.  |
| IP.PBX<br>Subscribers<br>Group<br>Queue<br>Paging                                                                               | Step 1    | I: Sel          | lect IP-P | BX              | Step | o 3: Plea<br>cre | ase click<br>ate use | < "Add" button to<br>r's dial plan.  |
| P. PBX<br>Subscribers<br>Group<br>Queue<br>Paging<br>SIPTruuk                                                                   | Step 1    | I: Sel          | lect IP-P | BX              | Step | 3: Plea<br>cre   | ase clicl<br>ate use | k "Add" button to<br>er's dial plan. |
| IP-PBX<br>Subscribers<br>Group<br>Queue<br>Paging<br>SIPTrunk:<br>DialPlan                                                      | Step 1    | l: Sel<br>2: Se | lect IP-P | BX Plan item    | Step | 3: Plea<br>cre   | ase click<br>ate use | < "Add" button to<br>r's dial plan.  |
| IP-PEX<br>Subscribers<br>Group<br>Queue<br>Paging<br>SIPTrunk<br>DialPlan<br>Preview                                            | Step 1    | l: Sel<br>2: Se | lect IP-P | BX<br>Plan item | Step | 3: Plea<br>cre   | ase click<br>ate use | < "Add" button to<br>r's dial plan.  |
| IP-PEX<br>Subscribers<br>Group<br>Queue<br>Paging<br>SIPTrunk<br>DialPlan<br>Preview<br>SIPStatus                               | Step 1    | I: Sel<br>2: Se | lect IP-P | BX<br>Plan item | Step | 3: Plea          | ase click<br>ate use | k "Add" button to<br>er's dial plan. |
| IP-PEX<br>Subscribers<br>Group<br>Queue<br>Paging<br>SIPTrunk<br>DialPlan<br>Preview<br>SIPStatus<br>Download Log               | Step 1    | I: Sel<br>2: Se | lect IP-P | BX<br>Plan item | Step | 3: Plea<br>cre   | ase click<br>ate use | k "Add" button to<br>er's dial plan. |
| PPEX<br>Subscribers<br>Group<br>Queue<br>Paging<br>SIPTrunk<br>DialPlan<br>Preview<br>SIPStatus<br>Download Log<br>Download CDR | Step 1    | I: Sel<br>2: Se | lect IP-P | BX<br>Plan item | Step | 3: Plea          | ase clicl<br>ate use | < "Add" button to<br>er's dial plan. |

#### Then user will see the following screen "Add Dial Plan":

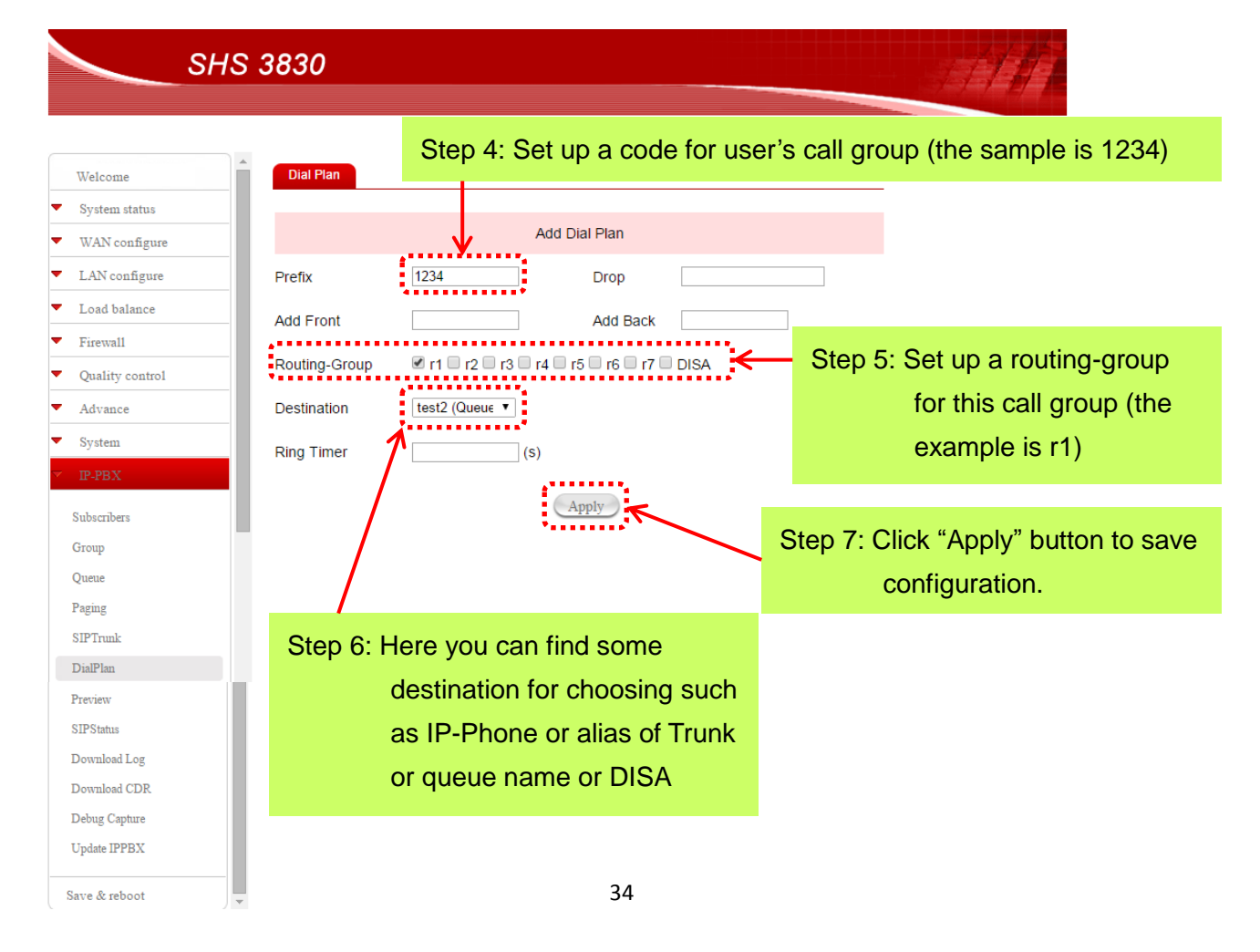

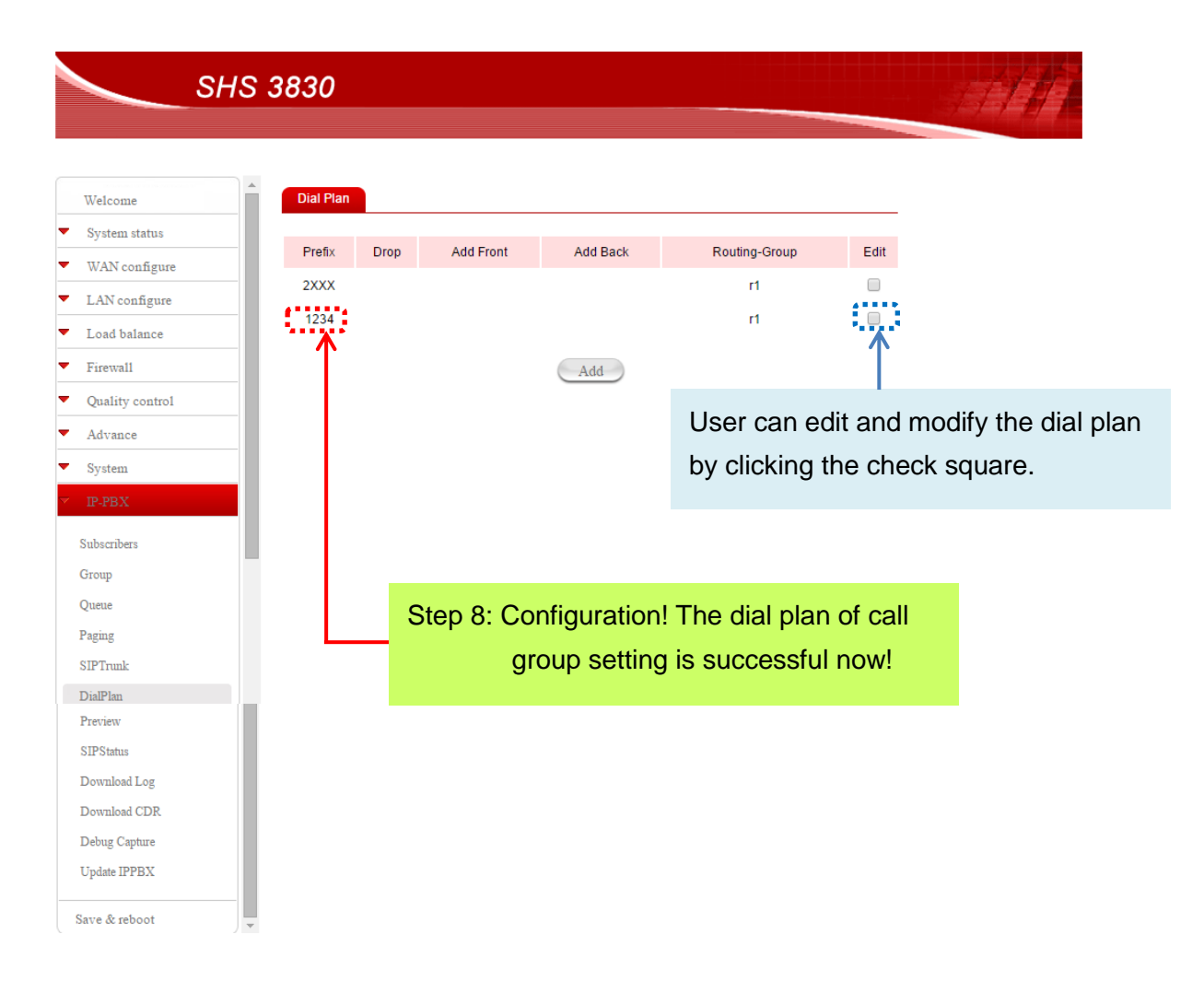

#### Now we described each field of Dial Plan page as follows.

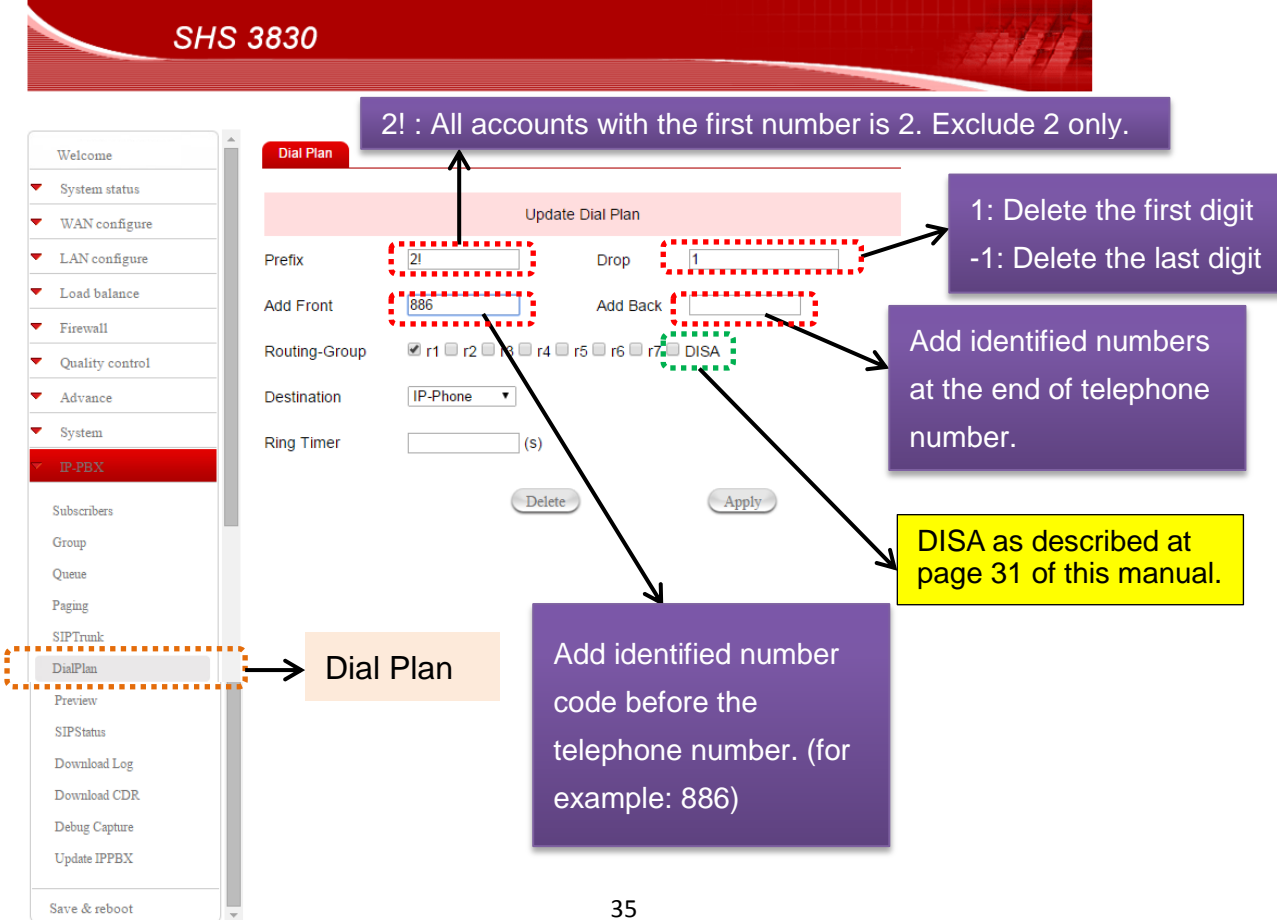
The rule of Prefix is described as follows.

- 0 ~ 9: number for telephone number
- **x**: any number from 0 to 9. For example: 02 2222 12xx means the telephone number range is from 02 2222 1200 to 02 2222 1299.
- **2!**: all accounts (i.e. telephone number) with the first digit is 2 and exclude 2 only.
- 2.: all accounts (i.e. telephone number) with the first digit is 2 and include 2.
- Add Front: To add assigned number before the telephone number. For example, you set 886 here and the called number is 0222221266, the SHS 3830 will add 886 then send 8860222221266 as the called number.
- Add Back: To add assigned number at the end of telephone number. For example, you set 66 here and the called number is 02222212, the SHS 3830 will add 66 then send 0222221266 as the called number.

#### 2.5.3.5 SIP status

User can select "SIP status" to look all of accounts on line.

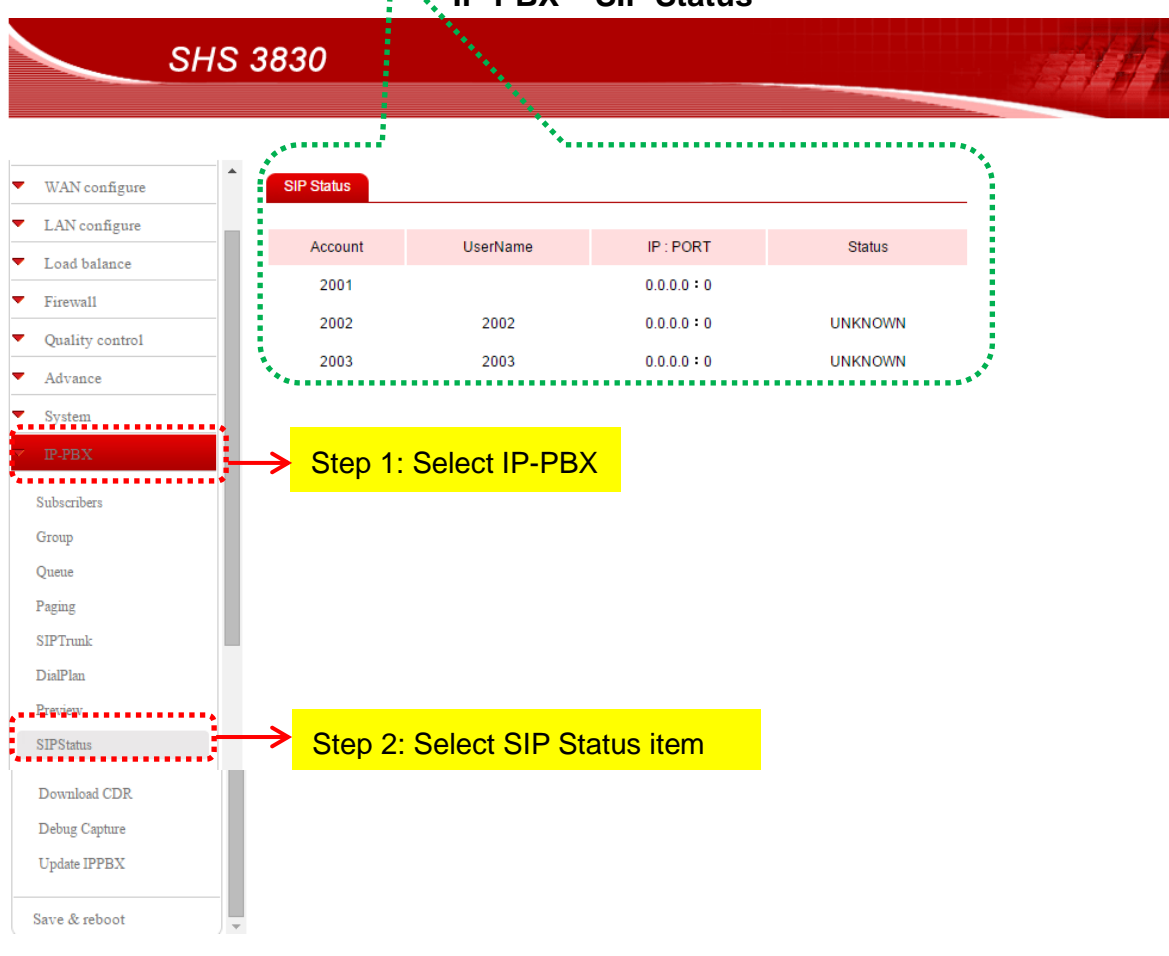

IP-PBX – SIP Status

#### 2.5.3.6 Queue

You can set up some extensions in the queue. When a call is coming, all extensions in the queue will ring together. You can pick up anyone of extensions to answer. The other extensions will hang up automatically.

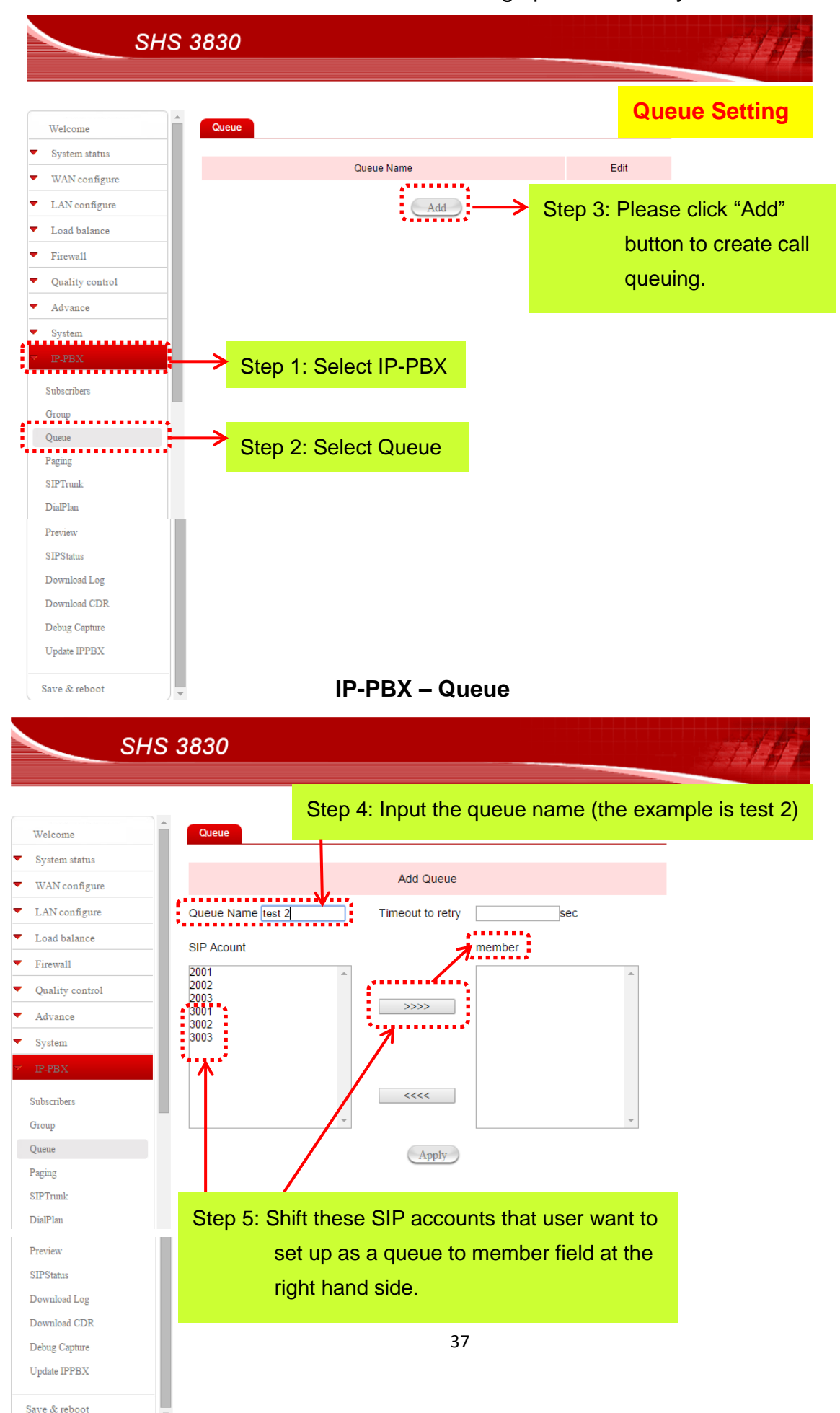

Then user will see the result as below.

SHS 3830

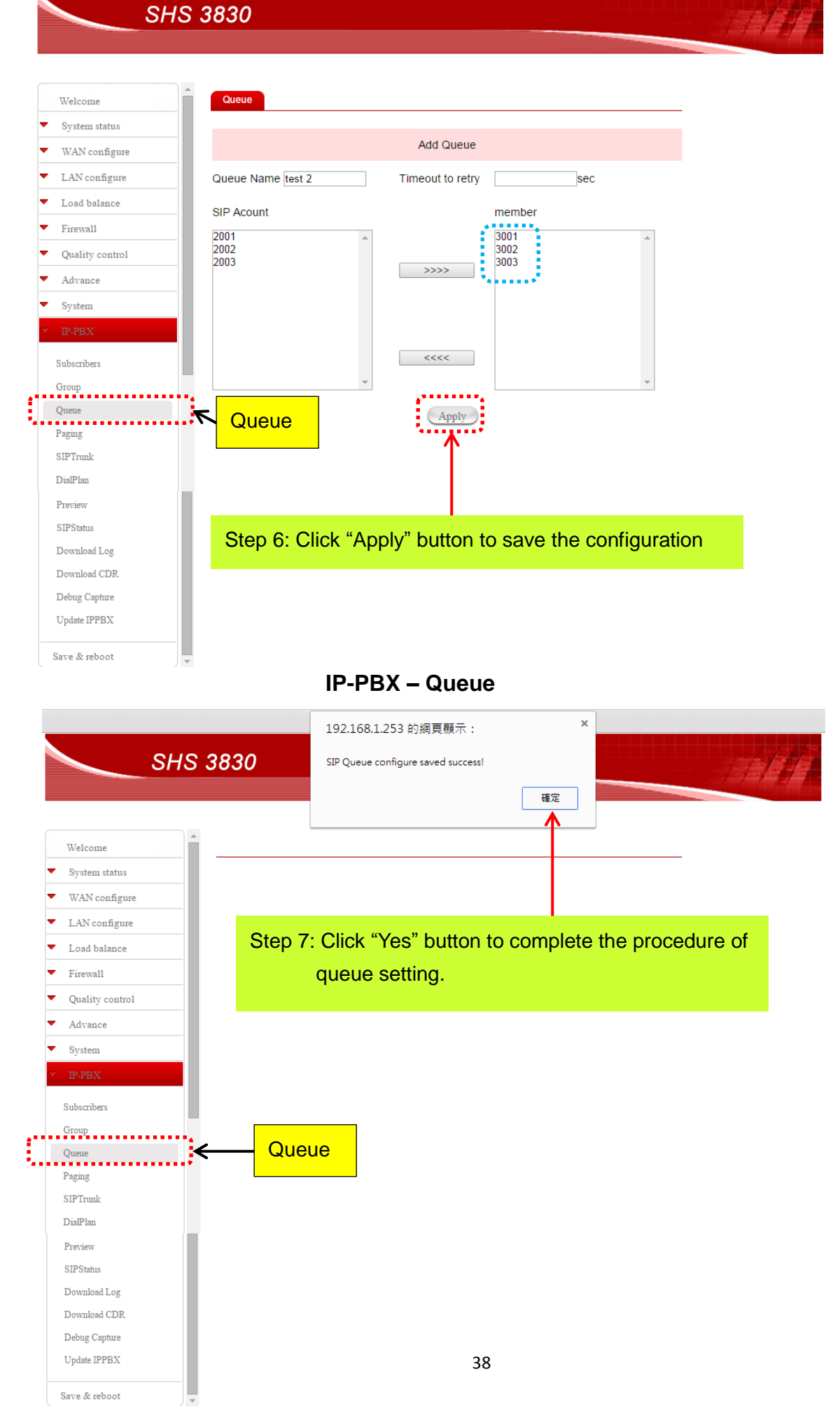

#### 2.5.3.7 Paging

In the page item of IP-PBX menu, you can add the extension number to perform broadcast function.

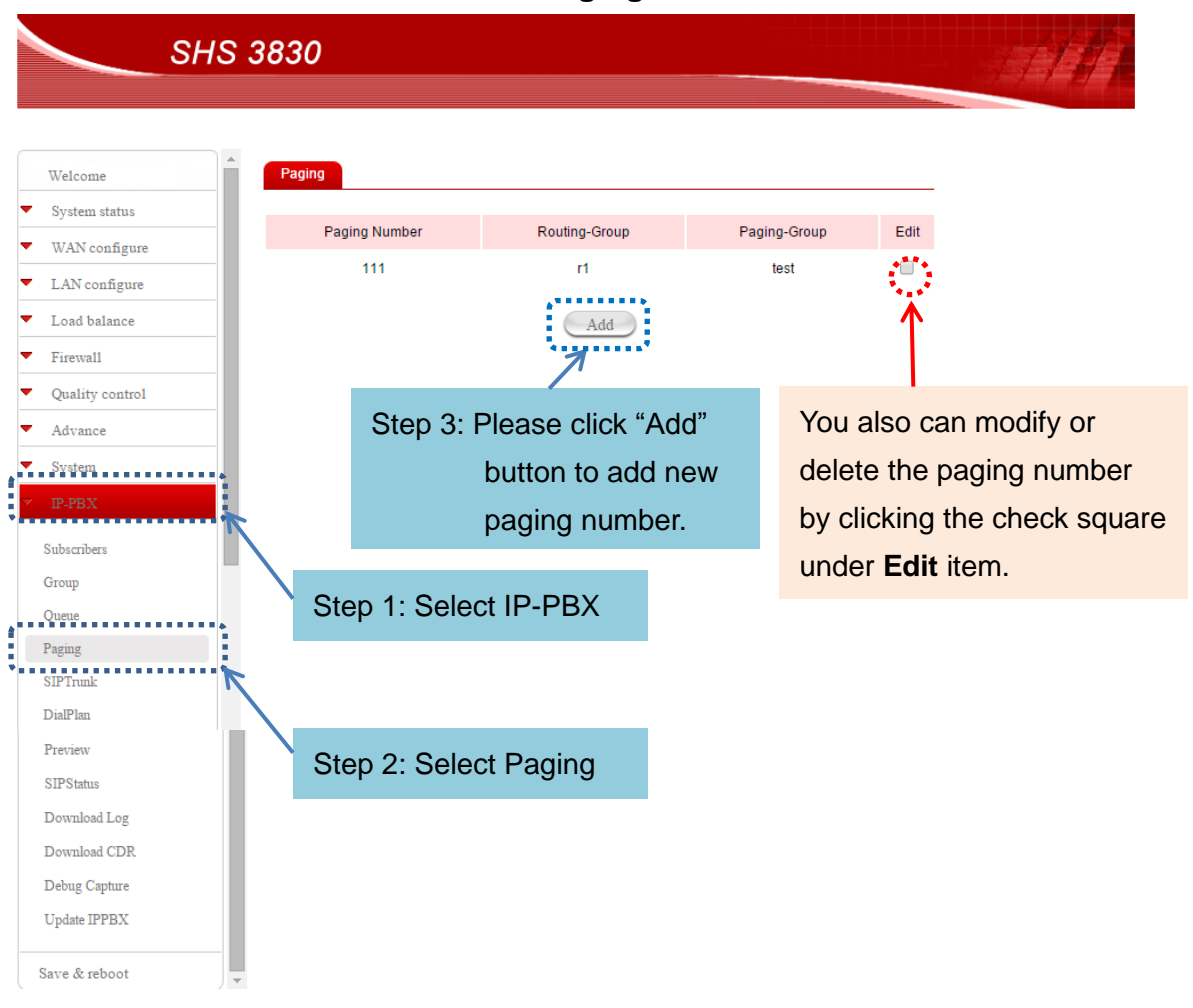

#### **IP-PBX – Paging**

Then you will see the screen as below.

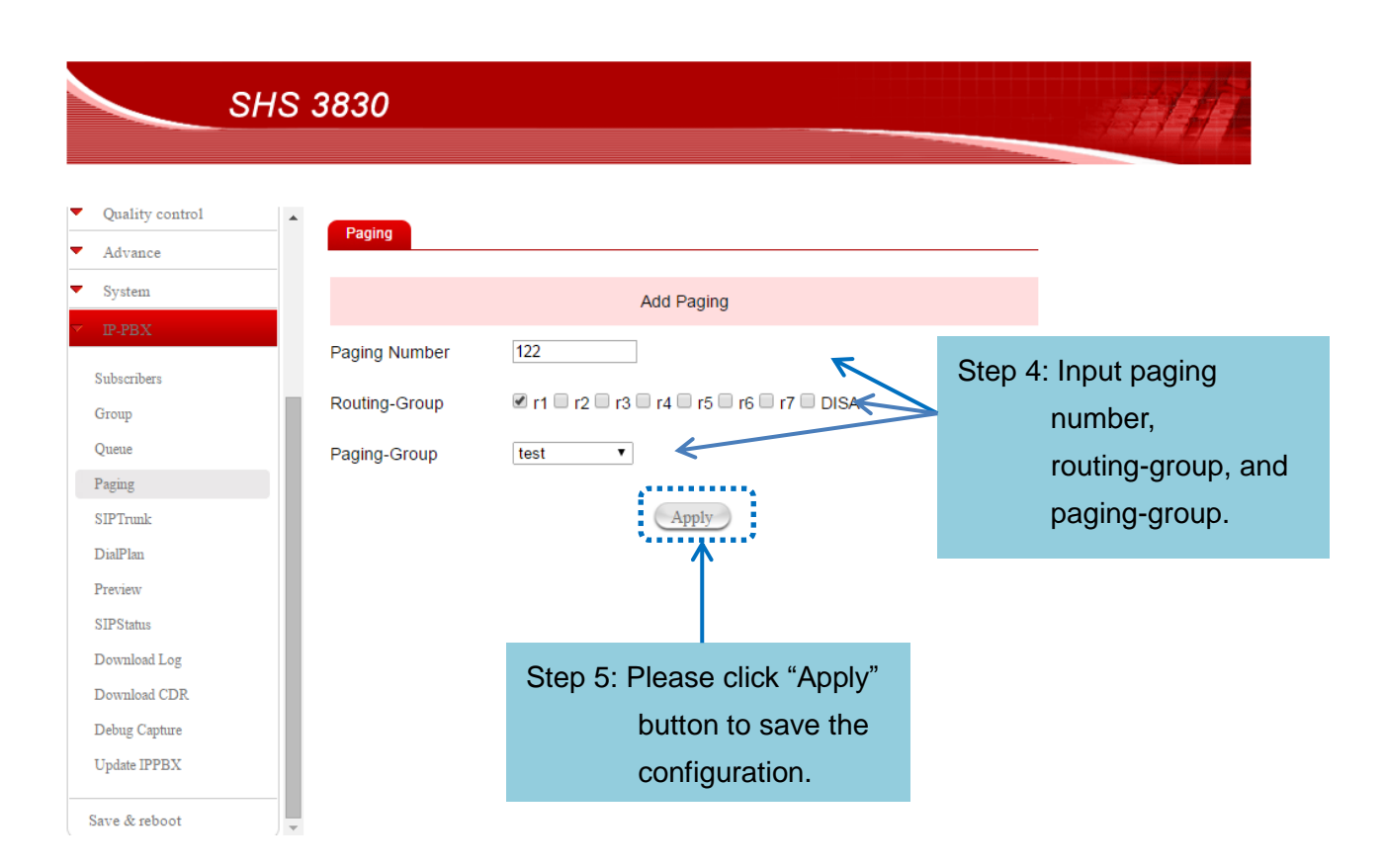

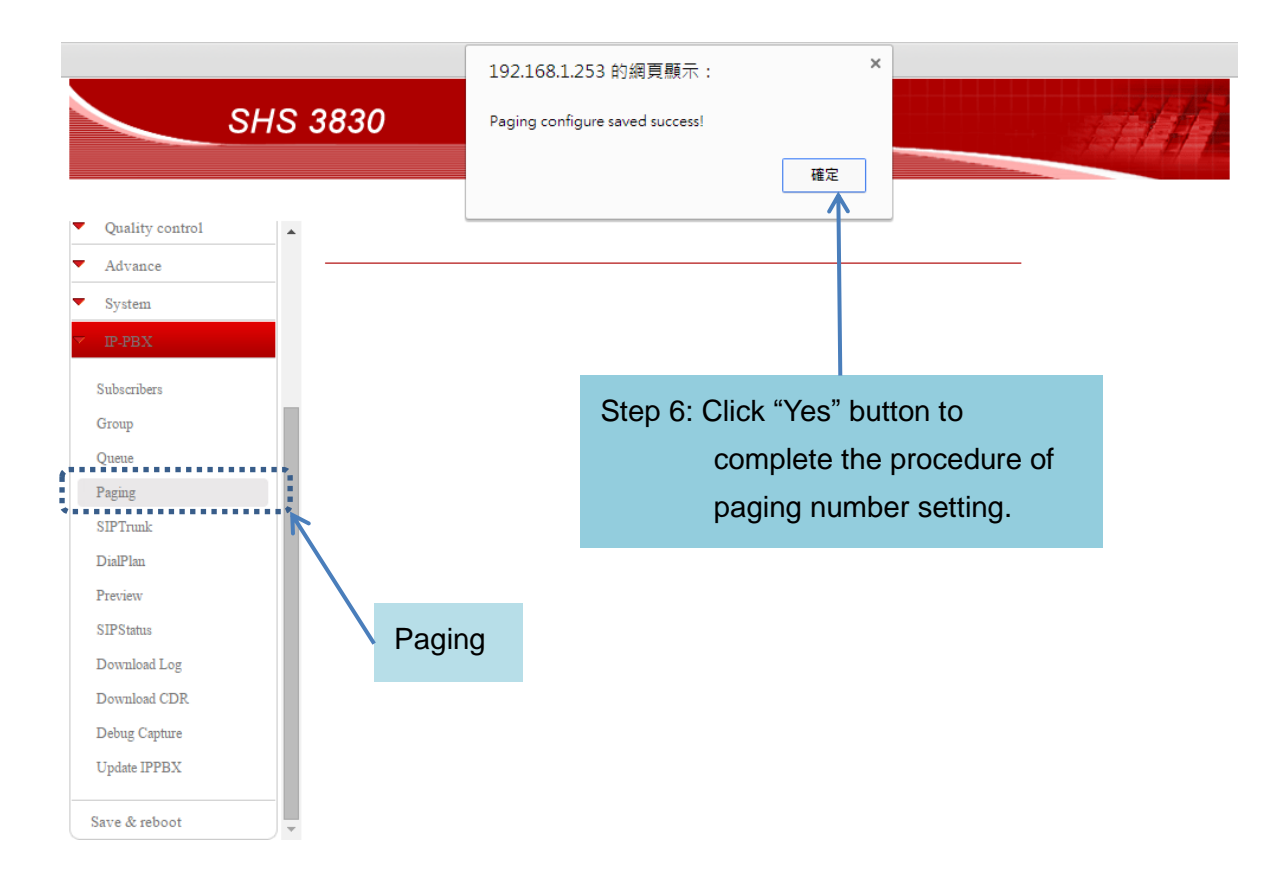

Then you will see the extension 122 set up as paging number successfully that display on the screen as below.

| Quality control<br>Advance<br>System<br>IP-PBX     | Paging<br>Paging Number    | Routing Group       |   |                                            |                   |                  |
|----------------------------------------------------|----------------------------|---------------------|---|--------------------------------------------|-------------------|------------------|
| IP-PBX                                             | Paging Number              | Pouting_Group       |   |                                            |                   |                  |
| Subscribers                                        | 111 122                    | r1<br>r1            |   | Paging-Group<br>test<br>test               | Edit              |                  |
| Queue<br>Paging<br>SIPTrunk<br>DialPlan<br>Preview | Step 7: Extensionset up as | on 122 is<br>paging |   | <b>Edit</b> step<br>You can m<br>paging nu | 1:<br>nodify or o | delete the       |
| SIPStatus Download Log Download CDR Debug Capture  | number r                   | NOW.                | 1 | the check                                  | square u          | nder <b>Edit</b> |

You also can modify or delete the paging number by clicking the check square under **Edit** item.

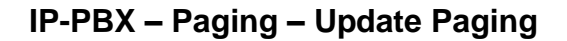

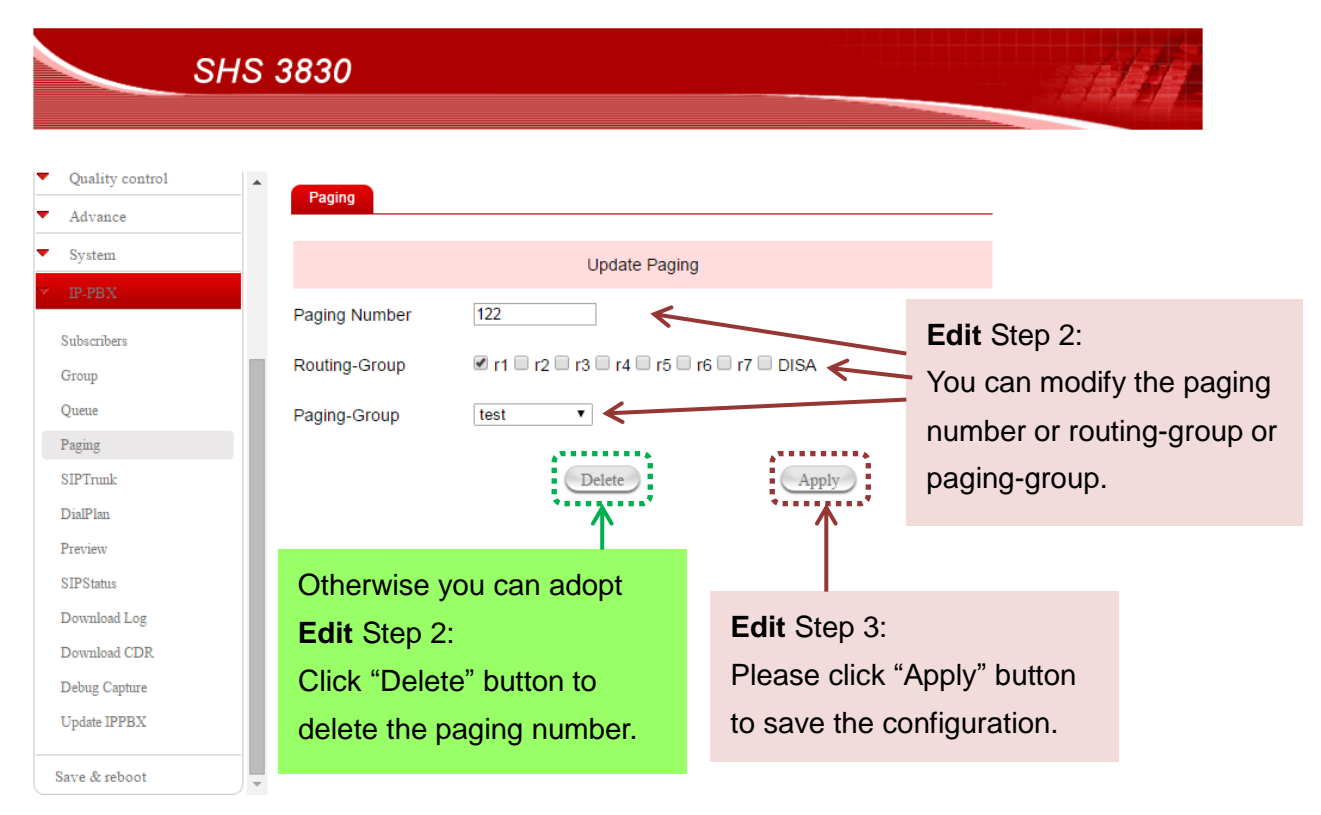

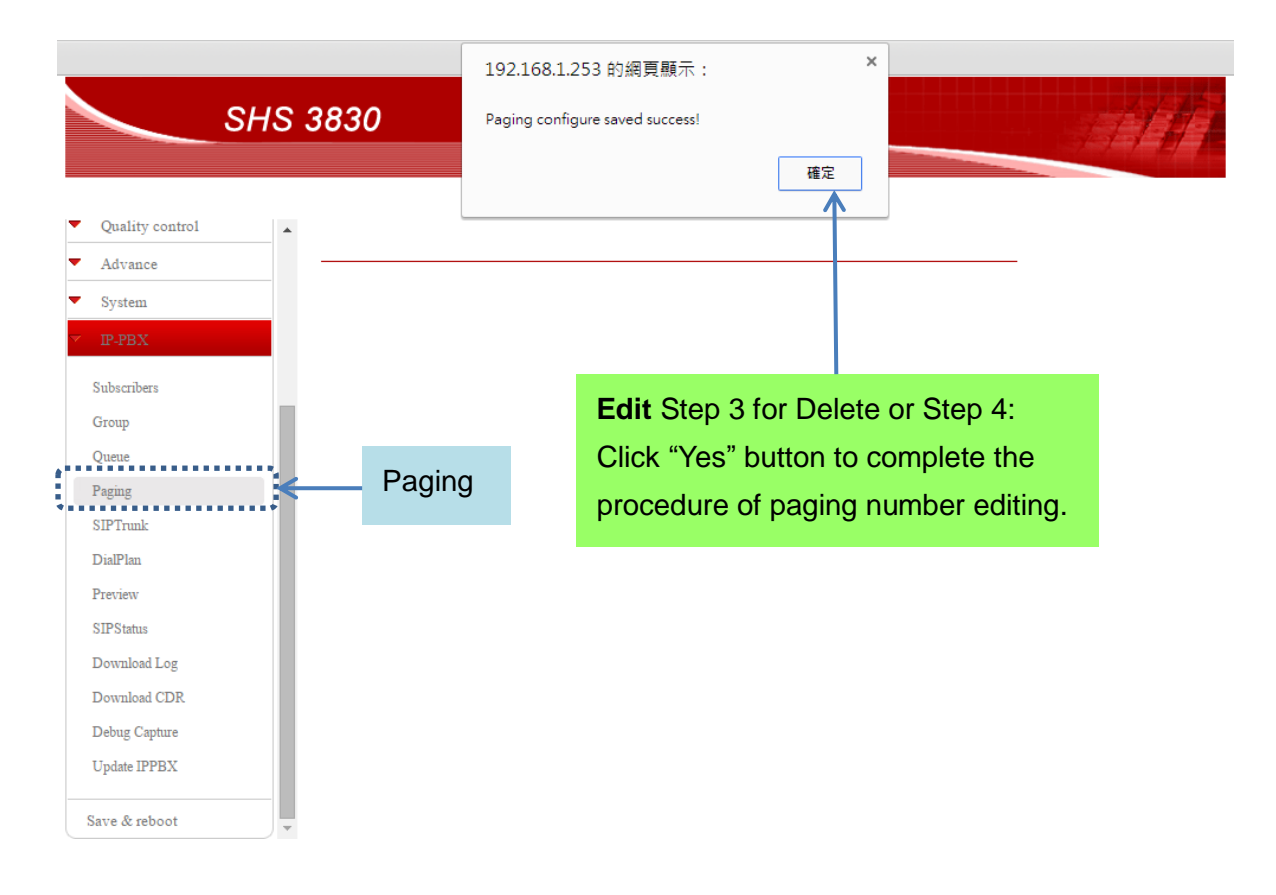

Then you will see the extension 122 was already deleted from paging number listing

| SHS                                                 | 5 3830         |                   |              |      |
|-----------------------------------------------------|----------------|-------------------|--------------|------|
| Quality control                                     | Paging         |                   |              |      |
| System                                              | Paging Number  | Routing-Group     | Paging-Group | Edit |
| IP-PBX                                              | 111            | r1                | test         |      |
| Subscribers<br>Group<br>Queue<br>Paging<br>STPTruuk |                | Add               |              |      |
| ialPlan<br>review                                   | No extension n | umber 122 display | rs here now. |      |
| IPStatus                                            |                |                   |              |      |
| ownload Log                                         |                |                   |              |      |
| wnload CDR                                          |                |                   |              |      |
| Debug Capture<br>Jpdate IPPBX                       |                |                   |              |      |
| ave & reboot                                        |                |                   |              |      |

#### 2.5.3.8 Preview

The preview function is used with IP door phone. You can arrange some

extensions as member of preview group. You need to give a preview name for a preview group. The preview name listing is shown as below diagram.

When an IP door phone dial to a preview group, all of extensions, member, will ring. And you can answer the call from IP door phone by anyone of extensions to talk the person who at your door and open the door. The other extensions will hang up automatically.

| SHS 3           | 830     |                 |                     |         |
|-----------------|---------|-----------------|---------------------|---------|
| Quality control | Preview |                 |                     |         |
| System          | P       | review Number   | Member              | Edit    |
| IP-PBX          | Otom 4  | 99990           | 2001,2002           |         |
| Subscribers     | Step 1: | 99991           |                     |         |
| Group           |         | 99992           |                     |         |
| Queue           |         | 99993           |                     |         |
| Paging          |         | 99994           |                     |         |
| SIPTrunk        |         | 99995           |                     |         |
| DialPlan        | Step 2: | 99996           |                     |         |
| Preview         | Select  | 99997           |                     |         |
| SIPStatus       | Preview | 99998           |                     |         |
| Download Log    |         | 99999           |                     |         |
| Debug Capture   |         |                 |                     |         |
| Update IPPBX    |         | You also can    | edit and modify the | preview |
| Save & reboot   |         | data by clickin | ig the check square | Э.      |

#### **IP-PBX – Preview**

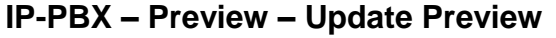

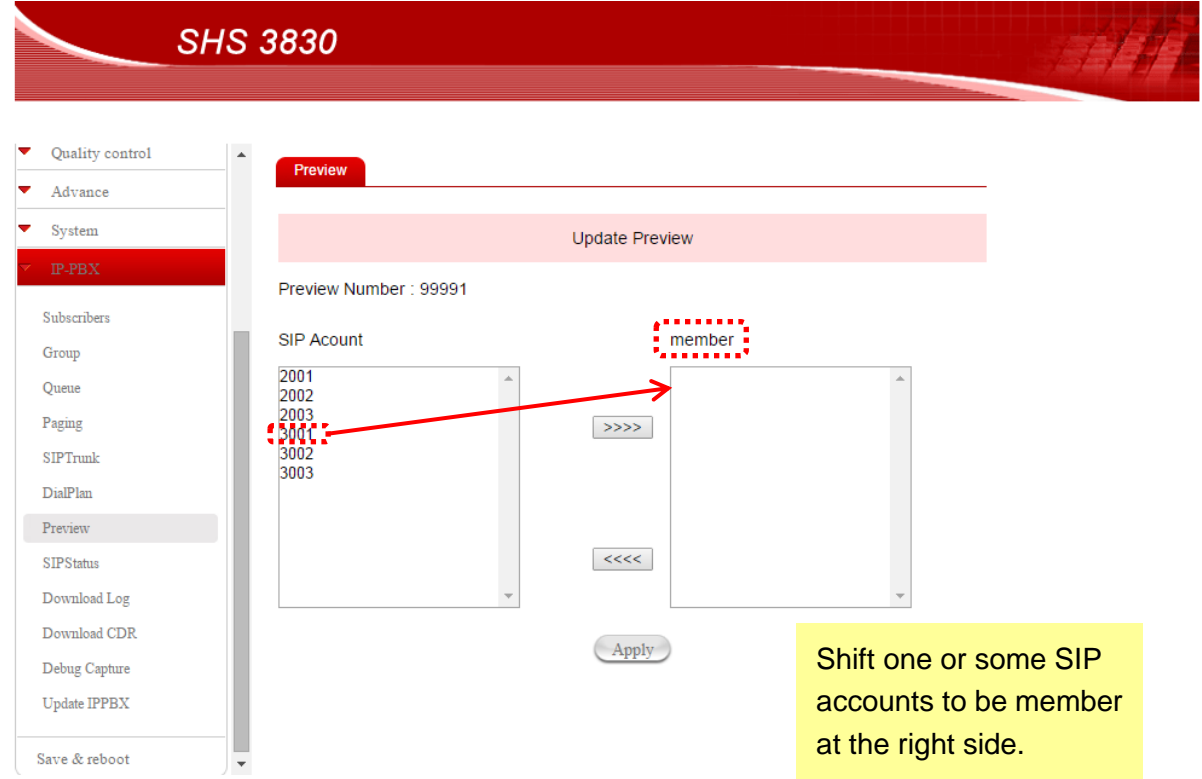

Then you will see a member 3001 already add on the screen.

| SHS 383                       | 0              |                      |      |
|-------------------------------|----------------|----------------------|------|
| Quality control               | _              |                      |      |
| Advance                       | view           |                      |      |
| System                        | Preview Number | Member               | Edit |
| IP-PBX                        | 99990          | 2001,2002            |      |
| Subscribers                   | 99991          | 3001                 |      |
| Group                         | 99992          | 1                    |      |
| Queue                         | 99993          |                      |      |
| Paging                        | 99994          |                      |      |
| SIPTrunk                      | 99995          |                      |      |
| DialPlan                      | 99996          | Add a new member in  |      |
| Preview                       | 99997          | preview group 90001  |      |
| SIPStatus                     | 99998          | preview group 33331. |      |
| Download Log                  | 99999          |                      |      |
| Download CDR                  |                |                      |      |
| Debug Capture<br>Update IPPBX |                |                      |      |
| Save & reboot                 |                |                      |      |

#### 2.5.3.9 Download Log

You can download the log file of system by clicking "Download" button. IP-PBX – Download Log

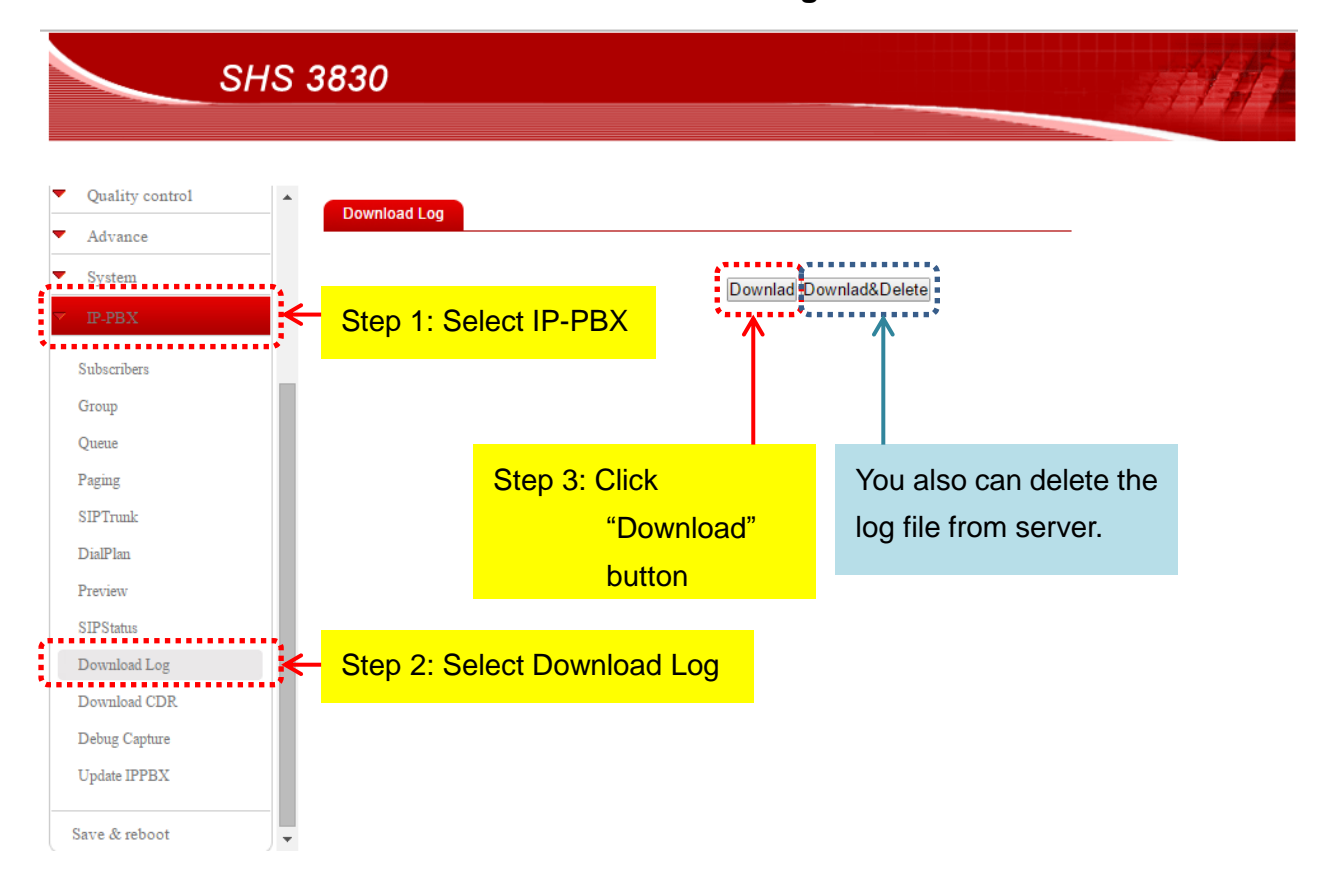

The log file is shown as below for your reference. The maximum number of records is 1,000.

Example of System Log file

[Jan 31 22:25:51] NOTICE[1772] chan\_sip.c: Registration from '"2006" <sip:2006@192.168.1.253>' failed for '192.168.1.249:5060' - No matching peer found [Jan 31 22:26:51] NOTICE[1772] chan\_sip.c: Registration from '"2006" <sip:2006@192.168.1.253>' failed for '192.168.1.249:5060' - No matching peer found [Jan 31 22:26:52] NOTICE[1772] chan\_sip.c: Registration from '"2006" <sip:2006@192.168.1.253>' failed for '192.168.1.249:5060' - No matching peer found [Jan 31 22:27:52] NOTICE[1772] chan\_sip.c: Registration from '"2006" <sip:2006@192.168.1.253>' failed for '192.168.1.249:5060' - No matching peer found [Jan 31 22:27:52] NOTICE[1772] chan\_sip.c: Registration from '"2006" <sip:2006@192.168.1.253>' failed for '192.168.1.249:5060' - No matching peer found [Jan 31 22:27:52] NOTICE[1772] chan\_sip.c: Registration from '"2006" <sip:2006@192.168.1.253>' failed for '192.168.1.249:5060' - No matching peer found [Jan 31 22:27:52] NOTICE[1772] chan\_sip.c: Registration from '"2006" <sip:2006@192.168.1.253>' failed for '192.168.1.249:5060' - No matching peer found

## 2.5.3.10 Download CDR

You can download the Call Detail Record file by clicking "Download" button. IP-PBX – Download CDR

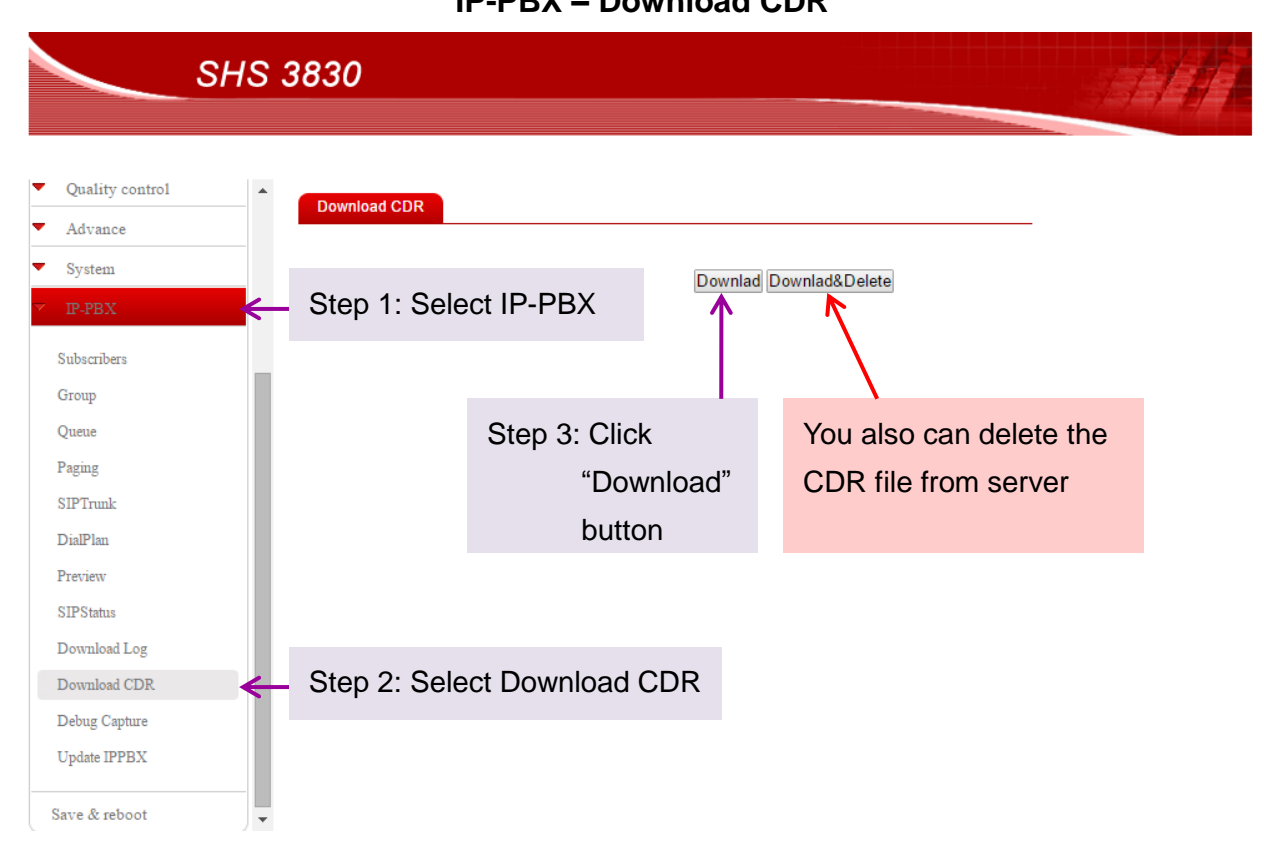

# The CDR file is shown as below for your reference. The maximum number of CDR records is 1,000.

| Caller ID |                  | Callee ID | Source SIP ID     | Destination SIP ID | Command |                | Start time   | Answer time  |
|-----------|------------------|-----------|-------------------|--------------------|---------|----------------|--------------|--------------|
| 2001      | s-BUSY DialState | 2001      | SIP/2002-00000010 | SIP/2002-00000011  | Hangup  |                | 2/1/70 21:56 |              |
| 2001      | 2002 r1          | 2001      | SIP/2001-00000012 | SIP/2002-00000013  | Dial    | SIP/2002,,rtTk | 2/1/70 22:00 | 2/1/70 22:00 |
| 2001      | s-BUSY DialState | 2001      | SIP/2002-00000014 | SIP/2001-00000015  | Hangup  |                | 2/1/70 22:00 |              |
| 2001      | 2002 r1          | 2001      | SIP/2001-00000016 | SIP/2002-00000017  | Dial    | SIP/2002,,rtTk | 2/1/70 22:01 | 2/1/70 22:01 |
| 2002      | 2001 r1          | 2002      | SIP/2002-00000018 | SIP/2001-00000019  | Dial    | SIP/2001,,rtTk | 2/1/70 22:01 | 2/1/70 22:01 |
| 2002      | 2001 r1          | 2002      | SIP/2002-0000001a | SIP/2001-0000001b  | Dial    | SIP/2001,,rtTk | 2/1/70 22:09 | 2/1/70 22:09 |
|           |                  |           |                   |                    |         |                |              |              |

#### Example of CDR file

| Start time   | Answer time  | End time     | Duration | Billsec Status |                          |
|--------------|--------------|--------------|----------|----------------|--------------------------|
| 2/1/70 21:56 |              | 2/1/70 21:56 | 0        | 0 BUSY         | DOCUMENTATION 2757373.16 |
| 2/1/70 22:00 | 2/1/70 22:00 | 2/1/70 22:00 | 10       | 7 ANSWERED     | DOCUMENTATION 2757628.18 |
| 2/1/70 22:00 |              | 2/1/70 22:00 | 0        | 0 BUSY         | DOCUMENTATION 2757646.2  |
| 2/1/70 22:01 | 2/1/70 22:01 | 2/1/70 22:01 | 6        | 3 ANSWERED     | DOCUMENTATION 2757667.22 |
| 2/1/70 22:01 | 2/1/70 22:01 | 2/1/70 22:01 | 9        | 2 ANSWERED     | DOCUMENTATION 2757690.24 |
| 2/1/70 22:09 | 2/1/70 22:09 | 2/1/70 22:09 | 24       | 15 ANSWERED    | DOCUMENTATION 2758146.26 |

#### 2.5.3.11 Debug Capture

When you have finished the configuration of SHS 3830 but the IP-PBX can NOT work smoothly or you get trouble in the usage of SHS 3830. Please select the function of Debug Capture to download the capture file for the network packet analysis and troubleshooting.

The capture file will be open and read by **Wireshark** software package. Wireshark is a free and open-source packet analyzer. It is used for network troubleshooting and analysis. You can free download from website <u>www.wireshark.org</u>.

Following diagrams will tell you how to download the capture file step by step.

## IP-PBX – Debug Capture

|                                                      | SHS 3830           |                           |             |
|------------------------------------------------------|--------------------|---------------------------|-------------|
| <ul> <li>Quality control</li> <li>Advance</li> </ul> | Debug Capture      |                           |             |
| <ul> <li>System</li> <li>P-PBX</li> </ul>            | Step 1: Select IP- | PBX Start Capture         |             |
| Group<br>Queue                                       |                    |                           |             |
| Paging<br>SIPTrunk                                   |                    | Step 3: Click "Start Capt | ure" button |
| DialPlan<br>Preview<br>SIPStatus                     |                    |                           |             |
| Download Log<br>Download CDR                         |                    |                           |             |
| Debug Capture<br>Update IPPBX                        | Step 2: Select De  | bug Capture               |             |
| Save & reboot                                        | *                  |                           |             |

|                                                                                     | HS 3830                                                                                 |  |
|-------------------------------------------------------------------------------------|-----------------------------------------------------------------------------------------|--|
| <ul> <li>Quality control</li> <li>Advance</li> <li>System</li> <li>P-PBX</li> </ul> | tcpdump: listening on any, link-type LINUX_SLL (Linux cooked), capture size 65535 bytes |  |
| Subscribers<br>Group<br>Queue                                                       | StopCapture                                                                             |  |
| Pagmg<br>SIPTrunk<br>DialPlan                                                       | Step 4: Click "Stop Capture" button                                                     |  |
| SIPStatus<br>Download Log                                                           |                                                                                         |  |
| Download CDR<br>Debug Capture<br>Update IPPBX                                       |                                                                                         |  |
| Save & reboot                                                                       |                                                                                         |  |

| SHS 3830 Capture Done! 確定               | 7 |
|-----------------------------------------|---|
| 種定                                      | 4 |
| ······································  |   |
| Quality control                         |   |
| ▼ Advance                               |   |
| ▼ System                                |   |
| Step 5: Click "Yes" button to           |   |
| Subscribers confirm the capture file is |   |
| Group                                   |   |
| Queue                                   |   |
| Paging                                  |   |
| SIPTrunk                                |   |
| DialPlan                                |   |
| Preview                                 |   |
| SIPStatus                               |   |
|                                         |   |
| Debug Capture                           |   |
| Lindate IPPRV                           |   |
|                                         |   |
| Save & reboot                           |   |

| SHS                                                                                                    | 3830                                                                                                    |
|----------------------------------------------------------------------------------------------------|----------------------------------------------------------------------------------------------------|
| <ul> <li>Quality control</li> <li>Advance</li> <li>System</li> <li>IP-PBX</li> <li>Subscribers</li> <li>Group</li> <li>Queue</li> <li>Paging</li> </ul> | Debug Capture         Filename:hg3830_v702010_702012306.cap         Size:216.4K         Download Capture File         Download Capture File         Start Capture   |
| SIPTrunk<br>DialPlan<br>Preview<br>SIPStatus<br>Download Log<br>Download CDR<br>Debug Capture                                                           | Step 6: Click "Download" button to<br>download the capture file. Then<br>you will get a file named<br>hg3830_vxxxxxx_xxxxxx.cap<br>p.s. x is any number from 0 to 9 |
| Update IPPBX<br>Save & reboot                                                                                                    |                                                                                                    |

#### 2.5.3.12 Update IPPBX

You can update your SHS 3830 IP-PBX by clicking "Update IPPBX" in the main menu of IP-PBX as described below.

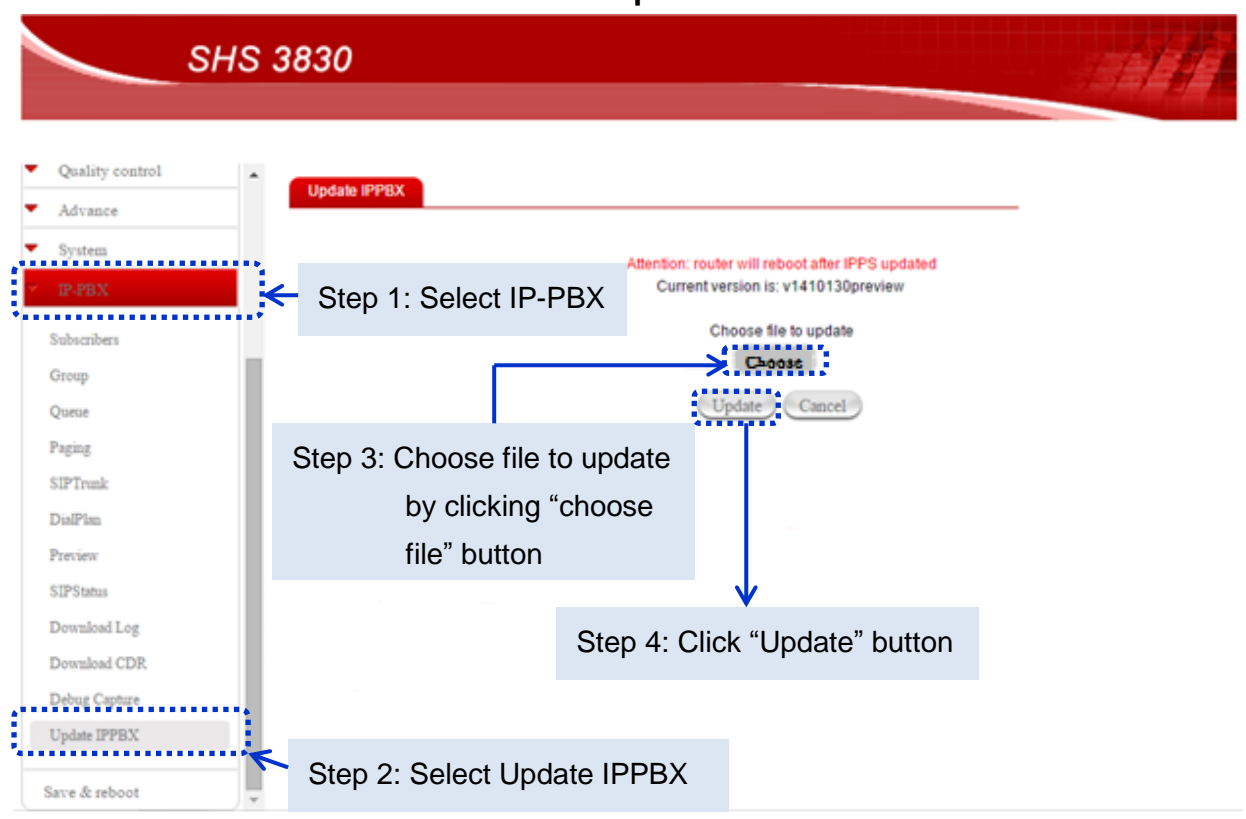

#### **IP-PBX – Update IPPBX**

## **Chapter 3 Web configuration for Router functions**

## 3.1 System status

#### 3.1.1 Link status

You can get the following information in Link status window

- LAN Status,
- WAN Status,
- Firmware Version

LAN Status: Shows the information of MAC Address, IP Address, Subnet Mask and DHCP Status (Enable/Disable).

WAN Status: Shows the information of MAC Address, IP Address, and Subnet Mask on each or all WAN ports

Firmware version: version of software and its released date.

#### System status - Link status

| s                        | HS 38 | 30        |            |        |               |                           |     |               |         |
|--------------------------|-------|-----------|------------|--------|---------------|---------------------------|-----|---------------|---------|
| Welcome<br>System status |       | ink statı | us         |        |               |                           |     |               |         |
| T in la statue           | P     | ort       | IP addre   | SS     | MAC a         | ddress                    |     | Subnet mask   | DHCP    |
| Data monitor             | LA    | AN        | 192.168.1. | 253    | 00:09:2C      | 00:09:2C:10:1B:6D         |     | 255.255.255.0 | Disable |
| DHCP clients table       | P     | Port      | IP address | М      | AC address    | Subnet mask               |     | Status        | Button  |
| NAT table                | W     | AN1       | DHCP       | 00:0   | 9:2C:10:1B:6B | 255.255.255.0             |     | Disconnected  | Connect |
| Current routing table    | w     | AN2       | DHCP       | 00:0   | 9:2C:10:1B:6C | 255.255.25                | 5.0 | Disconnected  | Connect |
| WAN configure            |       |           |            |        |               |                           |     |               |         |
| LAN configure            |       | Firmw     | are        | Versio | on number     |                           |     | Release date  |         |
| Load balance             |       | SHS38     | 830        | V      | 0028          | 2014-09-25 10:10:46+08:00 |     |               |         |
| Firewal1                 |       |           |            |        | (             | Reflash                   |     |               |         |
| Quality control          |       |           |            |        |               |                           |     |               |         |
| Advance                  |       |           |            |        |               |                           |     |               |         |
| System                   |       |           |            |        |               |                           |     |               |         |
| IP-PBX                   |       |           |            |        |               |                           |     |               |         |
| Save & reboot            | •     |           |            |        |               |                           |     |               |         |

#### 3.1.2 Data monitor

Differ from "Link status", "Data monitor" indicates detailed packets transmitted and received status and system status at the moment.

#### System status

CPU usage / Memory usage / Live time

#### Packet transfer status

Current Session / TCP Session / UDP Session / Accumulative Session Bandwidth Current Bandwidth / Download Speed / Upload Speed

#### Load Balance

Load balance / Byte Received / Byte Transmitted / Total Bytes System status - Data monitor

| SHS :                 | 3830         |         |                            |                 |                          |                       |  |
|-----------------------|--------------|---------|----------------------------|-----------------|--------------------------|-----------------------|--|
|                       |              |         |                            |                 |                          |                       |  |
| Welcome               | Data Monitor |         |                            |                 |                          |                       |  |
| System status         | CPU us       | age%    | Memory u                   | sage%           | I                        | Live time             |  |
| Link status           | 0.0          | %       | 66.9                       | %               | 20:19                    | 9:27 up 20:19         |  |
| Data monitor          |              |         |                            |                 |                          |                       |  |
| DHCP clients table    | Current se   | ssion   | TCP Session                | UDP Session     | Accu                     | Accumulative session  |  |
| NAT table             | WAN1         |         | 0                          | 0               |                          | 0                     |  |
| Current routing table | WAN2         |         | 0                          | 0               |                          | 0                     |  |
| WAN configure         |              |         |                            |                 |                          |                       |  |
| LAN configure         | Current Bar  | ndwidth | Download Speed (bytes/sec) |                 | Upload Speed (bytes/sec) |                       |  |
| Load balance          | WAN          | 1       | 0                          |                 | 0                        |                       |  |
| Firewall              | WAN2         |         | 0                          |                 | 0                        |                       |  |
| Quality control       | Load balance | Rate(%) | Bytes Received (K byte     | s) Bytes Transm | iitted (K bytes)         | Total Bytes (K bytes) |  |
| Advance               | WAN1         | 0       | 0                          |                 | 0                        | 0                     |  |
| System                | WAN2         | 0       | 0                          |                 | 0                        | 0                     |  |
| IP-PBX                |              |         | 1K b                       | ytes=8K bits    |                          |                       |  |
| Save & reboot         |              |         |                            |                 |                          |                       |  |

#### 3.1.3 DHCP Clients table

You can get the detail information of DHCP clients in following window.

System status – DHCP Clients table

| Sł                                  | HS 3830 |             |            |           |            | <i>4111</i> 1 |
|-------------------------------------|---------|-------------|------------|-----------|------------|---------------|
| Welcome                             | DHCP d  | ients Table |            |           |            |               |
| <ul> <li>System status</li> </ul>   | Item    | Mac Address | IP Address | Host Name | Expires In |               |
| Data monitor                        |         |             |            |           |            |               |
| DHCP clients table                  |         |             |            |           |            |               |
| NAT table                           |         |             |            |           |            |               |
| Current routing table               |         |             |            |           |            |               |
| <ul> <li>WAN configure</li> </ul>   |         |             |            |           |            |               |
| <ul> <li>LAN configure</li> </ul>   |         |             |            |           |            |               |
| <ul> <li>Load balance</li> </ul>    |         |             |            |           |            |               |
| <ul> <li>Firewall</li> </ul>        |         |             |            |           |            |               |
| <ul> <li>Quality control</li> </ul> |         |             |            |           |            |               |
| <ul> <li>Advance</li> </ul>         |         |             |            |           |            |               |
| <ul> <li>System</li> </ul>          |         |             |            |           |            |               |
| ▼ IP-PBX                            |         |             |            |           |            |               |
| Save & reboot                       |         |             |            |           |            |               |

#### 3.1.4 NAT table

Display NAT (Network Address Translation) sessions occurred at the moment in router. NAT is widely implemented in router in order to resolve not sufficient IPs in IPv4, and functions as IP translation between public IP and private IP. Time means life time for each session type while session active.

|                      |           |      | Oysic         | in Stat    | us – NAT        | table            |               |              |
|----------------------|-----------|------|---------------|------------|-----------------|------------------|---------------|--------------|
| SH                   | S 3830    |      |               |            |                 |                  |               |              |
|                      |           |      |               |            |                 |                  |               |              |
|                      |           |      |               |            |                 |                  |               |              |
| Welcome              | NAT table | e    |               |            |                 |                  |               |              |
| System status        | Protocol  | Time | Local IP      | Local Port | Destination IP  | Destination Port | Gateway IP    | Gateway Port |
| ink status           | UDP       | 12   | 192.168.1.249 | 5060       | 192.168.1.253   | 5060             | 192.168.1.249 | 5060         |
| ata monitor          | UDP       | 10   | 192.168.1.50  | 138        | 192.168.1.255   | 138              | 192.168.1.50  | 138          |
| HCP clients table    | UDP       | 13   | 192.168.1.169 | 17500      | 255.255.255.255 | 17500            | 192.168.1.169 | 17500        |
| AT table             | UDP       | 1    | 192.168.1.44  | 56219      | 192.168.1.255   | 8612             | 192.168.1.44  | 56219        |
| urrent routing table | UDP       | 5    | 192.168.1.44  | 17500      | 255.255.255.255 | 17500            | 192.168.1.44  | 17500        |
| WAN configure        | UDP       | 9    | 192.168.1.44  | 54306      | 224.0.0.1       | 8612             | 192.168.1.44  | 54306        |
| LAN configure        | UDP       | 59   | 192.168.1.253 | 5060       | 85.25.73.181    | 5060             | 192.168.1.253 | 5060         |
| Load balance         | UDP       | 9    | 192.168.1.76  | 17500      | 255.255.255.255 | 17500            | 192.168.1.76  | 17500        |
| Firewal1             | UDP       | 3    | 192.168.1.50  | 137        | 192.168.1.255   | 137              | 192.168.1.50  | 137          |
| Quality control      | TCP       | 1799 | 192.168.1.45  | 49658      | 192.168.1.253   | 80               | 192.168.1.45  | 49658        |
| Advance              | UDP       | 5    | 192.168.1.44  | 17500      | 192.168.1.255   | 17500            | 192.168.1.44  | 17500        |
| System               | UDP       | 16   | 192.168.1.44  | 56603      | 224.0.0.1       | 8612             | 192.168.1.44  | 56603        |
| P-PBX                | UDP       | 15   | 192.168.1.45  | 17500      | 255.255.255.255 | 17500            | 192.168.1.45  | 17500        |
| ve & reboot          | UDP       | 16   | 192.168.1.44  | 59131      | 192.168.1.255   | 8612             | 192.168.1.44  | 59131        |

#### System status – NAT table

#### 3.1.5 Current routing table

This display shows the valid routing paths in router. Users can view the information about current routing paths.

## System status – Current touting table

| SHS 3                               | 830                   |               |             | 3511 |
|-------------------------------------|-----------------------|---------------|-------------|------|
| Welcome                             | Current Routing Table |               |             |      |
| <ul> <li>System status</li> </ul>   | Destination network   | Subnet mask   | Gateway     |      |
| Link status                         | 192.168.1.0           | 255.255.255.0 | 0.0.0.0     |      |
| DHCP clients table                  | 0.0.0.0               | 0.0.0.0       | 192.168.1.1 |      |
| NAT table                           |                       |               |             |      |
| Current routing table               |                       |               |             |      |
| <ul> <li>WAN configure</li> </ul>   |                       |               |             |      |
| <ul> <li>LAN configure</li> </ul>   |                       |               |             |      |
| <ul> <li>Load balance</li> </ul>    |                       |               |             |      |
| <ul> <li>Firewall</li> </ul>        |                       |               |             |      |
| <ul> <li>Quality control</li> </ul> |                       |               |             |      |
| <ul> <li>Advance</li> </ul>         |                       |               |             |      |
| ▼ System                            |                       |               |             |      |
| ▼ IP-PBX                            |                       |               |             |      |
| Save & reboot                       |                       |               |             |      |

## 3.2 Load balance

#### 3.2.1 Outbound

Load Balance Router provides two load balance work modes:

| Session            | All the enabled WAN ports have the same (1:1) bandwidth |
|--------------------|---------------------------------------------------------|
|                    | rate.                                                   |
| Weight round robin | Configure the WAN ports bandwidth rate manually.        |

#### Session mode:

When choose this mode, the router will assign each coming session to each WAN port one by one, no matter how traffic loading on each WAN port.

#### LOAD BALANCE - Outbound (1)

| SH                                                                    | 'S 3830                                 |                    | a th |
|-----------------------------------------------------------------------|-----------------------------------------|--------------------|------|
| Welcome <ul> <li>System status</li> </ul>                             | Outbound Load balance                   | hy Session O hy IP |      |
| <ul> <li>WAN configure</li> <li>LAN configure</li> </ul>              | <ul> <li>W1:W2:W3:W4=1:1:1:1</li> </ul> |                    |      |
| <ul> <li>Load balance</li> <li>Outbound</li> <li>Inbound</li> </ul>   | Weight round robin mode(ex x:2x:2x:3x)  |                    |      |
| Firewall                                                              |                                         | Apply              |      |
| Advance                                                               |                                         |                    |      |
| <ul> <li>System</li> <li>IP-PBX</li> <li>Save &amp; reboot</li> </ul> |                                         |                    |      |

#### Weight Round Robin mode:

Configure the WAN ports bandwidth rate manually, means you can distribute each coming session from users to each WAN port, following the rate that you assign in each WAN port.

The session number in each WAN can be numbered from **1 to 100**, the suggest number is under 1  $\sim$ 10. If rate is 1:1 for each WAN port, the router function will act like Session mode

| SF                                  | IS 3830                                |                      | a dhi |
|-------------------------------------|----------------------------------------|----------------------|-------|
| Welcome<br>• System status          | Outbound Load balance                  |                      |       |
| <ul> <li>WAN configure</li> </ul>   | Load balance                           | • by Session • by IP |       |
| <ul> <li>LAN configure</li> </ul>   | W1:W2:W3:W4=1:1:1:1                    |                      |       |
| ✓ Load balance                      |                                        |                      |       |
| Outbound                            | Weight round robin mode(ex x:2x:2x:3x) |                      |       |
| Inbound                             | WAN1: 1                                |                      |       |
| <ul> <li>Firewall</li> </ul>        | WAN2: 1                                |                      |       |
| <ul> <li>Quality control</li> </ul> | USB3G: 1                               |                      |       |
| <ul> <li>Advance</li> </ul>         |                                        | Apply                |       |
| ▼ System                            |                                        |                      |       |
| ▼ IP-PBX                            |                                        |                      |       |
| Save & reboot                       |                                        |                      |       |

#### LOAD BALANCE – Outbound (2)

#### 3.2.2 Inbound

Inbound function allows incoming traffic to be allocated by inbound load balance policy so that increasingly all broadband bandwidth usage and balancing load among connected lines. Refer to Chapter 4 for more information.

For example, please follow these steps as below for adding an item. Step 1: Enter **inbound** web page. Then click "Add" to enter the added page.

|                                                             |              |           | BALAN |         |        |        |      |
|-------------------------------------------------------------|--------------|-----------|-------|---------|--------|--------|------|
| SHS                                                         | 5 3830       |           |       |         |        |        | (14) |
| Welcome                                                     | Inbound Load | d balance |       |         |        |        |      |
| <ul> <li>WAN configure</li> </ul>                           | Item         | Domain    | Seq.  | Address | Weight | Enable | Edit |
| <ul> <li>✓ LAN configure</li> <li>✓ Load balance</li> </ul> |              |           | Add   | A       | apply  |        |      |
| Outbound<br>Inbound                                         |              |           |       |         |        |        |      |
| <ul> <li>Firewall</li> </ul>                                |              |           |       |         |        |        |      |
| <ul> <li>Quality control</li> </ul>                         |              |           |       |         |        |        |      |
| Advance                                                     |              |           |       |         |        |        |      |
| ▼ System                                                    |              |           |       |         |        |        |      |
| IP-PBX                                                      |              |           |       |         |        |        |      |
| Save & reboot                                               |              |           |       |         |        |        |      |

### LOAD BALANCE – Inbound

Step 2: Fill data to Domain name. If Type is IP, user must fill an IP for selected WAN port. If Type is WAN, User does NOT fill IP address. Then Click "Add" then router go back to **Inbound** list table.

| SH              | S 3830   |                     |               |              | 35112 |
|-----------------|----------|---------------------|---------------|--------------|-------|
| Welcome         | Inbound  | I Load balance      |               |              |       |
| System status   |          | Edit Inbound Item 1 |               |              |       |
| WAN configure   | Domain n | ame                 | www.tl.in     |              |       |
| Load balance    | Seq.     | Туре                | WAN           | lp Address   | Weigh |
| Dutbound        | 1        | 🔍 None 🔍 Wan 💿 Ip   | WAN1 <b>T</b> | 172.168.1.10 | 1     |
| nbound          | 2        | 🔍 None 🔍 Wan 🖲 Ip   | WAN2 <b>•</b> | 172.168.1.11 | 1     |
| Firewall        | 3        | 🔍 None 💿 Wan 🔍 Ip   | WAN1 •        |              | 1     |
| Ouality control | 4        | 🔍 None 💿 Wan 🔍 Ip   | WAN2 V        |              | 2     |
| Advance         | 5        | 🔍 None 💿 Wan 🔍 Ip   | USB3G 🔻       |              | 3     |
| System          | 6        | 🖲 None 🔍 Wan 🔍 Ip   | WAN1 <b>•</b> |              | 1     |
| IP-PBX          | 7        | 🖲 None 🔍 Wan 🔍 Ip   | WAN1 <b>•</b> |              | 1     |
| ave & rehoot    | 8        | 🖲 None 🔍 Wan 🔍 Ip   | WAN1 V        |              | 1     |

# Step 3: Click the "Enable" check square of item 1. Then click "Apply" to save and enable.

| SHS                               | S 3830     |           |     |              |        | 31 | 141  |
|-----------------------------------|------------|-----------|-----|--------------|--------|----|------|
| Welcome<br>▼ System status        | Inbound Lo | Domain    | Sen | Aridress     | Weight | -  | Edit |
| <ul> <li>WAN configure</li> </ul> | 1          | www.tl.in | 1   | 172 168 1 10 | 1      |    | Luit |
| <ul> <li>LAN configure</li> </ul> |            | www.u.m   | 2   | 172.160.1.10 | 1      | ٢  |      |
| ✓ Load balance                    |            |           | 2   | 172.100.1.11 | 4      |    |      |
| Outbound                          |            |           | 3   | WANT         | 1      |    |      |
| Inbound                           |            |           | 4   | WAN2         | 2      |    |      |
| ▼ Firewall                        |            |           | Add | Apply        |        |    |      |
| Quality control                   |            |           |     |              | ~      |    |      |
| Advance                           |            |           |     |              |        |    |      |
| ▼ System                          |            |           |     |              |        |    |      |
| ▼ IP-PBX                          |            |           |     |              |        |    |      |
| Save & reboot                     |            |           |     |              |        |    |      |

#### Option: Edit or Delete

Step 1: Enter **Inbound** web page. Then click "Enable" check square of item 2 to enter the edited page.

| SH                                  | S 3830      |            |      |              |        |        |      |
|-------------------------------------|-------------|------------|------|--------------|--------|--------|------|
| Welcome                             | Inbound Loa | ad balance |      |              |        |        |      |
| ▼ System status                     | Item        | Domain     | Seq. | Address      | Weight | Enable | Edit |
| VVAN configure                      | 1           | www.t1.in  | 1    | 172.168.1.10 | 1      |        |      |
| LAN configure                       |             |            | 2    | 172.168.1.11 | 1      |        |      |
| <ul> <li>Load balance</li> </ul>    |             |            | 3    | WAN1         | 1      |        |      |
| Outbound                            |             |            | 4    | WAN2         | 2      |        |      |
| Inbound                             |             |            |      |              |        |        |      |
|                                     | 2           | www.t2.in  | 1    | WAN1         | 1      |        |      |
| <ul> <li>Quality control</li> </ul> |             |            | 2    | WAN2         | 2      |        |      |
| <ul> <li>Advance</li> </ul>         |             |            | 3    | 172.16.1.100 | 3      |        |      |
| ▼ System                            |             |            |      |              |        |        |      |
| Save & reboot                       |             |            | Add  | Apply        |        |        |      |

Step 2: User can edit or delete it. If user wants to delete it, click "Delete". Then router go back to **Inbound** list table. If users want to edit, click "add" when user finish editing job. Then router go back to **Inbound** list table.

| Wolcomo         | Inhound    | earlied bea       |      |           |              |      |
|-----------------|------------|-------------------|------|-----------|--------------|------|
| System status   |            |                   |      |           |              |      |
| WAN configure   |            | Edit Inbound Item | 2    |           |              |      |
| LAN configure   | Domain nan | 1e                |      | www.t2.in |              |      |
| Load balance    | Seq.       | Туре              |      | WAN       | lp Address   | Weig |
| utbound         | 1          | 🔿 None 💿 Wan      | O Ip | WAN1 💌    |              | 3    |
| bound           | 2          | 🔿 None 💿 Wan      | O Ip | WAN2 🕶    |              | 2    |
| Firewall        | 3          | ○None ○Wan        | 💿 lp | WAN1 💌    | 172.16.1.200 | 1    |
| Juality control | 4          | 💿 None i O Wan    | 🔿 Ip | WAN1 💌    |              | 1    |
| dvance          | 5          | 💿 None i O Wan    | 🔿 Ip | WAN1 💌    |              | 1    |
| Vetem           | 6          | 💿 None i O Wan    | 🔿 Ip | WAN1 🗸    |              | 1    |
| ystem           | 7          | 💿 None i O Wan    | O Ip | WAN1 💌    |              | 1    |
|                 | 8          | 💿 None i O Wan    | 🔿 Ip | WAN1 🗸    |              | 1    |

#### Step 3: Go back to Inbound list table

242 3830

| s                                   | HS 3830     |              |     |              |        |        |      |
|-------------------------------------|-------------|--------------|-----|--------------|--------|--------|------|
| Welcome                             | Inbound Loa | ad balance   |     |              |        |        |      |
| <ul> <li>System status</li> </ul>   | ltem        | Domain       | Sea | Address      | Weight | Enable | Edit |
| <ul> <li>WAN configure</li> </ul>   | 1           | verseert1 in | 1   | 172 168 1 10 | 1      |        |      |
| <ul> <li>LAN configure</li> </ul>   | _           |              | 2   | 172.160.1.11 | 1      |        |      |
| <ul> <li>Load balance</li> </ul>    |             |              | 2   | 172.100.1.11 | 1      |        |      |
| Outhound                            |             |              | 3   | WAN1         | 1      |        |      |
| Inhound                             |             |              | 4   | WAN2         | 2      |        |      |
| moond                               |             |              |     |              |        |        |      |
| ▼ Firewall                          | 2           | www.t2.in    | 1   | WAN1         | 3      |        |      |
| <ul> <li>Quality control</li> </ul> |             |              | 2   | WAN2         | 2      |        |      |
| <ul> <li>Advance</li> </ul>         |             |              | 3   | 172.16.1.200 | 1      |        |      |
| ▼ System                            |             |              |     |              |        |        |      |
| Save & reboot                       |             |              | Add | Apply        |        |        |      |

## 3.3 Firewall

Firewall indeed is a big issue in networking, not only protect router from attack, but also complex inspection cause not so friendly usage experience while configured. Therefore how to make it easily and highly workable by user is an important issue for designer. Below supported functions by router are the most useful for deployment in real networking environment.

• Super Users

- DoS defense
- ARP protection
- Local IP filtering
- Remote IP filtering
- Intrusion security
- Messenger blocking
- IP session limit

## 3.3.1 Super Users

The SHS 3830 allows super users IP can access Internet without limitation when enable block function.

Option: Add a new item.

Step 1: Enter **Super Users** web page. Then click "Add" to enter the added page.

| SHS                                 | S 3830      |            |        |      | 44 <b>1</b> 4 |
|-------------------------------------|-------------|------------|--------|------|---------------|
| Welcome                             | Super Users |            |        |      |               |
| <ul> <li>System status</li> </ul>   | Item        | ID address | Fachle | Edit |               |
| <ul> <li>WAN configure</li> </ul>   | nem         | IF address | Enable | Eait |               |
| <ul> <li>LAN configure</li> </ul>   |             | Add        | Apply  |      |               |
| <ul> <li>Load balance</li> </ul>    |             |            |        |      |               |
| <ul> <li>Firewall</li> </ul>        |             |            |        |      |               |
| Super Lisers                        |             |            |        |      |               |
| DoS defense                         |             |            |        |      |               |
| ARP protection                      |             |            |        |      |               |
| Local IP filtering                  |             |            |        |      |               |
| Remote IP filtering                 |             |            |        |      |               |
| URL filtering                       |             |            |        |      |               |
| Intrusion security                  |             |            |        |      |               |
| Messenger blocking                  |             |            |        |      |               |
| IP session limit                    |             |            |        |      |               |
| <ul> <li>Quality control</li> </ul> |             |            |        |      |               |
| <ul> <li>Advance</li> </ul>         | Ĭ           |            |        |      |               |
| ▼ System                            |             |            |        |      |               |
| ▼ IP-PBX                            |             |            |        |      |               |
| Save & reboot                       |             |            |        |      |               |

#### Firewall – Super users

Step 2: Fill data to IP address. Then Click "Add" then router goes back to **Super Users** list table.

| S                   | HS 3830     |                         |        |         |
|---------------------|-------------|-------------------------|--------|---------|
| elcome              | Super Users | 5                       |        |         |
| System status       |             | Edit Super Users Item 1 |        |         |
| WAN configure       | IP address  |                         | 192.10 | 68.1.99 |
| LAN configure       |             |                         |        |         |
| Load balance        |             |                         | Delete | Apply   |
| Firewall            |             |                         |        |         |
| Super Users         |             |                         |        |         |
| DoS defense         |             |                         |        |         |
| ARP protection      |             |                         |        |         |
| local IP filtering  |             |                         |        |         |
| Remote IP filtering |             |                         |        |         |
| URL filtering       |             |                         |        |         |
| ntrusion security   |             |                         |        |         |
| Messenger blocking  |             |                         |        |         |
| P session limit     |             |                         |        |         |
| Quality control     | _           |                         |        |         |

Step 3: Click the "Enable" check square of item 1. Then click "Apply" to save and enable.

| sнs                               | 3830        |              |        |      | 3374 |
|-----------------------------------|-------------|--------------|--------|------|------|
| Welcome                           | Super Users |              |        |      |      |
| System status                     | Item        | IP address   | Enable | Edit |      |
| WAN configure                     | 1           | 102 169 1 00 |        |      |      |
| <ul> <li>LAN configure</li> </ul> | · · ·       | 192.100.1.99 |        |      |      |
| Load balance                      |             | Add          | Apply  |      |      |
| Firewall                          |             |              |        |      |      |
| Super Users                       |             |              |        |      |      |
| DoS defense                       |             |              |        |      |      |
| ARP protection                    |             |              |        |      |      |
| Local IP filtering                |             |              |        |      |      |
| Remote IP filtering               |             |              |        |      |      |
| URL filtering                     |             |              |        |      |      |
| Intrusion security                |             |              |        |      |      |
| Messenger blocking                | 1           |              |        |      |      |
| IP session limit                  |             |              |        |      |      |
| Quality control                   |             |              |        |      |      |

Option: Edit or Delete

Step 1: Enter **Super Users** web page. Then click "Enable" check square of item 2 to enter the edited page.

| SHS                 | 3830        |               |         |      |
|---------------------|-------------|---------------|---------|------|
| Welcome             | Super Users |               |         |      |
| System status       | Itom        | IP addrass    | Epoblo  | Edit |
| WAN configure       | 1           | 102160100     | Litable |      |
| LAN configure       | -           | 132.100.1.33  |         |      |
| Load balance        | 2           | 192.168.1.100 |         |      |
| Firewall            | 3           | 192.168.1.200 |         |      |
| Super Users         |             | Add           | Apply   |      |
| DoS defense         |             |               |         |      |
| ARP protection      |             |               |         |      |
| Local IP filtering  |             |               |         |      |
| Remote IP filtering |             |               |         |      |
| URL filtering       |             |               |         |      |
| Intrusion security  |             |               |         |      |
| Messenger blocking  |             |               |         |      |
| IP session limit    |             |               |         |      |

Step 2: User can edit or delete it. If user wants to delete it, click "Delete". Then router goes back to **Super Users** list table. If users want to edit, click "add" when user finish editing job. Then router goes back to **Super Users** list table.

|                                                                                           | SHS 3830                              | A MA |
|-------------------------------------------------------------------------------------------|---------------------------------------|------|
| Welcome     System status     WAN configure                                               | Super Users Edit Super Users Item 2   | _    |
| <ul> <li>LAN configure</li> <li>Load balance</li> <li>Firewall</li> </ul>                 | IP address I92.168.1.150 Delete Apply |      |
| Super Users<br>DoS defense<br>ARP protection<br>Local IP filtering<br>Remote IP filtering |                                       |      |
| URL filtering<br>Intrusion security<br>Messenger blocking<br>IP session limit             |                                       |      |

Step 3: Router go back to **Super Users** list table.

| SHS                               | 5 3830      |               |        |              |
|-----------------------------------|-------------|---------------|--------|--------------|
| Welcome                           | Super Users |               |        |              |
| <ul> <li>System status</li> </ul> | Hereit      | ID a delara a | Freedo | <b>E</b> .04 |
| <ul> <li>WAN configure</li> </ul> | item        | IP address    | Enable | Edit         |
| LAN configure                     | 1           | 192.168.1.99  |        |              |
| Load balance                      | 2           | 192.168.1.150 |        |              |
| Firewall                          | 3           | 192.168.1.200 |        |              |
| Super Users                       |             | Add           | Apply  |              |
| DoS defense                       |             |               |        |              |
| ARP protection                    |             |               |        |              |
| Local IP filtering                |             |               |        |              |
| Remote IP filtering               |             |               |        |              |
| URL filtering                     |             |               |        |              |
| Intrusion security                |             |               |        |              |
| Messenger blocking                |             |               |        |              |
| IP session limit                  |             |               |        |              |

#### 3.3.2 DoS defense

The SHS 3830 also provides with DoS (Denial of Service Defense) function to protect your network servers, hosts, routers and other devices from the attacking of villain using mass data transmission. The default value in the display is the optimize parameter for Router.

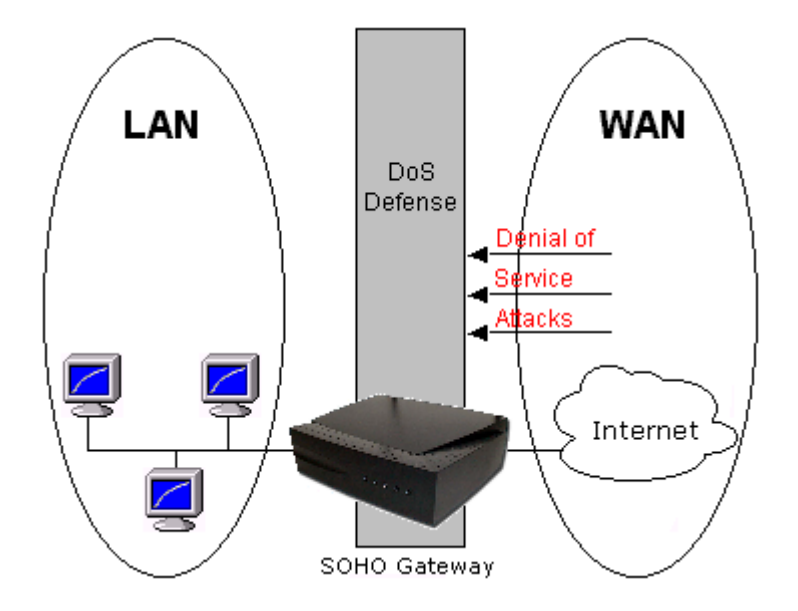

| SHS                                                | 3830                   |                            |           |                   |            |
|----------------------------------------------------|------------------------|----------------------------|-----------|-------------------|------------|
| ▼ LAN configure                                    | LAN DoS Defense        | WAN DoS Defe               | nse       |                   |            |
| <ul> <li>Load balance</li> <li>Firewall</li> </ul> | LAN DoS Defense        |                            | Cenable ( | Disable           |            |
| Super Users                                        | F                      | unction                    |           | Enable            |            |
| ARP protection                                     | Disable Ping(ICMP) res | Disable Ping(ICMP) respond |           |                   | ole        |
| Local IP filtering                                 | IP Fragments Checking  | 9                          |           | 🔍 Enable 🛛 🖲 Disa | ble        |
| Remote IP filtering<br>URL filtering               | Function               | P                          | arameter  | Lock Time         | Enable     |
| Intrusion security                                 | Port Scan              | 50                         | times/sec | 6 sec             |            |
| Messenger blocking<br>IP session limit             | Function               | P                          | arameter  | Burst             | Enable     |
| Quality control                                    | TCP SYN Flooding       | 500                        | times/sec | 50 times          | ; 🕑        |
| ✓ Advance                                          | ICMP Flooding          | 10                         | times/sec | 1 times           |            |
| ▼ System                                           | Oversized Ping         | 1                          | times/sec | 1 times           | ; <b>v</b> |
| -                                                  | UDP Flooding           | 500                        | times/sec | 50 times          |            |
|                                                    |                        |                            | Apply     |                   |            |

#### Firewall – DoS defense – WAN DoS Defense

| LAN configure                            | LAN DoS Defense        | WAN DoS Def | ense      |          |         |        |
|------------------------------------------|------------------------|-------------|-----------|----------|---------|--------|
| Load balance                             |                        |             |           |          |         |        |
| Firewall                                 | WAN DoS Defense        |             | Enable    | Disable  |         |        |
| Super Users                              | F                      | unction     |           | Enal     | ble     |        |
| ARP protection                           | Disable Ping(ICMP) res | spond       |           | Enable   | Disable |        |
| Local IP filtering                       | IP Fragments Checking  | 9           |           | Enable   | Disable |        |
| URL filtering                            | IP Address spoofing    |             |           | C Enable | Disable |        |
| Intrusion security<br>Messenger blocking | Function               | F           | Parameter | Lock Tim | ie      | Enable |
| IP session limit                         | Port Scan              | 50          | times/sec | 6        | sec     |        |
| Quality control                          | Function               | F           | Parameter | Burst    |         | Enable |
| Advance                                  | TCP SYN Flooding       | 500         | times/sec | 50       | times   | •      |
| System                                   | ICMP Flooding          | 10          | times/sec | 1        | times   | •      |
|                                          | Oversized Ping         | 1           | times/sec | 1        | times   |        |
|                                          | UDP Flooding           | 500         | times/sec | 50       | times   | ۲      |
|                                          |                        |             | Apply     |          |         |        |

## Firewall – DoS defense – LAN DoS Defense

\* Some virus are using "PING" command to attack network, this Router can be defined as accept or reject "PING" command from WAN or LAN.

| Function                     | Description                                                                                                    |
|------------------------------|----------------------------------------------------------------------------------------------------|
| IP Fragments                 | Checking the IP fragments. When it finds someone from WAN                                                                                                    |
| Checking                     | side tries to attack your network using overlap IP fragments in a bad attention, this function will check over these packets and drop them.                                                                                                    |
| IP Address<br>spoofing       | Finding out whether the source address(s) and destination<br>address(s) are legal IP's or not. If they are illegal IP's or multicast<br>addresses, this function will cast these packets away.                                                                      |
| Port Scan                    | When an IP from Internet tries to scan the IP of Load Balance<br>Router up to 10000ports/sec (default value), this function will<br>drop all the packets from this IP within 5 minutes (default value).                                                             |
| TCP SYN<br>Flooding<br>(WAN) | When a destination address and destination port of Load<br>Balance Router receives TCP SYN packet from WAN over 10000<br>times (default value) in one second, Load Balance Router will<br>close this address and port for 5 minutes (default value)<br>temporarily. |
| TCP SYN<br>Flooding<br>(LAN) | When an IP in LAN of Load Balance Router tries to send TCP<br>SYN packet over 10000 times (default value) in one second,<br>Load Balance Router will close this source address for 5 minutes<br>(default value) temporarily.                                        |
| ICMP<br>Flooding<br>(WAN)    | When a destination address of Load Balance Router receives<br>ICMP from WAN over 10000 times (default value) in one second,<br>Load Balance Router will close this address for 5 minutes<br>(default value) temporarily.                                            |
| ICMP<br>Flooding<br>(LAN)    | When an IP in LAN of Load Balance Router tries to send ICMP<br>over 10000 times (default value) in one second, Load Balance<br>Router will close this source address for 5 minutes (default value)<br>temporarily.                                                  |
| UDP Flooding<br>(WAN)        | When a destination address of Load Balance Router receives<br>UDP from WAN over 10000 times (default value) in one second,<br>Load Balance Router will close this address for 5 minutes<br>(default value) temporarily.                                             |
| UDP Flooding<br>(LAN)        | When an IP in LAN of Load Balance Router tries to send UDP<br>over 10000 times (default value) in one second, Load Balance<br>Router will close this source address for 5 minutes (default value)<br>temporarily.                                                   |

#### 3.3.3 ARP protection

It prevents network hosts from ARP spoofing attack so that enable the function to immune any ARP spoofing. So router updates ARP message for hosts to keep accurate ARP table restoring in hosts due to attacker sending spoofed ARP while attacking.

| SHS                                                                                                    | S 3830                                  |            |  |
|----------------------------------------------------------------------------------------------------|-----------------------------------------|------------|--|
| <ul> <li>LAN configure</li> <li>Load balance</li> <li>Firewall</li> <li>Super Users</li> <li>DoS defense</li> <li>ARP protection</li> <li>Local IP filtering</li> <li>Remote IP filtering</li> <li>URL filtering</li> <li>URL filtering</li> <li>Intrusion security</li> <li>Messenger blocking</li> <li>IP session limit</li> <li>Quality control</li> <li>Advance</li> <li>System</li> <li>IP-PBX</li> </ul> | ARP Protection ARP Protection Frequency | Enable   I |  |

#### Firewall – ARP protection

#### 3.3.4 Local IP filtering

SHS 3830 allows you to do accessed restriction of block/allow outgoing IP packets by protocol (port number).

You may restrict some IP's only to perform limited protocols or allow them to execute partial protocols. And the first thing you have to know is the port numbers and their usages.

Option: Add a new item.

Step 1: Enter **Local IP filtering** web page. Then click "Add" to enter the added page.

#### Firewall – Local IP filtering

| SHS                                 | 383  | 0                      |                       |       |                        | de la companya de la companya de la comp | 1141        |
|-------------------------------------|------|------------------------|-----------------------|-------|------------------------|----------------------------------------------------------------------------------------------------|-------------|
| ▼ LAN configure                     | Loca | al IP Filtering        |                       |       |                        |                                                                                                    |             |
| Load balance                        | Item | Local start IP address | Local stop IP address | Proto | Destination start port | Destination stop port                                                                                                    | Enable Edit |
| Super Users                         |      |                        | Add                   |       | Apply                  |                                                                                                    |             |
| DoS defense                         |      |                        |                       |       |                        |                                                                                                    |             |
| ARP protection                      |      |                        |                       |       |                        |                                                                                                    |             |
| Local IP filtering                  |      |                        |                       |       |                        |                                                                                                    |             |
| Remote IP filtering                 |      |                        |                       |       |                        |                                                                                                    |             |
| URL filtering                       |      |                        |                       |       |                        |                                                                                                    |             |
| Intrusion security                  |      |                        |                       |       |                        |                                                                                                    |             |
| Messenger blocking                  |      |                        |                       |       |                        |                                                                                                    |             |
| IP session limit                    |      |                        |                       |       |                        |                                                                                                    |             |
| <ul> <li>Quality control</li> </ul> |      |                        |                       |       |                        |                                                                                                    |             |
| <ul> <li>Advance</li> </ul>         |      |                        |                       |       |                        |                                                                                                    |             |
| ▼ System                            |      |                        |                       |       |                        |                                                                                                    |             |
| ▼ IP-PBX                            |      |                        |                       |       |                        |                                                                                                    |             |

Step 2: Fill data to Local Start IP, Local Stop IP, Protocol, Local Port and Local Stop Port. Then click "Add" then router goes back to **Local IP filtering** list table.

| SHS                                                                                                    | 3830                                                                                                    |                        |                                                                | sallti |
|----------------------------------------------------------------------------------------------------|----------------------------------------------------------------------------------------------------|------------------------|----------------------------------------------------------------|--------|
| <ul> <li>LAN configure</li> <li>Load balance</li> <li>Firewall</li> <li>Super Users</li> <li>DoS defense</li> <li>ARP protection</li> <li>Local IP filtering</li> <li>Remote IP filtering</li> <li>URL filtering</li> <li>Intrusion security</li> <li>Messenger blocking</li> <li>ID</li> </ul> | Local IP filtering<br>Edit Local IP Filt<br>Local start IP address<br>Local stop IP address<br>TCP/UDP:<br>Destination start port<br>Destination stop port | ering Item 1<br>Delete | 192.168.1.13<br>192.168.1.15<br>TCP ▼<br>5000<br>5020<br>Apply |        |
| IP session limit   Quality control  Advance  System  IP-PBX                                                                                                    |                                                                                                    |                        |                                                                |        |

Step 3: Click the "Enable" check square of item 1. Then click "Apply" to save and enable.

| sнs :                             | 383  | 0                      |                       |       |                        | 4                     |        | 4    |
|-----------------------------------|------|------------------------|-----------------------|-------|------------------------|-----------------------|--------|------|
| Welcome                           | Loc  | al IP Filtering        |                       |       |                        |                       |        |      |
| <ul> <li>WAN configure</li> </ul> | Item | Local start IP address | Local stop IP address | Proto | Destination start port | Destination stop port | Enable | Edit |
| <ul> <li>LAN configure</li> </ul> | 1    | 192.168.1.13           | 192.168.1.15          | TCP   | 5000                   | 5020                  |        |      |
| <ul> <li>Load balance</li> </ul>  |      |                        | Add                   |       | Apply                  |                       |        |      |
| ✓ Firewall                        |      |                        |                       |       |                        |                       |        |      |
| Super Users                       |      |                        |                       |       |                        |                       |        |      |
| DoS defense                       |      |                        |                       |       |                        |                       |        |      |
| ARP protection                    |      |                        |                       |       |                        |                       |        |      |
| Local IP filtering                |      |                        |                       |       |                        |                       |        |      |
| Remote IP filtering               |      |                        |                       |       |                        |                       |        |      |
| URL filtering                     |      |                        |                       |       |                        |                       |        |      |
| Intrusion security                |      |                        |                       |       |                        |                       |        |      |
| Messenger blocking                |      |                        |                       |       |                        |                       |        |      |
| IP session limit                  |      |                        |                       |       |                        |                       |        |      |
| Quality control                   |      |                        |                       |       |                        |                       |        |      |

#### Option: Edit or Delete

Step 1: Enter **Local IP filtering** web page. Then click "Enable" check square of item 2 to enter the edited page.

| Sł                                | IS 38: | 30                     |                       |       |                        |                       | 674    |      |
|-----------------------------------|--------|------------------------|-----------------------|-------|------------------------|-----------------------|--------|------|
| Welcome<br>▼ Sγstem status        |        | al IP Filtering        |                       |       |                        |                       |        |      |
| <ul> <li>WAN configure</li> </ul> | Item   | Local start IP address | Local stop IP address | Proto | Destination start port | Destination stop port | Enable | Edit |
| <ul> <li>LAN configure</li> </ul> | 1      | 192.168.1.13           | 192.168.1.15          | TCP   | 5000                   | 5020                  |        |      |
|                                   | 2      | 192.168.1.30           | 192.168.1.50          | UDP   | 7000                   | 7020                  |        |      |
| <ul> <li>Firewall</li> </ul>      | 3      | 192.168.1.100          | 192.168.1.200         | ТСР   | 10000                  | 11000                 |        |      |
| Super Users                       | ≡      |                        | Add                   |       | Apply                  |                       |        |      |
| DoS defense                       |        |                        |                       |       |                        |                       |        |      |
| ARP protection                    |        |                        |                       |       |                        |                       |        |      |
| Local IP filtering                |        |                        |                       |       |                        |                       |        |      |
| Remote IP filtering               |        |                        |                       |       |                        |                       |        |      |
| URL filtering                     |        |                        |                       |       |                        |                       |        |      |
| Intrusion security                |        |                        |                       |       |                        |                       |        |      |
| Messenger blocking                |        |                        |                       |       |                        |                       |        |      |
| IP session limit                  |        |                        |                       |       |                        |                       |        |      |

Step 2: User can edit or delete it. If user wants to delete it, click "Delete". Then router goes back to Local IP filtering list table. If users want to edit, click "add" when user finish editing job. Then router goes back to Local IP filtering list table.

| Sł                 | HS 3830                   |              |  |
|--------------------|---------------------------|--------------|--|
| Welcome            | Local IP filtering        |              |  |
| System status      | Edit Loool ID Filtering I | How 0        |  |
| WAN configure      | Edit Local IP Filtering I |              |  |
| LAN configure      | Local start IP address    | 192.168.1.30 |  |
| Load balance       | Local stop IP address     | 192.168.1.50 |  |
| Firewall           | TCP/UDP:                  | UDP 🔽        |  |
|                    | Destination start port    | 7000         |  |
| uper Users         | Destination stop port     | 8000         |  |
| oS defense         |                           |              |  |
| RP protection      |                           | Delete Apply |  |
| ocal IP filtering  |                           |              |  |
| emote IP filtering |                           |              |  |
| RL filtering       |                           |              |  |
| trusion security   |                           |              |  |
| essenger blocking  |                           |              |  |
| ° session limit    |                           |              |  |
|                    |                           |              |  |

## Step 3: Router go back to Local IP filtering list table.

| SHS                                                                                                    | 5 383 | 30                     |                       |       |                        |                       | 11     | 1    |
|----------------------------------------------------------------------------------------------------|-------|------------------------|-----------------------|-------|------------------------|-----------------------|--------|------|
| Welcome<br>System status                                                                                                    | Loca  | al IP Filtering        |                       | Duete | Destination stadaed    |                       | Fuchle |      |
| <ul> <li>WAN configure</li> </ul>                                                                                                    | item  | Local start IP address | Local stop IP address | Proto | Destination start port | Destination stop port | Enable | Edit |
| ▼ LAN configure                                                                                                    | 1     | 192.168.1.13           | 192.168.1.15          | ТСР   | 5000                   | 5020                  |        |      |
| <ul> <li>Load balance</li> </ul>                                                                                                    | 2     | 192.168.1.30           | 192.168.1.50          | UDP   | 7000                   | 8000                  |        |      |
| ✓ Firewall                                                                                                    | 3     | 192.168.1.100          | 192.168.1.200         | TCP   | 10000                  | 11000                 |        |      |
| Super Users<br>DoS defense<br>ARP protection<br>Local IP filtering<br>Remote IP filtering<br>URL filtering<br>Intrusion security<br>Messenger blocking<br>IP session limit |       |                        | Add                   |       | Apply                  |                       |        |      |

#### 3.3.5 Remote IP filtering

As name implied, router filters remote IP user desire to and set below. Option: Add a new item.

Step 1: Enter **Remote IP filtering** web page. Then click "Add" to enter the added page.

#### Firewall – Remote IP filtering

| SHS                                 | 5 383    | 0                       |                        |       |                        |                       | 14     | 1    |
|-------------------------------------|----------|-------------------------|------------------------|-------|------------------------|-----------------------|--------|------|
| Welcome                             | Ren      | note IP Filtering       |                        |       |                        |                       |        |      |
| <ul> <li>System status</li> </ul>   | Item     | Remote start IP address | Remote stop IP address | Proto | Destination start port | Destination stop port | Enable | Edit |
| <ul> <li>WAN configure</li> </ul>   |          |                         |                        |       |                        |                       |        |      |
| <ul> <li>LAN configure</li> </ul>   |          |                         | Add                    |       | Apply                  |                       |        |      |
| <ul> <li>Load balance</li> </ul>    |          |                         |                        |       |                        |                       |        |      |
| <ul> <li>Firewall</li> </ul>        |          |                         |                        |       |                        |                       |        |      |
| Super Users                         |          |                         |                        |       |                        |                       |        |      |
| DoS defense                         |          |                         |                        |       |                        |                       |        |      |
| ARP protection                      |          |                         |                        |       |                        |                       |        |      |
| Local IP filtering                  |          |                         |                        |       |                        |                       |        |      |
| Remote IP filtering                 |          |                         |                        |       |                        |                       |        |      |
| URL filtering                       |          |                         |                        |       |                        |                       |        |      |
| Intrusion security                  |          |                         |                        |       |                        |                       |        |      |
| Messenger blocking                  |          |                         |                        |       |                        |                       |        |      |
| IP session limit                    |          |                         |                        |       |                        |                       |        |      |
| <ul> <li>Quality control</li> </ul> | <b>.</b> |                         |                        |       |                        |                       |        |      |

Step 2: Fill data to Remote Start IP, Remote Stop IP, Protocol, Remote Port and Remote Stop Port. Then Click "Add" then router goes back to **Remote IP filtering** list table.

| SHS                      | 5 3830                  |                |             | JI H |
|--------------------------|-------------------------|----------------|-------------|------|
| Welcome<br>System status | Remote IP Filtering     |                |             | -    |
| WAN configure            | Ealt Remote IP FI       | itering item 1 |             |      |
| LAN configure            | Remote start IP address |                | 172.16.1.13 |      |
| Load balance             | Remote stop IP address  |                | 172.16.1.15 |      |
| Econal                   | TCP/UDP                 |                | TCP V       |      |
| rnewan                   | Destination start port  |                | 1000        |      |
| Super Users              | Destination stop port   |                | 1010        |      |
| DoS defense              |                         |                |             |      |
| ARP protection           |                         | Delete         | Apply       |      |
| Local IP filtering       |                         |                |             |      |
| Remote IP filtering      |                         |                |             |      |
| URL filtering            |                         |                |             |      |
| Intrusion security       |                         |                |             |      |
| Messenger blocking       |                         |                |             |      |
| IP session limit         |                         |                |             |      |
| Quality control          |                         |                |             |      |

Step 3: Click the "Enable" check square of item 1. Then click "Apply" to save and enable.

| SHS :                             | 383  | 0                       |                        |       |                        |                       | 11     | 11   |
|-----------------------------------|------|-------------------------|------------------------|-------|------------------------|-----------------------|--------|------|
| Welcome System status             | Rer  | note IP Filtering       |                        |       |                        |                       |        |      |
| <ul> <li>WAN configure</li> </ul> | Item | Remote start IP address | Remote stop IP address | Proto | Destination start port | Destination stop port | Enable | Edit |
| ✓ LAN configure                   | 1    | 172.16.1.13             | 172.16.1.15            | TCP   | 1000                   | 1010                  |        |      |
| <ul> <li>Load balance</li> </ul>  |      |                         | Add                    |       | Apply                  |                       |        |      |
| ▼ Firewall                        |      |                         |                        |       |                        |                       |        |      |
| Super Users                       |      |                         |                        |       |                        |                       |        |      |
| DoS defense                       |      |                         |                        |       |                        |                       |        |      |
| ARP protection                    |      |                         |                        |       |                        |                       |        |      |
| Local IP filtering                |      |                         |                        |       |                        |                       |        |      |
| Remote IP filtering               |      |                         |                        |       |                        |                       |        |      |
| URL filtering                     |      |                         |                        |       |                        |                       |        |      |
| Intrusion security                |      |                         |                        |       |                        |                       |        |      |
| Messenger blocking                |      |                         |                        |       |                        |                       |        |      |
| IP session limit                  |      |                         |                        |       |                        |                       |        |      |
| Quality control                   |      |                         |                        |       |                        |                       |        |      |

#### Option: Edit or Delete

Step 1: Enter **Remote IP filtering** web page. Then click "Enable" check square of item 2 to enter the edited page.

|                                                                                                    | SHS | 38:         | 30                                         |                                            |            |                        | 4                     | 11     | 1    |
|----------------------------------------------------------------------------------------------------|-----|-------------|--------------------------------------------|--------------------------------------------|------------|------------------------|-----------------------|--------|------|
| Welcome<br>▼ System status<br>▼ WAN configure                                                                                                    |     | Rer<br>Item | Remote start IP address                    | Remote stop IP address                     | Proto      | Destination start port | Destination stop port | Enable | Edit |
| <ul> <li>LAN configure</li> <li>Load balance</li> <li>Firewall</li> </ul>                                                                                                  |     | 1<br>2<br>3 | 172.16.1.13<br>172.16.1.100<br>172.16.1.30 | 172.16.1.15<br>172.16.1.200<br>172.16.1.50 | UDP<br>ALL | 1000<br>2000<br>1700   | 1010<br>2010<br>1800  |        |      |
| Super Users<br>DoS defense<br>ARP protection<br>Local IP filtering<br>Remote IP filtering<br>URL filtering<br>Intrusion security<br>Messenger blocking<br>IP session limit |     |             |                                            | Add                                        |            | Apply                  |                       |        |      |

Step 2: User can edit or delete it. If user wants to delete it, click "Delete". Then router goes back to **Remote IP filtering** list table. If users want to edit, click "add" when user finish editing job. Then router goes back to **Remote IP filtering** list table.

| 583                 | 3830                          |             |   | 14 |
|---------------------|-------------------------------|-------------|---|----|
| Welcome             | Remote IP Filtering           |             |   |    |
| System status       | E di Danata ID Eillering Han  |             |   |    |
| WAN configure       | Eait Remote IP Filtering item | 12          |   |    |
| LAN configure       | Remote start IP address       | 172.16.1.80 |   |    |
| Load balance        | Remote stop IP address        | 172.16.1.90 |   |    |
| Eirennell           | TCP/UDP                       | UDP 🗸       |   |    |
| Firewall            | Destination start port        | 2000        |   |    |
| Super Users 📃       | Destination stop port         | 2010        |   |    |
| DoS defense         |                               |             |   |    |
| ARP protection      | Dele                          | ete Apply   | ) |    |
| _ocal IP filtering  |                               |             |   |    |
| Remote IP filtering |                               |             |   |    |
| JRL filtering       |                               |             |   |    |
| ntrusion security   |                               |             |   |    |
| Messenger blocking  |                               |             |   |    |
| P session limit     |                               |             |   |    |

## Step 3: Router go back to **Remote IP filtering** list table.

| SI                  | HS 383 | B <i>O</i>              |                        |       |                        |                       | 11     |   |
|---------------------|--------|-------------------------|------------------------|-------|------------------------|-----------------------|--------|---|
| Welcome             | Ren    | note IP Filtering       |                        |       |                        |                       |        |   |
| System status       | Item   | Remote start IP address | Remote stop IP address | Proto | Destination start port | Destination stop port | Enable | E |
| WAN configure       | - 1    | 17216112                | 17216115               | TOP   | 1000                   | 1010                  |        |   |
| LAN configure       |        | 172.10.1.13             | 172.10.1.15            | ICF   | 1000                   | 1010                  |        |   |
| Load balance        | 2      | 172.16.1.80             | 172.16.1.90            | UDP   | 2000                   | 2010                  |        | L |
| Firewall            | 3      | 172.16.1.30             | 172.16.1.50            | ALL   | 1700                   | 1800                  |        |   |
| Guper Users         | =      |                         | Add                    |       | Apply                  |                       |        |   |
| DoS defense         |        |                         |                        |       |                        |                       |        |   |
| RP protection       |        |                         |                        |       |                        |                       |        |   |
| .ocal IP filtering  |        |                         |                        |       |                        |                       |        |   |
| Remote IP filtering |        |                         |                        |       |                        |                       |        |   |
| JRL filtering       |        |                         |                        |       |                        |                       |        |   |
| ntrusion security   |        |                         |                        |       |                        |                       |        |   |
| dessenger blocking  |        |                         |                        |       |                        |                       |        |   |
| IP coccion limit    |        |                         |                        |       |                        |                       |        |   |

#### 3.3.6 URL filtering

Besides restrict users by local/destination IP, the SHS 3830 provides you to do accessed restriction for user by URL as well. You may restrict some URL address that are not allow to reach

Option: Add a new item.

Step 1: Enter **URL filtering** web page. Then click "Add" to enter the added page.

| SHS                 | 5 3830        |          |             |        | st H         |
|---------------------|---------------|----------|-------------|--------|--------------|
| Welcome             | URL filtering |          |             |        |              |
| System status       | Item          | Kaunuard | Filter Part | Fachla | <b>E</b> 494 |
| WAN configure       | nem           | Keyword  | Filler Fort | Enable | Eait         |
| LAN configure       |               | Add      | Apply       |        |              |
| Load balance        |               |          |             |        |              |
| Firewall            |               |          |             |        |              |
| Super Users         |               |          |             |        |              |
| DoS defense         |               |          |             |        |              |
| ARP protection      |               |          |             |        |              |
| Local IP filtering  |               |          |             |        |              |
| Remote IP filtering |               |          |             |        |              |
| URL filtering       |               |          |             |        |              |
| Intrusion security  |               |          |             |        |              |
| Messenger blocking  |               |          |             |        |              |
| IP session limit    |               |          |             |        |              |
| Quality control     |               |          |             |        |              |

#### Firewall – URL filtering

Step 2: Fill data to Keyword and Filter Port. You can write a number or ALL to Filter Port. Then Click "Add" then router goes back to **URL filtering** list table.
| SH                       | S 3830        |                      |      |     |
|--------------------------|---------------|----------------------|------|-----|
| Welcome<br>System status | URL filtering |                      |      |     |
| WAN configure            | Edit          | JRL filtering Item 1 |      |     |
| LAN configure            | Keyword       |                      | Sexy |     |
| Load balance             | Filter Port   |                      | ALL  |     |
| Firewall                 |               | Delete               | App  | bly |
| Super Users              |               |                      |      |     |
| DoS defense              |               |                      |      |     |
| ARP protection           |               |                      |      |     |
| Local IP filtering       |               |                      |      |     |
| Remote IP filtering      |               |                      |      |     |
| JRL filtering            |               |                      |      |     |
| ntrusion security        |               |                      |      |     |
| Messenger blocking       |               |                      |      |     |
| IP session limit         |               |                      |      |     |
| Quality control          |               |                      |      |     |

Step 3: Click the "Enable" check square of item 1. Then click "Apply" to save and enable.

| SHS                 | 3830          |        |         |     |             |        | at th |
|---------------------|---------------|--------|---------|-----|-------------|--------|-------|
| Welcome             | URL filtering | g      |         |     |             |        |       |
| System status       | Item          |        | Keyword |     | Filter Port | Enable | Edit  |
| WAN configure       |               | Course | ,       |     |             |        |       |
| LAN configure       |               | Sexy   |         | ALL |             |        |       |
| Load balance        |               |        | Add     |     | Apply       |        |       |
| Firewall            |               |        |         |     |             |        |       |
| Super Users         |               |        |         |     |             |        |       |
| DoS defense         |               |        |         |     |             |        |       |
| ARP protection      |               |        |         |     |             |        |       |
| Local IP filtering  |               |        |         |     |             |        |       |
| Remote IP filtering |               |        |         |     |             |        |       |
| URL filtering       |               |        |         |     |             |        |       |
| Intrusion security  |               |        |         |     |             |        |       |
| Messenger blocking  |               |        |         |     |             |        |       |
| IP session limit    |               |        |         |     |             |        |       |
| Quality control     |               |        |         |     |             |        |       |

Option: Edit or Delete

Step 1: Enter **URL filtering** web page. Then click "Enable" check square of item 2 to enter the edited page.

| SHS                 | 3830          |       |         |             |        |      |
|---------------------|---------------|-------|---------|-------------|--------|------|
| Welcome             | URL filtering |       |         |             |        |      |
| System status       | ltem          |       | Keyword | Filter Port | Enable | Edit |
| WAN configure       | 1             | Sexy  |         | ALL         |        |      |
| LAN configure       | 2             | abc   |         | 80          |        |      |
| Load balance        | 3             | check |         | 1000        |        |      |
| Firewall            | Ū             |       |         |             |        |      |
| Super Users         |               |       | Add     | App         | Y I    |      |
| DoS defense         |               |       |         |             |        |      |
| ARP protection      |               |       |         |             |        |      |
| Local IP filtering  |               |       |         |             |        |      |
| Remote IP filtering |               |       |         |             |        |      |
| URL filtering       |               |       |         |             |        |      |
| Intrusion security  |               |       |         |             |        |      |
| Messenger blocking  |               |       |         |             |        |      |
| IP session limit    |               |       |         |             |        |      |

Step 2: User can edit or delete it. If user wants to delete it, click "Delete". Then router goes back to **URL filtering** list table. If users want to edit, click "add" when user finish editing job. Then router goes back to **URL filtering** list table.

| SHS                                                                                                    | S 3830                                  |                           |                    |  |
|----------------------------------------------------------------------------------------------------|-----------------------------------------|---------------------------|--------------------|--|
| Welcome         System status         WAN configure         LAN configure         Load balance         Firewall         Super Users         DoS defense         ARP protection         Local IP filtering         Remote IP filtering         URL filtering         Intrusion security         Messenger blocking         IP session limit | URL filtering<br>Keyword<br>Filter Port | Edit URL filtering Item 2 | hit<br>80<br>Apply |  |

Step 3: Router go back to URL filtering list table.

| SHS                 | 5 3830        |         |      |             |        | 1714 |
|---------------------|---------------|---------|------|-------------|--------|------|
| Welcome             | VRL filtering |         |      |             |        |      |
| System status       | Item          | Kewvord |      | Filter Port | Enable | Edit |
| WAN configure       | 1             | Sexv    | ALL  |             |        |      |
| LAN configure       |               | bit     | 00   |             |        |      |
| Load balance        | 2             |         | 00   |             |        |      |
| Firewall            | 3             | спеск   | 1000 |             |        |      |
| Super Users         |               |         | Add  | Apply       |        |      |
| )oS defense         |               |         |      |             |        |      |
| RP protection       |               |         |      |             |        |      |
| .ocal IP filtering  |               |         |      |             |        |      |
| Remote IP filtering |               |         |      |             |        |      |
| JRL filtering       |               |         |      |             |        |      |
| ntrusion security   |               |         |      |             |        |      |
| lessenger blocking  |               |         |      |             |        |      |
| P session limit     |               |         |      |             |        |      |

## 3.3.7 Intrusion security

Pre-setting IP & MAC mapping to prevent from not anticipate association for security consideration. By setting up this table router will perform "BLOCK" or "PASS" function according to the option.

Option: Add a new item.

Step 1: Enter **Intrusion security** web page. Then click "Add" to enter the added page.

| Firewall - | Intrusion | security |
|------------|-----------|----------|
|------------|-----------|----------|

| 503               | 5030               |                               |                |      | 151-7 |
|-------------------|--------------------|-------------------------------|----------------|------|-------|
| /elcome           | Intrusion securi   | ty                            |                |      |       |
| ystem status      |                    |                               |                |      |       |
| VAN configure     | Intrusion security | y .                           | Enable Disable |      |       |
| AN configure      | User's IP & MAC a  | address not in following list | OBlock 🖲 Pass  |      |       |
| oad balance       | Item               | MAC address                   | IP address     | Edit |       |
| irewall           |                    |                               |                |      |       |
| per Users         |                    | Add                           | Apply          |      |       |
| S defense         |                    |                               |                |      |       |
| P protection      |                    |                               |                |      |       |
| cal IP filtering  |                    |                               |                |      |       |
| mote IP filtering |                    |                               |                |      |       |
| L filtering       |                    |                               |                |      |       |
| rusion security   |                    |                               |                |      |       |
| ssenger blocking  |                    |                               |                |      |       |
|                   |                    |                               |                |      |       |

# Step 2: Fill data to MAC address and IP. Then Click "Add" then router go back to **Intrusion security** list table.

| SHS                                                                                                    | 3830             |                             |  |
|----------------------------------------------------------------------------------------------------|------------------|-----------------------------|--|
| Welcome System status WAN configure                                                                        | Intrusion Securi | Add Intrusion Security Item |  |
| <ul> <li>LAN configure</li> <li>Load balance</li> <li>Firewall</li> </ul>                                  | MAC address      | 00 : 01 : 02 : 45 : 5B : 2A |  |
| Super Users<br>DoS defense<br>ARP protection<br>Local IP filtering<br>Remote IP filtering<br>URL filtering |                  | Apply                       |  |
| Intrusion security<br>Messenger blocking<br>IP session limit<br>Quality control                            |                  |                             |  |

Step 3: Click the "Enable" check square of item 1. Then click "Apply" to save and enable.

| SHS .                                        | 3830            |                                      |                    |      |  |
|----------------------------------------------|-----------------|--------------------------------------|--------------------|------|--|
| Welcome System status                        | Intrusion secu  | urity                                | C Enable 🖲 Disable |      |  |
| WAN configure     LAN configure              | User's IP & MAC | -<br>C address not in following list | Block   Pass       |      |  |
| <ul> <li>Load balance</li> </ul>             | Item            | MAC address                          | IP address         | Edit |  |
| ▼ Firewal1                                   | 1               | 00:01:02:45:5B:2A                    | 192.168.1.99       |      |  |
| Super Users<br>DoS defense<br>ARP protection |                 | Add Scan                             | Apply              |      |  |
| Local IP filtering                           |                 |                                      |                    |      |  |
| Remote IP filtering                          |                 |                                      |                    |      |  |
| URL filtering                                |                 |                                      |                    |      |  |
| Intrusion security                           |                 |                                      |                    |      |  |
| Messenger blocking<br>IP session limit       |                 |                                      |                    |      |  |
| Quality control                              |                 |                                      |                    |      |  |

#### Option: Edit or Delete

Step 1: Enter **Intrusion security** web page. Then click "Enable" check square of item 2 to enter the edited page.

| SHS                                                      | S 3830          |                               |                    |      |
|----------------------------------------------------------|-----------------|-------------------------------|--------------------|------|
| Welcome                                                  | Intrusion sec   | urity                         |                    |      |
| System status<br>WAN configure                           | Intrusion secur | ity                           | ◯ Enable ⓒ Disable |      |
| LAN configure                                            | Users IP & IMAC | Augress nut in fullowing list | IP address         | Edit |
| Firewall                                                 | 1               | 00:01:02:45:5B:2A             | 192.168.1.99       |      |
| per Users                                                | 2               | 00:03:02:46:6B:7C             | 192.168.1.199      |      |
| oS defense                                               | 3               | 00:12:45:67:9B:2C             | 192.168.1.100      |      |
| RP protection<br>ocal IP filtering<br>emote IP filtering |                 | Add                           | Apply              |      |
| RL filtering                                             |                 |                               |                    |      |
| sion security                                            |                 |                               |                    |      |
| ssenger blocking<br>ession limit                         |                 |                               |                    |      |

Step 2: User can edit or delete it. If user wants to delete it, click "Delete". Then router goes back to **Intrusion security** list table. If users want to edit, click "add" when user finish editing job. Then router goes back to **Intrusion security** list table.

| SHS                                                                                                    | 5 3830             |                                |  |
|----------------------------------------------------------------------------------------------------|--------------------|--------------------------------|--|
| Welcome<br>System status<br>WAN configure                                                                                        | Intrusion Security | Edit Intrusion Security Item 2 |  |
| <ul> <li>✓ LAN configure</li> <li>✓ Load balance</li> <li>✓ Firewall</li> </ul>                                                  | MAC address        | 00 : 03 : 02 : 46 : 6B : 7C    |  |
| Super Users<br>DoS defense<br>ARP protection<br>Local IP filtering<br>Remote IP filtering<br>URL filtering<br>Intrusion security |                    | Delete                         |  |
| Messenger blocking<br>IP session limit                                                                                           |                    |                                |  |

Step 3: Router go back to Intrusion security list table.

| Welcome       Intrusion security       Enable © Disable         WAN configure       User's IP & MAC address not in following list       © Enable © Disable         LAN configure       User's IP & MAC address not in following list       © Block © Pass         Load balance       Item       MAC address       IP address       Edit         Firewall       1       00:01:02:45:58:2A       192:168:1.99       .         Super Users       2       00:03:02:46:68:7C       192:168:1.150       .         DoS defense       3       00:12:45:67:9B:2C       192:168:1.100       .         ARP protection       Add       Scan       Apply       .         URL filtering       URL filtering       .       .       .       .         Intrusion security       Messenger blocking       .       .       .       .         IP session limit       .       .       .       .       .                                                                                                    | SHS                 | 5 3830            |                               |                    |      |
|----------------------------------------------------------------------------------------------------|---------------------|-------------------|-------------------------------|--------------------|------|
| System status       Intrusion security       Intrusion security       Intrusion security         WAN configure       Image: System status       Image: System status | Welcome             | Intrusion secu    | ity                           |                    |      |
| WAN configure       User's IP & MAC address not in following list       Block       Pass         Lan configure       Item       MAC address       IP address       Edit         Firewall       1       00:01:02:45:5B:2A       192:168.1.99       I         Super Users       2       00:03:02:46:6B:7C       192:168.1.150       I         DoS defense       3       00:12:45:67:9B:2C       192:168.1.100       I         ARP protection       Add       Scan       Apply       I         Uk filtering       Add       Scan       Apply       I         Intusion security       Messenger blocking       I       I       I       I         Intusion security       I       I <t< td=""><td>' System status</td><td>Intrusion securit</td><td>v</td><td>🔿 Enable 💿 Disable</td><td></td></t<>                                                                                                    | ' System status     | Intrusion securit | v                             | 🔿 Enable 💿 Disable |      |
| LAN configure       IV Ser's IP & MAC address not in following list       IV Block       IV Pass         Load balance       Item       MAC address       IP address       Edit         Frewall       1       00:01:02:45:5B:2A       192.168.1.99       I         Super Users       2       00:03:02:46:6B:7C       192.168.1.150       I         DoS defense       3       00:12:45:67:9B:2C       192.168.1.100       I         ARP protection       Add       Scan       Apply       I         Local IP filtering       Add       Scan       Apply       I         Remote IP filtering       I       IV IV IV IV IV IV IV IV IV IV IV IV IV I                                                                                                    | VVAN configure      | ind usion securit | y                             |                    |      |
| Load balance       Item       MAC address       IP address       Edit         Frewall       1       00:01:02:45:5B:2A       192.168.1.99       .         Super Users       2       00:03:02:46:6B:7C       192.168.1.150       .         DoS defense       3       00:12:45:67:9B:2C       192.168.1.100       .         ARP protection       .       .       .       .       .         Local IP filtering       .       .       .       .       .       .         URL filtering       .       .       .       .       .       .       .       .       .       .       .       .       .       .       .       .       .       .       .       .       .       .       .       .       .       .       .       .       .       .       .       .       .       .       .       .       .       .       .       .       .       .       .       .       .       .       .       .       .       .       .       .       .       .       .       .       .       .       .       .       .       .       .       .       .       .       .       <                                                                                                    | LAN configure       | USERS IP & MAC    | address not in tollowing list | UBIOCK OPass       |      |
| Firewall100:01:02:45:5B:2A192.168.1.99ISuper Users200:03:02:46:6B:7C192.168.1.150IDoS defense300:12:45:67:9B:2C192.168.1.100IARP protection4AddScanApplyLocal IP filtering4AddScanApplyRemote IP filtering44AddScanApplyURL filtering44444Intrusion security44444IP session limit44444                                                                                                    | ' Load balance      | Item              | MAC address                   | IP address         | Edit |
| Super Users       2       00:03:02:46:6B:7C       192.168.1.160       I         DoS defense       3       00:12:45:67:9B:2C       192.168.1.100       I         ARP protection       Add       Scan       Apply       I         Local IP filtering       Add       Scan       Apply       I         URL filtering       I       I       I       I       I         Messenger blocking       I       I       I       I       I         IP session limit       I       I       I       I       I                                                                                                    | Firewall            | 1                 | 00:01:02:45:5B:2A             | 192.168.1.99       |      |
| DoS defense     3     00:12:45:67:9B:2C     192.168.1.100       ARP protection     4       Local IP filtering     4       Remote IP filtering     4       URL filtering     4       Intrusion security     4       IP session limit     4                                                                                                    | Super Users         | 2                 | 00:03:02:46:6B:7C             | 192.168.1.150      |      |
| ARP protection a   Local IP filtering a   Remote IP filtering a   URL filtering a   Intrusion security a   Messenger blocking a   IP session limit a                                                                                                    | DoS defense         | 3                 | 00:12:45:67:9B:2C             | 192.168.1.100      |      |
| Local IP filtering     Add     Scan     Apply       Remote IP filtering     Image: Scan Scan Scan Scan Scan Scan Scan Scan                                                                                                    | ARP protection      |                   |                               |                    |      |
| Remote IP filtering     Image: Security       Intrusion security     Image: Security       Messenger blocking     Image: Security       IP session limit     Image: Security                                                                                                    | Local IP filtering  |                   | Add                           | Apply              |      |
| URL filtering Intrusion security Messenger blocking IP session limit                                                                                                    | Remote IP filtering |                   |                               |                    |      |
| Intrusion security Messenger blocking IP session limit                                                                                                    | URL filtering       |                   |                               |                    |      |
| Messenger blocking                                                                                                    | Intrusion security  |                   |                               |                    |      |
| IP session limit                                                                                                    | Messenger blocking  | 9                 |                               |                    |      |
|                                                                                                    | IP session limit    |                   |                               |                    |      |

Example: Scan all PC connect with Router. Directly click scan. It will clear all old data. Replace it with scanned data. But it need some time to scan all PC. The delay time depend on PC quantity.

| SHS                 | 3830               |                                                  |                | si till |
|---------------------|--------------------|--------------------------------------------------|----------------|---------|
| Welcome             | Intrusion Security |                                                  |                |         |
| System status       |                    |                                                  |                |         |
| WAN configure       | Intru              | usion Security auto scan configure saved success | i stadio da se |         |
| LAN configure       |                    |                                                  |                |         |
| Load balance        |                    | 確定                                               |                |         |
| Firewall            |                    |                                                  |                |         |
| Super Users         |                    |                                                  |                |         |
| DoS defense         |                    |                                                  |                |         |
| ARP protection      |                    |                                                  |                |         |
| Local IP filtering  |                    |                                                  |                |         |
| Remote IP filtering |                    |                                                  |                |         |
| URL filtering       |                    |                                                  |                |         |
| Intrusion security  |                    |                                                  |                |         |
| Messenger blocking  |                    |                                                  |                |         |
| IP session limit    |                    |                                                  |                |         |

| SH                  | S 3830             |                               |               |         |
|---------------------|--------------------|-------------------------------|---------------|---------|
| Welcome             | Intrusion secur    | ity                           |               |         |
| System status       |                    |                               |               | Disable |
| WAN configure       | intrusion security |                               | C Enable OL   | Disable |
| LAN configure       | User's IP & MAC a  | address not in following list | 🔘 Block 🛛 💿 F | Pass    |
| Load balance        | Item               | MAC address                   | IP address    | Edit    |
| Firewall            | 1                  | 00:23:54:74:DB:EB             | 192.168.1.10  |         |
| Super Users         |                    | 1 dd                          | Coop Apply    |         |
| DoS defense         |                    | (Auu) (3                      | Scan Apply    |         |
| ARP protection      |                    |                               |               |         |
| Local IP filtering  |                    |                               |               |         |
| Remote IP filtering |                    |                               |               |         |
| URL filtering       |                    |                               |               |         |
| Intrusion security  |                    |                               |               |         |
| Messenger blocking  |                    |                               |               |         |
| IP session limit    |                    |                               |               |         |

## 3.3.8 Messenger Blocking

Router can block below traffic packet from LAN to WAN. For some exception Router allow **Super users** IP can access Internet without limitation when enable block function Instant Message Blocking/ P2P BT Blocking

## Firewall – Messenger blocking

| SHS                                                                       | 3830                                                              |  |
|---------------------------------------------------------------------------|-------------------------------------------------------------------|--|
| Welcome       ▼ System status       ▼ WAN configure       ▼ LAN configure | Messenger Blocking           YAHOO Blocking           QQ Blocking |  |
| <ul> <li>Load balance</li> <li>Firewall</li> </ul>                        | QQ GAME Blocking     PAOPAO Blocking     eMUTE Blocking           |  |
| Super Users<br>DoS defense<br>ARP protection                              | BT Blocking                                                       |  |
| Local IP filtering<br>Remote IP filtering<br>URL filtering                |                                                                   |  |
| Intrusion security<br>Messenger blocking<br>IP session limit              |                                                                   |  |
| Quality control                                                           |                                                                   |  |

#### 3.3.9 IP session limit

For each user IP default session limit is 200. Session amounts per each IP can be change from 200 to 65,000.

| SH                | S 3830        |              |                          |        |
|-------------------|---------------|--------------|--------------------------|--------|
|                   |               |              |                          |        |
| elcome            | IP Session li | mit          |                          |        |
| system status     | Item          | IP address   | Session Limit (50~65535) | Enable |
| WAN configure     |               |              |                          |        |
| AN configure      | 0             | All IP       | 200                      |        |
| .oad balance      | Item          | Exception IP | Session Limit (50~65535) | Enable |
| irewall           | 1             |              | 200                      |        |
|                   | 2             |              | 200                      |        |
| per Users         | 3             |              | 200                      |        |
| S defense         | 4             |              | 200                      |        |
| P protection      | 5             |              | 200                      |        |
| al IP filtering   |               |              |                          | _      |
| note IP filtering |               |              | Apply                    |        |
| . filtering       |               |              |                          |        |
| ision security    |               |              |                          |        |
| enger blocking    |               |              |                          |        |
| session limit     |               |              |                          |        |
|                   |               |              |                          |        |
| puality control   | -             |              |                          |        |

#### Firewall – IP session limit

# 3.4 Quality control

- QoS
- Bandwidth control
- Outgoing route
- LAN IP speed limit

#### 3.4.1 QoS

With this function, you can set up **USER BANDWIDTH** with Maximum & Minimum bandwidth value.

#### **Configure WAN Speed**

The WAN speeds must be configured for the QoS configuration to take effect.

#### **IP MAX/MIN Limit**

Allocate bandwidths to users.

- IP: IP address of specified user.
- MAX: Bandwidth limitation to this user.
- MIN: Minimal Bandwidth kept for this user before allocating any bandwidth from this user to others.
- Down Rate: Download speed.

- Up Rate: Upload speed.
- WAN Apply: Which WAN you want the allocation to take effect. (Do not use this option to specify which WAN to use for this user.)

| SF                 | IS 3830       |                                                                        | - 411 |
|--------------------|---------------|------------------------------------------------------------------------|-------|
| Velcome            | QoS           |                                                                        | _     |
| System status      |               |                                                                        |       |
| WAN configure      | when QoS enai | ibled, router allocated average WAN bandwidth to each IP automatically |       |
| LAN configure      | QoS           | Enable Initial Enable                                                  |       |
| Load balance       |               |                                                                        |       |
| Firewal1           |               | Apply                                                                  |       |
| Quality control    |               |                                                                        |       |
| QoS                |               |                                                                        |       |
| Bandwidth control  |               |                                                                        |       |
| Outgoing Route     |               |                                                                        |       |
| LAN IP Speed limit |               |                                                                        |       |
| Advance            |               |                                                                        |       |
| System             |               |                                                                        |       |
| IP-PBX             |               |                                                                        |       |
| lave & reboot      |               |                                                                        |       |

# Quality Control – QoS

# **Quality control – QoS Enable**

| SH                                                                 | S 3830                          |                                                                                                    |                                  |  |  |  |  |  |  |
|--------------------------------------------------------------------|---------------------------------|----------------------------------------------------------------------------------------------------|----------------------------------|--|--|--|--|--|--|
| Welcome  System status  WAN configure  LAN configure  Load balance | QoS<br>When QoS enabled<br>QoS  | , router allocated average WAN bar<br>● Enable ○ Disable                                            | idwidth to each IP automatically |  |  |  |  |  |  |
| Firewall                                                           | * Please fill in each WA<br>WAN | * Please fill in each WAN real speed<br>WAN WAN speed Upload(k bits/s) WAN speed Download(k bits/s) |                                  |  |  |  |  |  |  |
| QoS                                                                | WAN 1<br>WAN 2                  | 100000                                                                                              | 100000                           |  |  |  |  |  |  |
| Bandwidth control<br>Outgoing Route                                | USB 3G modem                    | 100000                                                                                              | 100000                           |  |  |  |  |  |  |
| LAN IP Speed limit                                                 |                                 | Default WAN speed is 100M                                                                           | /l bits/s                        |  |  |  |  |  |  |
| Advance     System     IP-PBX                                      |                                 | Apply                                                                                               |                                  |  |  |  |  |  |  |
| Save & reboot                                                      |                                 |                                                                                                    |                                  |  |  |  |  |  |  |

#### 3.4.2 Bandwidth Control

This is a very useful function, it can let you to control WAN port bandwidth usage by each protocol. Like FTP

When someone uses FTP to transfer file, it will occupied heavy bandwidth, by using this function, you can limit allocated bandwidth.

#### Dedicated application bandwidth

#### For example:

In following display, FTP, HTTP & Mail bandwidth will be limit in certain percentage. This router provide 3 most often use protocol in the table, Just fill in port number and % usage for each application.

Protocol ... name of protocol data packet will be limit.

Port ... protocol port number

Usage: % of WAN speed can be used.

Protocol % usage cannot exceed 100% for each WAN port.

Router provides another 4-user self-define port number for easy use, just fill in port number for each protocol.

#### Step 1: Enter Quality Control web page.

#### **Quality Control – Bandwidth usage control**

| SHS                                                                                          | 5 3830                      |            |                    |                                    |                                      |        |      | 33 <b>11</b> |
|----------------------------------------------------------------------------------------------|-----------------------------|------------|--------------------|------------------------------------|--------------------------------------|--------|------|--------------|
| Welcome       ▼ System status       ▼ WAN configure                                          | Bandwidth U                 | Usage Con  | ntrol<br>ed to ena | able QoS                           |                                      |        | _    |              |
| <ul> <li>LAN configure</li> <li>Load balance</li> </ul>                                      | Description<br>HTTP<br>POP3 | TCP<br>TCP | 80<br>110          | MAX Upload rate (k bits)<br>0<br>0 | MAX Download rate (k bits)<br>0<br>0 | Enable | Edit |              |
| Firewall     Quality control                                                                 | SMTP<br>FTP                 | TCP<br>TCP | 25<br>21           | 0<br>0                             | 0                                    |        |      |              |
| Bandwidth control<br>Outgoing Route<br>LAN IP Speed limit                                    |                             |            |                    | Add                                | Apply                                |        |      |              |
| <ul> <li>✓ Advance</li> <li>✓ System</li> <li>✓ IP-PBX</li> <li>Save &amp; schoot</li> </ul> |                             |            |                    |                                    |                                      |        |      |              |

Step 2: Clink the "Edit" check square of FTP. Then enter its edit page

| Welcome           | Bandwidth Usage control             |       |  |
|-------------------|-------------------------------------|-------|--|
| System status     | Edit Bandwidth Usage control Item 4 |       |  |
| WAN configure     | Pescription                         | FTP   |  |
| LAN configure     |                                     |       |  |
| Load balance      |                                     |       |  |
| Firewal1          | Port                                | 21    |  |
| Quality control   | MAX Upload speed(k bits/s)          | 0     |  |
| DoS               | MAX Download speed (k bits/s)       | 0     |  |
| 3andwidth control | Delete                              | Apply |  |
| Outgoing Route    |                                     |       |  |
| AN IP Speed limit |                                     |       |  |
| Advance           |                                     |       |  |
| System            |                                     |       |  |
| IP-PBX            |                                     |       |  |
| ave & reboot      |                                     |       |  |

Step 3: There are 5 fields in the page.

Description: It will be display in bandwidth table.

TCP/UDP: The AP use protocol. Example: FTP use TCP.

Port: The AP use port.

MAX Upload speed: The AP's maximum upload speed. Its unit is kbit.

MAX Download speed: The AP's maximum download speed. Its unit is kbit. Finish the job then click "Apply" to save parameter and go back Bandwidth control table.

| SH                 | 5 3830          |           |           |                          |                            |        |      |
|--------------------|-----------------|-----------|-----------|--------------------------|----------------------------|--------|------|
| elcome             | Bandwidth       | Usage Co  | ontrol    |                          |                            |        |      |
| System status      | * Using this fu | nction ne | ed to ena | able QoS                 |                            |        |      |
| WAN configure      | Description     | PROTO     | PORT      | MAX Upload rate (k bits) | MAX Download rate (k bits) | Enable | Edit |
| LAIN configure     | HTTP            | TCP       | 80        | 0                        | 0                          |        |      |
| Load balance       | POP3            | TCP       | 110       | 0                        | 0                          |        |      |
| Firewall           | SMTP            | TCP       | 25        | 0                        | 0                          |        |      |
| Quality control    | FTP             | TCP       | 21        | 10000                    | 10000                      |        |      |
| QoS                |                 |           |           |                          |                            |        |      |
| Bandwidth control  |                 |           |           | Add                      | Apply                      |        |      |
| Outgoing Route     |                 |           |           |                          |                            |        |      |
| LAN IP Speed limit |                 |           |           |                          |                            |        |      |
| Advance            |                 |           |           |                          |                            |        |      |
| System             |                 |           |           |                          |                            |        |      |
| IP-PBX             |                 |           |           |                          |                            |        |      |
| ave & reboot       |                 |           |           |                          |                            |        |      |

Step 4: Clink the "Enable" check square of FTP. Then Click "Apply".

If user would like to create a new protocol, please follow below steps:

Step 1: Enter Bandwidth control web page.

Step 2: Clink the "Add" then enter its added page. Set parameters in below page. Then click "Apply".

| SH                                                        | S 3830                                                      |       | 9110 |
|-----------------------------------------------------------|-------------------------------------------------------------|-------|------|
| Welcome<br>System status<br>WAN configure                 | Bandwidth Usage control Edit Bandwidth Usage control Item 5 |       |      |
| LAN configure                                             | Description<br>TCP/UDP                                      | APP1  |      |
| Load balance<br>Firewall                                  | Port<br>MAX Upload speed(k bits/s)                          | 2000  |      |
| QoS                                                       | MAX Download speed (k bits/s)                               | 2000  |      |
| Bandwidth control<br>Outgoing Route<br>LAN IP Speed limit | Delete                                                      | Apply |      |
| Advance<br>System                                         |                                                             |       |      |
| IP-PBX                                                    |                                                             |       |      |

Step 3: Clink the "Enable" check square of APP1. Then Click "Apply".

| 011               | 0.0000          |           |          |                          |                            |        |      |
|-------------------|-----------------|-----------|----------|--------------------------|----------------------------|--------|------|
|                   |                 |           |          |                          |                            |        |      |
| /elcome           | Bandwidth       | Usage Co  | ontrol   |                          |                            |        |      |
| ystem status      |                 |           |          |                          |                            |        |      |
| WAN configure     | * Using this fu | nction ne | ed to en | able QoS                 |                            |        |      |
| LAN configure     | Description     | PROTO     | PORT     | MAX Upload rate (k bits) | MAX Download rate (k bits) | Enable | Edit |
| Load balance      | HTTP            | TCP       | 80       | 0                        | 0                          |        |      |
|                   | POP3            | TCP       | 110      | 0                        | 0                          |        |      |
|                   | SMTP            | TCP       | 25       | 0                        | 0                          |        |      |
| Quality control   | FTP             | TCP       | 21       | 10000                    | 10000                      |        |      |
| oS                | APP1            | UDP       | 1000     | 2000                     | 2000                       |        |      |
| ndwidth control   |                 |           |          |                          |                            |        |      |
| going Route       |                 |           |          | Add                      | Apply                      |        |      |
| AN IP Speed limit |                 |           |          |                          |                            |        |      |
| Advance           |                 |           |          |                          |                            |        |      |
| ystem             |                 |           |          |                          |                            |        |      |
| -PBX              |                 |           |          |                          |                            |        |      |
| e & reboot        |                 |           |          |                          |                            |        |      |

## 3.4.3 Outgoing route

This function can let you arrange data packet from specific IP address to access Internet by designated WAN port. With this function, you can easily let VOIP packet or other special applications with high bandwidth in designated WAN port in order to have best performance.

Example: Add a new item.

Step 1: Enter **Outgoing route** web page. Then click "Add" to enter the added page.

|   | SH                 | IS 383 | 0                |                |       |                        |                       | - 34       | í fi   | 1    |
|---|--------------------|--------|------------------|----------------|-------|------------------------|-----------------------|------------|--------|------|
|   | Welcome            | Out    | tgoing route     |                |       |                        |                       |            |        |      |
|   | WAN configure      | Item   | Start IP address | End IP address | PROTO | Destination start port | Destination stop port | Select WAN | Enable | Edit |
| • | LAN configure      |        |                  |                | Add   | Ar                     | oply                  |            |        |      |
| - | Load balance       |        |                  |                |       |                        |                       |            |        |      |
| - | Firewall           |        |                  |                |       |                        |                       |            |        |      |
| ~ | Quality control    |        |                  |                |       |                        |                       |            |        |      |
|   | QoS                |        |                  |                |       |                        |                       |            |        |      |
|   | Bandwidth control  |        |                  |                |       |                        |                       |            |        |      |
|   | Outgoing Route     |        |                  |                |       |                        |                       |            |        |      |
|   | LAN IP Speed limit |        |                  |                |       |                        |                       |            |        |      |
| - | Advance            |        |                  |                |       |                        |                       |            |        |      |
| - | System             |        |                  |                |       |                        |                       |            |        |      |
| - | IP-PBX             |        |                  |                |       |                        |                       |            |        |      |
|   | Save & reboot      |        |                  |                |       |                        |                       |            |        |      |

## **Quality Control – Outgoing route**

Step 2: Fill data to Destination network, Netmask and Gateway IP. Then Click "Add" then router goes back to **Outgoing route** list table.

| SH                                | IS 3830                |              |     | s AM |
|-----------------------------------|------------------------|--------------|-----|------|
| Welcome<br>System status          | Outgoing route         | 1            |     |      |
| <ul> <li>WAN configure</li> </ul> |                        | 402.409.4.40 |     |      |
| LAN configure                     | Start IP address       | 192.168.1.10 |     |      |
| <ul> <li>Load balance</li> </ul>  | Stop IP address        | 192.168.1.12 |     |      |
| Firewall                          | TCP/UDP                | TCP V        |     |      |
| ✓ Quality control                 | Destination start port | 3000         |     |      |
| Quality control                   | Destination stop port  | 3020         |     |      |
| QoS                               | Select WAN             | AUTO 🔻       |     |      |
| Bandwidth control                 |                        |              |     |      |
| Outgoing Route                    |                        | Delete       | ply |      |
| LAN IP Speed limit                |                        |              |     |      |
| Advance                           |                        |              |     |      |
| System                            |                        |              |     |      |
| IP-PBX                            |                        |              |     |      |
| Save & reboot                     |                        |              |     |      |

Note: Select WAN has 7 items. They are AUTO, WAN1 first, WAN2 first, USB3G first, WAN1 only, WAN2 only and USB3G only.

Step 3: Click the "Enable" check square of item 1. Then click "Apply" to save and enable.

|   | S                  | SHS 38 | 33   | 0                |                |       |                        |                       | - 32       | č/i    | 1    |
|---|--------------------|--------|------|------------------|----------------|-------|------------------------|-----------------------|------------|--------|------|
|   | Welcome            |        | Outo | going route      |                |       |                        |                       | -          |        |      |
|   | WAN                | Ite    | em   | Start IP address | End IP address | PROTO | Destination start port | Destination stop port | Select WAN | Enable | Edit |
| - | LAN configure      |        | 1    | 192.168.1.10     | 192.168.1.12   | TCP   | 3000                   | 3020                  | AUTO       |        |      |
| - | Load balance       |        |      |                  |                | Add   | Ap                     | oply                  |            |        |      |
| - | Firewal1           |        |      |                  |                |       |                        |                       |            |        |      |
| ~ | Quality control    |        |      |                  |                |       |                        |                       |            |        |      |
|   | QoS                |        |      |                  |                |       |                        |                       |            |        |      |
|   | Bandwidth control  |        |      |                  |                |       |                        |                       |            |        |      |
|   | Outgoing Route     |        |      |                  |                |       |                        |                       |            |        |      |
|   | LAN IP Speed limit |        |      |                  |                |       |                        |                       |            |        |      |
| - | Advance            |        |      |                  |                |       |                        |                       |            |        |      |
| - | System             |        |      |                  |                |       |                        |                       |            |        |      |
| - | IP-PBX             |        |      |                  |                |       |                        |                       |            |        |      |
|   | Save & reboot      |        |      |                  |                |       |                        |                       |            |        |      |

Example: Edit or Delete

Step 1: Enter **Outgoing route** web page. Then click "Enable" check square of item 2 to enter the edited page.

| SH                                  | S 383   | 30                        |                 |       |                        |                        |            | 11      | 1             |
|-------------------------------------|---------|---------------------------|-----------------|-------|------------------------|------------------------|------------|---------|---------------|
| Welcome                             | Out     | going route               |                 |       |                        |                        |            |         |               |
| <ul> <li>System status</li> </ul>   | the sec | Official ID, and diverses | Ford ID address | PROTO | Destination states     | Destination stores and | 0-1        | Frankla | <b>F</b> -104 |
| <ul> <li>WAN configure</li> </ul>   | item    | Start IP address          | End IP address  | PRUIU | Destination start port | Destination stop port  | Select WAN | Enable  | Ealt          |
| <ul> <li>LAN configure</li> </ul>   | 1       | 192.168.1.10              | 192.168.1.12    | TCP   | 3000                   | 3020                   | AUTO       |         |               |
| <ul> <li>Load balance</li> </ul>    | 2       | 192.168.100               | 192.168.1.102   | UDP   | 4000                   | 4040                   | WAN1first  |         |               |
| ▼ Firewall                          | 3       | 192.168.1.200             | 192.168.1.220   | TCP   | 5000                   | 5010                   | WAN2only   |         |               |
| <ul> <li>Quality control</li> </ul> |         |                           |                 | Add   | App                    | bly                    |            |         |               |
| QoS                                 |         |                           |                 |       |                        |                        |            |         |               |
| Bandwidth control                   |         |                           |                 |       |                        |                        |            |         |               |
| Outgoing Route                      |         |                           |                 |       |                        |                        |            |         |               |
| LAN IP Speed limit                  |         |                           |                 |       |                        |                        |            |         |               |
| <ul> <li>Advance</li> </ul>         |         |                           |                 |       |                        |                        |            |         |               |
| ▼ System                            |         |                           |                 |       |                        |                        |            |         |               |
| Save & reboot                       |         |                           |                 |       |                        |                        |            |         |               |

Step 2: User can edit or delete it. If user wants to delete it, click "Delete". Then router goes back to **Outgoing route** list table. If users want to edit, click "add" when user finish editing job. Then router goes back to **Outgoing route** list table.

| si                                                                               | HS 3830                                                                                                    |                                                                        |  |
|----------------------------------------------------------------------------------|----------------------------------------------------------------------------------------------------|------------------------------------------------------------------------|--|
| Welcome  System status  WAN configure                                            | Outgoing route<br>Edit Outgoing route Item 2                                                                    | 2                                                                      |  |
| LAN configure      Load balance      Firewall      Quality control      QoS      | Start IP address<br>Stop IP address<br>TCP/UDP<br>Destination start port<br>Destination stop port<br>Select WAN | 192.168.100<br>192.168.1.120<br>UDP 💌<br>4000<br>4040<br>W AN1Ifirst 💌 |  |
| Bandwidth control Outgoing Route LAN IP Speed limit Advance System Save & reboot |                                                                                                    | elete Apply                                                            |  |

Step 3: Router go back to **Outgoing route** list table.

| SH                                  | S 383 | 30               |                |       |                        |                       |            | 11     | 7    |
|-------------------------------------|-------|------------------|----------------|-------|------------------------|-----------------------|------------|--------|------|
| Welcome<br>System status            | Out   | going route      |                |       |                        |                       |            |        |      |
| <ul> <li>WAN configure</li> </ul>   | Item  | Start IP address | End IP address | PROTO | Destination start port | Destination stop port | Select WAN | Enable | Edit |
| LAN configure                       | 1     | 192.168.1.10     | 192.168.1.12   | TCP   | 3000                   | 3020                  | AUTO       |        |      |
| Load balance                        | 2     | 192.168.100      | 192.168.1.120  | UDP   | 4000                   | 4040                  | WAN1first  |        |      |
| Firewall                            | 3     | 192.168.1.200    | 192.168.1.220  | ТСР   | 5000                   | 5010                  | WAN2only   |        |      |
| <ul> <li>Quality control</li> </ul> |       |                  |                | Add   | Арр                    | bly                   |            |        |      |
| QoS                                 |       |                  |                |       |                        |                       |            |        |      |
| Bandwidth control                   |       |                  |                |       |                        |                       |            |        |      |
| Outgoing Route                      |       |                  |                |       |                        |                       |            |        |      |
| LAN IP Speed limit                  |       |                  |                |       |                        |                       |            |        |      |
| Advance                             |       |                  |                |       |                        |                       |            |        |      |
| <ul> <li>System</li> </ul>          |       |                  |                |       |                        |                       |            |        |      |
| Save & reboot                       |       |                  |                |       |                        |                       |            |        |      |

#### 3.4.4 LAN IP Speed limit

To limit each IP bandwidth allocation in LAN so that an IP may need high data rates for specific application can be satisfied to fulfill all demands. Before the feature is effective then user need to enable QoS first.

Example: Add a new item.

SHS 3830

Step 1: Enter LAN IP Speed limit web page. Then click "Add" to enter the added page.

## **Quality Control – LAN IP Speed limit**

|                                     |       |                |                         |                       |                         |                       | 1.1.1       |
|-------------------------------------|-------|----------------|-------------------------|-----------------------|-------------------------|-----------------------|-------------|
|                                     |       |                |                         |                       |                         |                       |             |
|                                     |       | N ID spood i   | imit                    |                       |                         |                       |             |
| Welcome                             |       | in ir speeu i  |                         |                       |                         |                       |             |
| <ul> <li>System status</li> </ul>   |       |                |                         |                       |                         |                       |             |
| <ul> <li>WAN configure</li> </ul>   | ^ Usi | ng this functi | on need to enable QoS   |                       |                         |                       |             |
| <ul> <li>LAN configure</li> </ul>   | Item  | IP address     | MAX download rate kbits | MAX upload rate kbits | MIN download rate kbits | MIN upload rate kbits | Enable Edit |
| <ul> <li>Load balance</li> </ul>    |       |                | C                       | Add                   | Apply                   |                       |             |
| <ul> <li>Firewall</li> </ul>        |       |                |                         |                       |                         |                       |             |
| <ul> <li>Quality control</li> </ul> |       |                |                         |                       |                         |                       |             |
| QoS                                 |       |                |                         |                       |                         |                       |             |
| Bandwidth control                   |       |                |                         |                       |                         |                       |             |
| Outgoing Route                      |       |                |                         |                       |                         |                       |             |
| LAN IP Speed limit                  |       |                |                         |                       |                         |                       |             |
| <ul> <li>Advance</li> </ul>         |       |                |                         |                       |                         |                       |             |
| ▼ System                            |       |                |                         |                       |                         |                       |             |
| ▼ IP-PBX                            |       |                |                         |                       |                         |                       |             |
| Save & reboot                       |       |                |                         |                       |                         |                       |             |

Step 2: Fill data to IP address, upload speed and Download speed. Then Click "Add" then router goes back to LAN IP Speed limit list table.

| SF                                  | IS 3830                 | 1110         |
|-------------------------------------|-------------------------|--------------|
| Welcome<br>• System status          | LAN IP speed limit      |              |
| <ul> <li>WAN configure</li> </ul>   |                         |              |
| <ul> <li>LAN configure</li> </ul>   | IP address              | 192.168.1.11 |
| <ul> <li>Load balance</li> </ul>    | MAX download rate kbits | 1000         |
| <ul> <li>Firewall</li> </ul>        | MAX upload rate kbits   | 1000         |
| <ul> <li>Ouality control</li> </ul> | MIN download rate kbits | 2000         |
|                                     | MIN upload rate kbits   | 2000         |
| QoS                                 |                         |              |
| Bandwidth control                   | Delete                  | Apply        |
| Outgoing Route                      |                         |              |
| LAN IP Speed limit                  |                         |              |
| <ul> <li>Advance</li> </ul>         |                         |              |
| <ul> <li>System</li> </ul>          |                         |              |
| ▼ IP-PBX                            |                         |              |
| Save & reboot                       |                         |              |

Step 3: Click the "Enable" check square of item 1. Then click "Apply" to save and enable

| SH                                                                          | S 383        | 30             |                          |                       |                         |                       |        | 1    |
|-----------------------------------------------------------------------------|--------------|----------------|--------------------------|-----------------------|-------------------------|-----------------------|--------|------|
| Welcome       System status       WAN configure                             | LA<br>* Usir | N IP speed lim | it<br>need to enable QoS |                       |                         | _                     |        |      |
| <ul> <li>LAN configure</li> </ul>                                           | Item         | IP address     | MAX download rate kbits  | MAX upload rate kbits | MIN download rate kbits | MIN upload rate kbits | Enable | Edit |
| <ul> <li>Load balance</li> <li>Firewall</li> <li>Quality control</li> </ul> |              |                | A                        | dd                    | Apply                   |                       |        |      |
| Qos<br>Bandwidth control                                                    |              |                |                          |                       |                         |                       |        |      |
| Outgoing Route                                                              |              |                |                          |                       |                         |                       |        |      |
| LAN IP Speed limit                                                          |              |                |                          |                       |                         |                       |        |      |
| <ul> <li>Advance</li> </ul>                                                 |              |                |                          |                       |                         |                       |        |      |
| <ul> <li>System</li> </ul>                                                  |              |                |                          |                       |                         |                       |        |      |
| ▼ IP-PBX                                                                    |              |                |                          |                       |                         |                       |        |      |
| Save & reboot                                                               |              |                |                          |                       |                         |                       |        |      |

Example: Edit or Delete

Step 1: Enter LAN IP Speed limit web page. Then click "Enable" check square of item 2 to enter the edited page.

| Sł                 | IS 38 | 30                 |                         |                       |                         |                       | 11       |    |
|--------------------|-------|--------------------|-------------------------|-----------------------|-------------------------|-----------------------|----------|----|
| Welcome            | LA    | N IP speed limit   |                         |                       |                         |                       |          |    |
| System status      | *Usi  | ng this function r | need to enable QoS      |                       |                         |                       |          |    |
| WAN configure      | Item  | IP address         | MAX download rate kbits | MAX upload rate kbits | MIN download rate kbits | MIN upload rate kbits | Enable E | Ed |
| LAN configure      | 1     | 192.168.1.11       | 1000                    | 1000                  | 2000                    | 2000                  |          |    |
| Load balance       | 2     | 192.168.1.100      | 1200                    | 1200                  | 3000                    | 3000                  |          |    |
| Quality control    | 3     | 192.168.1.13       | 1300                    | 1300                  | 1200                    | 1200                  |          |    |
| QoS                |       |                    | Add                     | d                     | Apply                   |                       |          |    |
| Bandwidth control  |       |                    |                         |                       |                         |                       |          |    |
| Outgoing Route     |       |                    |                         |                       |                         |                       |          |    |
| LAN IP Speed limit |       |                    |                         |                       |                         |                       |          |    |
| Advance            |       |                    |                         |                       |                         |                       |          |    |
| System             |       |                    |                         |                       |                         |                       |          |    |
| Save & reboot      |       |                    |                         |                       |                         |                       |          |    |

Step 2: User can edit or delete it. If user wants to delete it, click "Delete". Then router goes back to LAN IP Speed limit list table. If user wants to edit, click "add" when user finish editing job. Then router goes back to LAN IP Speed limit list table.

| SH                                             | IS 3830                                                                   |                      |
|------------------------------------------------|---------------------------------------------------------------------------|----------------------|
| Welcome<br>System status                       | LAN IP speed limit                                                        |                      |
| WAN configure<br>LAN configure<br>Load balance | IP address<br>MAX download rate kbits                                     | 192.168.1.12<br>1200 |
| Firewall<br>Quality control                    | MAX upicad rate kbits<br>MIN download rate kbits<br>MIN upicad rate kbits | 3000                 |
| QoS<br>Bandwidth control<br>Outgoing Route     | Delete                                                                    | Apply                |
| LAN IP Speed limit Advance System              |                                                                           |                      |
| Save & reboot                                  |                                                                           |                      |

Step 3: Router go back to LAN IP Speed limit list table.

| Welcome            | LA    | N IP speed limi  | t                       |                       |                         |                       |        |     |
|--------------------|-------|------------------|-------------------------|-----------------------|-------------------------|-----------------------|--------|-----|
| System status      |       |                  |                         |                       |                         |                       |        |     |
| WAN configure      | * Usi | ng this function | need to enable QoS      |                       |                         |                       |        |     |
| LAN configure      | ltem  | IP address       | MAX download rate kbits | MAX upload rate kbits | MIN download rate kbits | MIN upload rate kbits | Enable | e E |
| Load balance       | 1     | 192.168.1.11     | 1000                    | 1000                  | 2000                    | 2000                  |        |     |
|                    | 2     | 192.168.1.12     | 1200                    | 1200                  | 3000                    | 3000                  |        |     |
| Firewall           | 3     | 192.168.1.13     | 1300                    | 1300                  | 1200                    | 1200                  |        |     |
| Quality control    |       |                  |                         |                       |                         |                       |        |     |
| QoS                |       |                  | Ac                      | bb                    | Apply                   |                       |        |     |
| Bandwidth control  |       |                  |                         |                       |                         |                       |        |     |
| Outgoing Route     |       |                  |                         |                       |                         |                       |        |     |
| LAN IP Speed limit |       |                  |                         |                       |                         |                       |        |     |
|                    |       |                  |                         |                       |                         |                       |        |     |
| Advance            |       |                  |                         |                       |                         |                       |        |     |
| System             |       |                  |                         |                       |                         |                       |        |     |
| Save & reboot      |       |                  |                         |                       |                         |                       |        |     |

1118

# 3.5 Advance

• VPN pass through

SHS 3830

- DMZ
- Virtual server
- DDNS
- MAC clone
- Multi-NAT
- Inner DNS
- Routing configure

#### 3.5.1 VPN pass through

VPN is the abbreviation for Virtual Private Network, which provide a secured link through public network by encrypting data between local and remote sides.

In order to pass through VPN traffic, router needs to recognize VPN packets and pass them in transparent way. VPN packets like IP Sec., PPTP and L2TP will not be affected and passed to the destination for appropriate process as desired.

Example: Select Pass through protocol and fill its local IP.

#### Advance – VPN pass through

| SH                                  | S 3830               |                  |  |
|-------------------------------------|----------------------|------------------|--|
| VAN configure                       | VPN pass through     |                  |  |
| LAN configure                       | VPN pass through     | Enable I Disable |  |
| Load balance                        | VPN server local IP  |                  |  |
| Firewall                            | PPTP pass through    | Enable I Disable |  |
| <ul> <li>Quality control</li> </ul> | PPTP server local IP |                  |  |
| <ul> <li>Advance</li> </ul>         | L2TP pass through    | Enable I Disable |  |
| VPN pass through                    | L2TP server local IP |                  |  |
| DMZ                                 |                      |                  |  |
| Virtual server                      |                      | Apply            |  |
| DDNS                                |                      |                  |  |
| MAC clone                           |                      |                  |  |
| Multi-NAT                           |                      |                  |  |
| Inner DNS                           |                      |                  |  |
| Routing configure                   |                      |                  |  |
| System                              |                      |                  |  |
| IP-PBX                              | •                    |                  |  |

#### 3.5.2 DMZ

The Demilitarized Zone (DMZ) function provides a way for public servers (Web, e-mail, FTP, etc.) to be visible to the outside world (while still being protected from DoS (Denial of Service) attacks such as SYN flooding and Ping of Death). These public servers can also still be accessed from the secure LAN.

By default the firewall allows traffic between the WAN and the DMZ, traffic from the DMZ to the LAN is denied, and traffic from the LAN to the DMZ is allowed. Internet users can have access to host servers configured in DMZ Host list but no access to the LAN, unless special filter rules allowing access were configured by the administrator or the user is an authorized remote user.

It is highly recommended that you keep all sensitive information off of the public servers. Please store sensitive information in computers on LAN.

If you would like to grant remote users the right to access one of your computers on LAN to perform some actions such as Internet games, you must enable the function of DMZ. When remote users access your legal IP(s), Load Balance Router will transmit these packets to the corresponding virtual IP(s).

#### Share-IP-DMZ

#### WAN: Host IP Address (PPPoe Mode)

When WAN port IP assigned by ISP obtained by PPPoE (Dynamic IP), you can fill

in DMZ host that inside the network, the router will mapping WAN IP to internal DMZ host automatically.

Example: Set the IP of WAN1 or WAN2. Click the "Enable" check square then click "Apply"

| SH                | S 3830         |                 |        | 31 <b>1</b> 1 |
|-------------------|----------------|-----------------|--------|---------------|
| -<br>-            |                |                 |        |               |
| WAN configure     | Share-IP-DMZ M | ulti-DMZ        |        |               |
| LAN configure     |                |                 |        |               |
| Load balance      | WAN            | Host IP address | Enable |               |
| Firewal1          | WAN1           |                 |        |               |
| Quality control   | WAN2           |                 |        |               |
| Advance           |                | Apply           |        |               |
| VPN pass through  |                |                 |        |               |
| DMZ               |                |                 |        |               |
| Virtual server    |                |                 |        |               |
| DDNS              |                |                 |        |               |
| MAC clone         |                |                 |        |               |
| Multi-NAT         |                |                 |        |               |
| Inner DNS         |                |                 |        |               |
| Routing configure |                |                 |        |               |
| System            |                |                 |        |               |
| IP-PBX            | *              |                 |        |               |

#### Advance – Share IP-DMZ

#### Multi-DMZ

When using this function, the WAN port IP need to be **FIX IP** assigned by ISP.

Example: Add a new item.

Step 1: Enter **Multi-DMZ** web page. Then click "Add" to enter the added page.

#### Advance – Multi-DMZ

| SHS                                                                                  | 3830    |                     |                         |       |        |      | <i>4411</i> 1 |
|--------------------------------------------------------------------------------------|---------|---------------------|-------------------------|-------|--------|------|---------------|
| <ul> <li>▼ WAN configure</li> <li>▲ LAN configure</li> <li>▲ Locd belonce</li> </ul> | Share-I | P-DMZ Multi-DMZ     |                         |       |        |      |               |
|                                                                                      | Item    | DMZ host IP address | ISP provided IP address | WAN   | Enable | Edit |               |
| <ul> <li>Firewall</li> <li>Quality control</li> <li>Advance</li> </ul>               |         |                     | Add                     | Apply |        |      |               |
| VPN pass through<br>DMZ                                                              |         |                     |                         |       |        |      |               |
| Virtual server                                                                       |         |                     |                         |       |        |      |               |
| DDNS                                                                                 |         |                     |                         |       |        |      |               |
| MAC clone                                                                            |         |                     |                         |       |        |      |               |
| Multi-NAT                                                                            |         |                     |                         |       |        |      |               |
| Inner DNS                                                                            |         |                     |                         |       |        |      |               |
| Routing configure                                                                    |         |                     |                         |       |        |      |               |
| ▼ System                                                                             |         |                     |                         |       |        |      |               |
| ▼ IP-PBX                                                                             |         |                     |                         |       |        |      |               |

Step 2: Fill data to DMZ host IP address, ISP provided IP address and WAN. Then Click "Add" then router goes back to **Multi-DMZ** list table.

| SHS                                                                                                    | 3830                                           |                             | SA A A |
|----------------------------------------------------------------------------------------------------|------------------------------------------------|-----------------------------|--------|
| <ul> <li>▼ WAN configure</li> <li>▲ LAN configure</li> <li>▼ Load balance</li> </ul>                              | DMZ<br>Edit Multi-DMZ Item 1                   |                             |        |
| <ul> <li>Firewall</li> <li>Quality control</li> </ul>                                                             | DMZ host IP address<br>ISP provided IP address | 192.168.1.31<br>172.16.1.10 |        |
| Advance      VPN pass through      DMZ      Virtual server      DDNS      MAC clone      Multi-NAT      Lone DDNS | WAN                                            | WAN1 • Apply                |        |
| Routing configure  System  IP-PBX                                                                                 |                                                |                             |        |

Step 3: Click the "Enable" check square of item 1. Then click "Apply" to save and enable.

| SHS               | 6 3830 |                     |                         |       |        |      |
|-------------------|--------|---------------------|-------------------------|-------|--------|------|
| WAN configure     | Share  | -IP-DMZ Multi-DMZ   |                         |       |        |      |
| LAN configure     |        |                     |                         |       |        |      |
| Load balance      | Item   | DMZ host IP address | ISP provided IP address | WAN   | Enable | Edit |
| Firewal1          | 1      | 192.168.1.31        | 172.16.1.10             | WAN1  |        |      |
| Quality control   |        |                     |                         |       |        |      |
| Advance           |        |                     | Add                     | Apply |        |      |
| VPN pass through  |        |                     |                         |       |        |      |
| DMZ               |        |                     |                         |       |        |      |
| Virtual server    |        |                     |                         |       |        |      |
| DDNS              |        |                     |                         |       |        |      |
| MAC clone         |        |                     |                         |       |        |      |
| Multi-NAT         |        |                     |                         |       |        |      |
| Inner DNS         |        |                     |                         |       |        |      |
| Routing configure |        |                     |                         |       |        |      |
| System            |        |                     |                         |       |        |      |
| IP-PBX            |        |                     |                         |       |        |      |

Example: Edit or Delete

Step 1: Enter **Multi-DMZ** web page. Then click "Enable" check square of item 2 to enter the edited page.

|                                                              | SHS | 383    | 0                   |                         |       |        |      |
|--------------------------------------------------------------|-----|--------|---------------------|-------------------------|-------|--------|------|
| System status<br>WAN configure                               |     | Share- | IP-DMZ Multi-DMZ    |                         |       |        |      |
| LAN configure                                                |     | Item   | DMZ host IP address | ISP provided IP address | WAN   | Enable | Edit |
| Load balance                                                 |     | 1      | 192.168.1.31        | 172.16.1.10             | WAN1  |        |      |
| Firewall                                                     |     | 2      | 192.168.1.41        | 172.19.1.2              | WAN2  |        |      |
| Advance<br>VPN pass through<br>DMZ<br>Virtual server<br>DDNS |     |        |                     | Add                     | Apply |        |      |
| AC clone<br>Jiti-NAT<br>ner DNS<br>puting configure          |     |        |                     |                         |       |        |      |

Step 2: User can edit or delete it. If user wants to delete it, click "Delete". Then router goes back to **Multi-DMZ** list table. If users want to edit, click "add" when user finish editing job. Then router goes back to **Multi-DMZ** list table.

| SH               | S 3830                  |              |
|------------------|-------------------------|--------------|
| System status    | DMZ                     |              |
| WAN configure    | DWZ                     |              |
| LAN configure    | Edit Multi-DMZ Item 2   |              |
| Load balance     | DMZ host IP address     | 192.168.1.51 |
| Firewall         | ISP provided IP address | 172.19.1.2   |
| Quality control  | WAN                     | WAN2 ~       |
| Advance          |                         |              |
| VPN pass through | D                       | Apply        |
| DM7              |                         |              |
| Virtual server   |                         |              |
| DDNS             |                         |              |
| MAC clone        |                         |              |
| Multi-NAT        |                         |              |
|                  |                         |              |
| Inner DNS        |                         |              |

Step 3: Router go back to Multi-DMZ list table.

|                  | SHS | 383(   | 0                   |                         |       |        |      |
|------------------|-----|--------|---------------------|-------------------------|-------|--------|------|
| System status    | ^   |        |                     |                         |       |        |      |
| WAN configure    |     | Share- | IP-DMZ MUIT-DMZ     |                         |       |        |      |
| LAN configure    |     | Item   | DMZ host IP address | ISP provided IP address | WAN   | Enable | Edit |
| Load balance     |     | 1      | 192,168,1,31        | 172.16.1.10             | WAN1  |        |      |
| Firewall         |     | 2      | 192 168 1 51        | 172 19 1 2              | WAN2  |        |      |
| Quality control  |     | -      | 102.100.1.01        |                         |       |        |      |
| Advance          |     |        |                     | Add                     | Apply |        |      |
| /PN pass through |     |        |                     | Add                     | Apply |        |      |
| MZ               |     |        |                     |                         |       |        |      |
| tual server      |     |        |                     |                         |       |        |      |
| ONS              |     |        |                     |                         |       |        |      |
| C clone          |     |        |                     |                         |       |        |      |
| lti-NAT          |     |        |                     |                         |       |        |      |
| ner DNS          |     |        |                     |                         |       |        |      |
| outing configure |     |        |                     |                         |       |        |      |
| System           |     |        |                     |                         |       |        |      |

#### 3.5.3 Virtual server

You may have FTP, MAIL, VPN or other server on your LAN. If you would like to allow the global users access some servers providing special services on your LAN. This function can help you to do this.

Provide with global port & local port mapping function, let you easily configure internal server with same port number mapping to WAN IP different port number.

**Global port:** WAN virtual protocol number **Local port**: used by internal server port number **Local IP:** local server IP address

For multi-wan port router, no matter data packet coming in from which WAN port (WAN IP address), router will check incoming data port number only.

For example:

Global port number 1021 map into local server IP 192.168.1.10 port 21 Global port number 8080 map into local server IP 192.168.1.10 port 80 Global port number 2323 map into local server IP 192.168.1.25 port 23 Global port number 1100 map into local server IP 192.168.1.13 port 21

You also can configure

Global port number 1022 map into local server IP 192.168.1.20 port 21 same port number in local server with different global port number

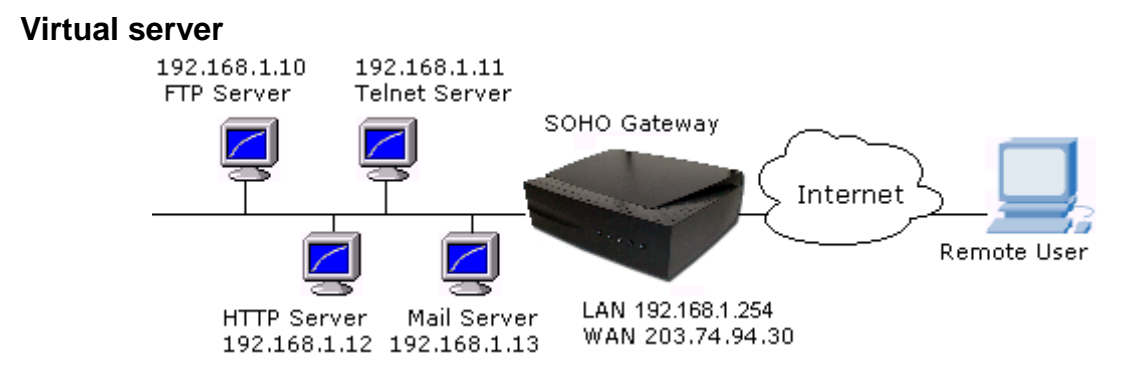

#### For example,

Supposing you want to have four servers providing FTP, HTTP, Mail and Telnet services, you must enter four virtual servers and enable them.

If users key in ftp://203.74.94.30, Load Balance Router will send the data of FTP protocol to the server of 192.168.1.10.

If users use telnet software to connect to 203.74.94.30, they will connect to the server of 192.168.1.11.

If users key in http://203.74.94.30, Load Balance Router will send the data of HTTP protocol to the server of 192.168.1.12.

If users use the email to connect to 203.74.94.30, they can receive the mails in Mail server of 192.168.1.13.

**Group Virtual server** eases user to configure a range of ports for some applications.

Example: Add a new item.

Step 1: Enter Virtual server web page. Then click "Add" to enter the added page.

| SHS 3                                                                                                    | 3830             |                   |     |            |       |                 |             |
|----------------------------------------------------------------------------------------------------|------------------|-------------------|-----|------------|-------|-----------------|-------------|
| <ul> <li>WAN configure</li> <li>LAN configure</li> </ul>                                                                                                    | Virtual server   |                   |     |            |       | _               |             |
| <ul> <li>✓ Load balance</li> <li>✓ Firewall</li> <li>✓ Quality control</li> <li>✓ Advance</li> <li>VPN pass through</li> <li>DMZ</li> <li>Virtual server</li> <li>DDNS</li> <li>MAC clone</li> <li>Multi-NAT</li> <li>Inner DNS</li> <li>Routing configure</li> </ul> | Item WAN TCP/UDP | Global start port | Add | Local port | Appiy | Allow remote IP | Enable Edit |
| ▼ P-PBX                                                                                                    |                  |                   |     |            |       |                 |             |

Advance – Virtual server

Step 2: Fill data to WAN, TCP/UDP, Global port, local port and local server address IP. Then Click "Add" then router goes back to **Virtual server** list table.

| SF               | 15 3830                    |             | - 1377 |
|------------------|----------------------------|-------------|--------|
| VAN configure    | Virtual server             |             |        |
| LAN configure    |                            |             |        |
| Load balance     | Edit virtual server Item 1 |             |        |
| Firewal1         | WAN                        | WAN1 T      |        |
| Quality control  | TCP/UDP                    | TCP V       |        |
| Advance          | Global start port          | 100         |        |
| 'PN pass through | Global end port            | 102         |        |
| MZ               | Local port                 | 100         |        |
| irtual server    | Local server IP address    | 192.168.1.9 |        |
| DNS              | Allow remote IP address    |             |        |
| AC clone         |                            |             |        |
| Iulti-NAT        | Dele                       | Add         |        |
| ner DNS          |                            |             |        |
| outing configure |                            |             |        |
| System           |                            |             |        |
| D DD3/           |                            |             |        |

Step 3: Click the "Enable" check square of item 1. Then click "Apply" to save and enable.

| SHS                                 | 383  | 0         |         |                   |                 |            |                         | 5               | Ŷ      | 1    |
|-------------------------------------|------|-----------|---------|-------------------|-----------------|------------|-------------------------|-----------------|--------|------|
| ▼ WAN configure                     | Vir  | tual serv | ver     |                   |                 |            |                         | _               |        |      |
| LAN configure  Load balance         | Item | WAN       | TCP/UDP | Global start port | Global end port | Local port | Local server IP address | Allow remote IP | Enable | Edit |
| <ul> <li>Firewall</li> </ul>        | 1    | WAN1      | TCP     | 100               | 102             | 100        | 192.168.1.9             |                 |        |      |
| <ul> <li>Quality control</li> </ul> |      |           |         |                   |                 |            |                         |                 |        |      |
| ✓ Advance                           |      |           |         |                   | Add             |            | Apply                   |                 |        |      |
| VPN pass through                    |      |           |         |                   |                 |            |                         |                 |        |      |
| DMZ                                 |      |           |         |                   |                 |            |                         |                 |        |      |
| Virtual server                      |      |           |         |                   |                 |            |                         |                 |        |      |
| DDNS                                |      |           |         |                   |                 |            |                         |                 |        |      |
| MAC clone                           |      |           |         |                   |                 |            |                         |                 |        |      |
| Multi-NAT                           |      |           |         |                   |                 |            |                         |                 |        |      |
| Inner DNS                           |      |           |         |                   |                 |            |                         |                 |        |      |
| Routing configure                   |      |           |         |                   |                 |            |                         |                 |        |      |
| ▼ System                            |      |           |         |                   |                 |            |                         |                 |        |      |
| ▼ IP-PBX                            |      |           |         |                   |                 |            |                         |                 |        |      |

Example: Edit or Delete

Step 1: Enter **Virtual server** web page. Then click "Edit" check square of item 2 to enter the edited page.

| SHS :                                                                                                    | 383  | 0          |         |                   |                 |            |                         | - 36            |        | 14   |
|----------------------------------------------------------------------------------------------------|------|------------|---------|-------------------|-----------------|------------|-------------------------|-----------------|--------|------|
| <ul> <li>▼ WAN configure</li> <li>▲ LAN configure</li> </ul>                                                                      | Vir  | tual serve | er      |                   |                 |            |                         |                 |        |      |
| <ul> <li>Load balance</li> </ul>                                                                                                  | Item | WAN        | TCP/UDP | Global start port | Global end port | Local port | Local server IP address | Allow remote IP | Enable | Edit |
| <ul> <li>Firewall</li> </ul>                                                                                                    | 1    | WAN1       | TCP     | 100               | 102             | 100        | 192.168.1.9             |                 |        |      |
| <ul> <li>Quality control</li> </ul>                                                                                               | 2    | WAN2       | UDP     | 1200              | 1202            | 1200       | 192.168.1.10            |                 |        |      |
| ✓ Advance                                                                                                    | 3    | USB3G      | TCP     | 3000              | 3005            | 3010       | 192.168.1.111           |                 |        |      |
| VPN pass through<br>DMZ<br>Virtual server<br>DDNS<br>MAC clone<br>Multi-NAT<br>Inner DNS<br>Routing configure<br>System<br>IP-PBX |      |            |         |                   | Add             |            | Apply                   |                 |        |      |

Step 2: User can edit or delete it. If user wants to delete it, click "Delete". Then router goes back to **Virtual server** list table. If users want to edit, click "add" when user finish editing job. Then router goes back to **Virtual server** list

#### table.

| <ul> <li>WAN configure</li> <li>LAN configure</li> <li>Load balance</li> <li>Firewall</li> <li>Quality control</li> <li>VPN pass through</li> <li>DMZ</li> <li>Virtual server</li> <li>DDNS</li> <li>MAC done</li> <li>Muhi-NAT</li> <li>Inner DNS</li> <li>Routing configure</li> <li>System</li> <li>IP-PBX</li> </ul>                                                                                                    | SH                                | IS 3830                              |  |
|----------------------------------------------------------------------------------------------------|-----------------------------------|--------------------------------------|--|
| LAN configure   Load balance   Firewall   Quality control   VPN pass through   DMZ   Virtual server   DDNS   MAC clone   Multi-NAT   Imer DNS   Routing configure   System   IP-PBX                                                                                                    | <ul> <li>WAN configure</li> </ul> |                                      |  |
| Load balance   Firewall   Quality control   CP/UDP   Advance   VPN pass through   DMZ   Virtual server   DDNS   MAC clone   Mub-NAT   Inner DNS   Routing configure   System   PPBX                                                                                                    | LAN configure                     |                                      |  |
| Firewall WAN   Quality control TCP/UDP   Advance Global start port   VPN pass through Global end port   DMZ Local port   Virtual server Local server IP address   MAC clone Allow remote IP address   MAC clone Delete   Muh:NAT Delete   Muh:NAT   Inner DNS   Routing configure   System   TP-PBX                                                                                                    | Load balance                      | Edit virtual server Item 2           |  |
| Quality control TCP/UDP   Advance Global start port   VPN pass through Global end port   DMZ Local port   Virtual server Local server IP address   DDNS Allow remote IP address   MAC clone Delete   Muhi-NAT Delete   Inner DNS   Routing configure                                                                                                    | Firewal1                          | WAN WAN2 T                           |  |
| Advance     Global start port     1200       VPN pass through     Global end port     1202       DMZ     Local port     1200       Virtual server     Local server IP address     192.168.1.10       DDNS     Allow remote IP address     192.168.1.10       MAC clone     Delete     Add       Multi-NAT     Delete     Add       Inner DNS     Routing configure       System     FPBX                                                                                                    | Quality control                   | TCP/UDP ALL V                        |  |
| VPN pass through Global end port 1202   DMZ Local port 1200   Virtual server Local server IP address 192.168.1.10   DDNS Allow remote IP address Image: Comparison of the server in the server in the ser | <ul> <li>Advance</li> </ul>       | Global start port 1200               |  |
| DMZ Local port 1200   Virtual server Local server IP address 192.168.1.10   DDNS Allow remote IP address Allow remote IP address   MAC clone Delete Add   Muti-NAT Delete Add   Inner DNS E E   Routing configure E E                                                                                                    | VPN pass through                  | Global end port 1202                 |  |
| Virtual server   DDNS   MAC clone   Multi-NAT   Inner DNS   Routing configure   System   IP-PBX   Local server IP address   192.168.1.10   Allow remote IP address                                                                                                    | DMZ                               | Local port 1200                      |  |
| DDNS Allow remote IP address   MAC clone Delete   Multi-NAT Delete   Inner DNS Fouring configure   System FPBX                                                                                                    | Virtual server                    | Local server IP address 192.168.1.10 |  |
| MAC clone<br>Multi-NAT<br>Inner DNS<br>Routing configure<br>System<br>IP-PBX                                                                                                    | DDNS                              | Allow remote IP address              |  |
| Multi-NAT Delete Add Imer DNS Routing configure System IP-PBX                                                                                                    | MAC clone                         |                                      |  |
| Immer DNS       Routing configure       System       IP-PBX                                                                                                    | Multi-NAT                         | Delete                               |  |
| Routing configure System PPBX                                                                                                    | Inner DNS                         |                                      |  |
| System PPBX                                                                                                    | Routing configure                 |                                      |  |
| IP-PBX                                                                                                    | System                            |                                      |  |
|                                                                                                    | IP-PBX                            |                                      |  |

Step 3: Router go back to Virtual server list table.

| SHS                     | 383  | 0         |         |                   |                 |            |                         | 373             |        | 7    |
|-------------------------|------|-----------|---------|-------------------|-----------------|------------|-------------------------|-----------------|--------|------|
|                         |      |           |         |                   |                 |            |                         |                 |        |      |
| WAN configure           | Virt | ual serve | er      |                   |                 |            |                         |                 |        |      |
| LAN configure           |      |           |         |                   |                 |            |                         |                 |        |      |
| Load balance            | Item | WAN       | TCP/UDP | Global start port | Global end port | Local port | Local server IP address | Allow remote IP | Enable | Edit |
| Firewal1                | 1    | WAN1      | TCP     | 100               | 102             | 100        | 192.168.1.9             |                 |        |      |
| Quality control         | 2    | WAN2      | ALL     | 1200              | 1202            | 1200       | 192.168.1.10            |                 |        |      |
| Advance                 | 3    | USB3G     | TCP     | 3000              | 3005            | 3010       | 192.168.1.111           |                 |        |      |
| VPN pass through<br>DMZ |      |           |         |                   | Add             | (          | Apply                   |                 |        |      |
| Virtual server          |      |           |         |                   |                 |            |                         |                 |        |      |
| DDNS                    |      |           |         |                   |                 |            |                         |                 |        |      |
| MAC clone               |      |           |         |                   |                 |            |                         |                 |        |      |
| Multi-NAT               |      |           |         |                   |                 |            |                         |                 |        |      |
| Inner DNS               |      |           |         |                   |                 |            |                         |                 |        |      |
| Routing configure       |      |           |         |                   |                 |            |                         |                 |        |      |
| System                  |      |           |         |                   |                 |            |                         |                 |        |      |
| IP-PBX                  |      |           |         |                   |                 |            |                         |                 |        |      |

#### 3.5.4 DDNS

You need to apply for a free DNS domain name from DNS provider. Example: dyndns.org. The SHS 3830 will update the WAN IP address to DDNS's database once a WAN port was connected to Internet if DDNS function is enabled. And the users in Internet can find out the SHS 3830 via this domain name.

User Name: please apply from DNS provider. Password: please apply from DNS provider. User Hostname: please apply from DNS provider.

| Sh                                                | IS 3830        |                                      |  |
|---------------------------------------------------|----------------|--------------------------------------|--|
| WAN configure<br>LAN configure                    | DDNS configure |                                      |  |
| Load balance                                      | DDNS           | Enable     Disable                   |  |
| Firewal1                                          | Provider       | dyndns.org   dyndns.org              |  |
| Quality control                                   | Account        | statdns.dyndns.org                   |  |
| Advance                                           | Password       | freedns.afraid.org                   |  |
| VPN pass through<br>DMZ<br>Virtual server<br>DDNS | User host name | no-ip.com<br>easydns.com<br>3322.org |  |
| MAC clone                                         |                |                                      |  |
| Multi-NAT                                         |                |                                      |  |
| Inner DNS                                         |                |                                      |  |
| Routing configure                                 |                |                                      |  |
| System                                            |                |                                      |  |
|                                                   | -              |                                      |  |

## Advance – DDNS Configure

#### 3.5.5 MAC clone

If your ISP blocked the MAC address of WAN port in router, you may use MAC Address Clone to duplicate the MAC address of PC in LAN to replace the Mac address in each WAN port.

Remove all Ethernet cable on Load Balance Router LAN port except for the PC you want to clone. Then press **Ok** when you ready.

Example: Select LAN or WAN1 or WAN2. Then fill a new MAC to MAC address

| SHS                                                | 5 3830                    |                   |  |
|----------------------------------------------------|---------------------------|-------------------|--|
| ▼ WAN configure                                    | MAC Clone                 |                   |  |
| LAN configure                                      | Select part               |                   |  |
| <ul> <li>Load balance</li> <li>Firewall</li> </ul> | MAC address default value | 00:09:2C:10:1B:6D |  |
| <ul> <li>Quality control</li> </ul>                | MAC address               | 00:09:2C:10:1B:6D |  |
| ✓ Advance                                          |                           | Apply             |  |
| VPN pass through                                   |                           |                   |  |
| DMZ                                                |                           |                   |  |
| Virtual server                                     |                           |                   |  |
| DDNS                                               |                           |                   |  |
| MAC clone                                          |                           |                   |  |
| Multi-NAT                                          |                           |                   |  |
| Inner DNS                                          |                           |                   |  |
| Routing configure                                  |                           |                   |  |
| <ul> <li>System</li> </ul>                         |                           |                   |  |
| ▼ IP-PBX                                           |                           |                   |  |

Advance – MAC Clone

#### 3.5.6 Multi-NAT

**Multi-NAT** function allow you to configure multiple LAN IP Domain to each WAN port, after configure multiple NAT function It will act like have virtual router connect to SHS 3830 LAN port, all traffic between each LAN IP domain , will send and receive through SHS 3830. SHS 3830 provides following benefit.

Example: Add a new item.

Step 1: Enter **Multi-NAT** web page. Then click "Add" to enter the added page.

#### Advance – Multi-NAT

| SHS 3                                                    | 3830      |                |             |        |            | 111    |      |
|----------------------------------------------------------|-----------|----------------|-------------|--------|------------|--------|------|
| <ul> <li>WAN configure</li> <li>LAN configure</li> </ul> | Multi-NAT |                |             |        |            |        |      |
| <ul> <li>Load balance</li> </ul>                         | Item      | LAN IP address | Subnet mask | WAN IP | Select WAN | Enable | Edit |
| <ul> <li>Firewall</li> </ul>                             |           |                |             |        |            |        |      |
| <ul> <li>Quality control</li> </ul>                      |           |                | Add         | Apply  |            |        |      |
| 🗸 Advance                                                |           |                |             |        |            |        |      |
| VPN pass through                                         |           |                |             |        |            |        |      |
| DMZ                                                      |           |                |             |        |            |        |      |
| Virtual server                                           |           |                |             |        |            |        |      |
| DDNS                                                     |           |                |             |        |            |        |      |
| MAC clone                                                |           |                |             |        |            |        |      |
| Multi-NAT                                                |           |                |             |        |            |        |      |
| Inner DNS                                                |           |                |             |        |            |        |      |
| Routing configure                                        |           |                |             |        |            |        |      |
| ▼ System                                                 |           |                |             |        |            |        |      |
| ▼ IP-PBX                                                 |           |                |             |        |            |        |      |

Step 2: Fill data to LAN IP address, Subnet mask, WAN IP and Select WAN. Then Click "Add" then router goes back to **Multi-NAT** list table.

| SHS                                                                                                    | 3830                                                                                        |                                                                       |  |
|----------------------------------------------------------------------------------------------------|---------------------------------------------------------------------------------------------|-----------------------------------------------------------------------|--|
| <ul> <li>WAN configure</li> <li>LAN configure</li> <li>Load balance</li> <li>Firewall</li> <li>Quality control</li> <li>Advance</li> <li>VPN pass through</li> <li>DMZ</li> </ul> | Multi-NAT<br>Edit Multi-NAT Item 1<br>LAN IP address<br>Subnet mask<br>WAN IP<br>Select WAN | 192.168.1.2<br>255.255.255.248<br>172.16.1.10<br>AUTO ▼<br>Delete Add |  |
| Virtual server<br>DDNS<br>MAC clone<br>Multi-NAT<br>Inner DNS<br>Routing configure<br>System<br>IP-PBX                                                                            |                                                                                             |                                                                       |  |

Step 3: Click the "Enable" check square of item 1. Then click "Apply" to save and enable.

| SHS                                                                                                    | 3830    |                 |                 |             |            | 141    | <i>th</i> |
|----------------------------------------------------------------------------------------------------|---------|-----------------|-----------------|-------------|------------|--------|-----------|
| ▼ WAN configure                                                                                               | Multi-N | AT              |                 |             |            |        |           |
| LAN configure                                                                                                 | Item    | I AN IP address | Subnet mask     | WAN IP      | Select WAN | Enable | Edit      |
| <ul> <li>Firewall</li> </ul>                                                                                  | 1       | 192.168.1.2     | 255.255.255.248 | 172.16.1.10 | AUTO       |        |           |
| <ul> <li>Quality control</li> </ul>                                                                           |         |                 |                 |             |            |        |           |
| 🔻 Advance                                                                                                    |         |                 | Add             | Apply       |            |        |           |
| VPN pass through<br>DMZ<br>Virtual server<br>DDNS<br>MAC clone<br>Multi-NAT<br>Inner DNS<br>Routing configure |         |                 |                 |             |            |        |           |
| System     P-PBX                                                                                              |         |                 |                 |             |            |        |           |

Example: Edit or Delete

Step 1: Enter **Multi-NAT** web page. Then click "Edit" check square of item 2 to enter the edited page.

| SHS                             | 5 3830   |                |                 |             |            | 31 F.) |      |
|---------------------------------|----------|----------------|-----------------|-------------|------------|--------|------|
| WAN configure     LAN configure | Multi-NA | π              |                 |             |            |        |      |
| I nad halance                   | Item     | LAN IP address | Subnet mask     | WAN IP      | Select WAN | Enable | Edit |
| Firowall                        | 1        | 192.168.1.2    | 255.255.255.248 | 172.16.1.10 | AUTO       |        |      |
|                                 | 2        | 192.168.1.5    | 255.255.255.248 | 172.16.1.11 | WAN1       |        |      |
| <ul> <li>Advance</li> </ul>     | 3        | 192.168.1.7    | 255.255.255.248 | 172.16.1.12 | WAN2       |        |      |
| VPN pass through                |          |                | Add             | Apply       |            |        |      |
| DMZ                             |          |                |                 |             |            |        |      |
| Virtual server                  |          |                |                 |             |            |        |      |
| DDNS                            |          |                |                 |             |            |        |      |
| MAC clone                       |          |                |                 |             |            |        |      |
| Multi-NAT                       |          |                |                 |             |            |        |      |
| Inner DNS                       |          |                |                 |             |            |        |      |
| Routing configure               |          |                |                 |             |            |        |      |
| ▼ System                        |          |                |                 |             |            |        |      |

Step 2: User can edit or delete it. If user wants to delete it, click "Delete". Then router goes back to **Multi-NAT** list table. If users want to edit, click "add" when user finish editing job. Then router goes back to **Multi-NAT** list table.

|                                                          | SHS      | 3830                  |                       |        |                                |     |  |
|----------------------------------------------------------|----------|-----------------------|-----------------------|--------|--------------------------------|-----|--|
| <ul> <li>WAN configure</li> <li>LAN configure</li> </ul> | <u>^</u> | Multi-NAT             |                       |        |                                |     |  |
| <ul> <li>Load balance</li> </ul>                         |          |                       | Edit Multi-NAT Item 2 |        |                                |     |  |
| <ul> <li>Firewall</li> </ul>                             |          | LAN IP address        |                       |        | 192.168.1.7                    |     |  |
| Quality control                                          |          | Subnet mask<br>WAN IP |                       |        | 255.255.255.248<br>172.16.1.11 |     |  |
| Advance                                                  |          | Select WAN            |                       |        | WAN1 🛩                         |     |  |
| VPN pass through                                         |          |                       |                       |        | _                              |     |  |
| DMZ                                                      |          |                       |                       | Delete |                                | Add |  |
| Virtual server                                           |          |                       |                       |        |                                |     |  |
| DDNS                                                     |          |                       |                       |        |                                |     |  |
| MAC clone                                                |          |                       |                       |        |                                |     |  |
| Multi-NAT                                                |          |                       |                       |        |                                |     |  |
| Inner DNS                                                |          |                       |                       |        |                                |     |  |
| Routing configure                                        |          |                       |                       |        |                                |     |  |
| System                                                   |          |                       |                       |        |                                |     |  |

Step 3: Router go back to **Multi-NAT** list table.

| SH                                                   | S 3830   |                |                 |             |            | 4 <b>1</b> 1 |      |
|------------------------------------------------------|----------|----------------|-----------------|-------------|------------|--------------|------|
| WAN configure     LAN configure                      | Multi-NA | π              |                 |             |            |              |      |
| I oad balance                                        | Item     | LAN IP address | Subnet mask     | WAN IP      | Select WAN | Enable       | Edit |
| Eirowoll                                             | 1        | 192.168.1.2    | 255.255.255.248 | 172.16.1.10 | AUTO       |              |      |
|                                                      | 2        | 192.168.1.7    | 255.255.255.248 | 172.16.1.11 | WAN1       |              |      |
| <ul> <li>Quality control</li> <li>Advance</li> </ul> | 3        | 192.168.1.7    | 255.255.255.248 | 172.16.1.12 | WAN2       |              |      |
| VPN pass through                                     |          |                | Add             | Apply       |            |              |      |
| DMZ                                                  |          |                |                 |             |            |              |      |
| Virtual server                                       |          |                |                 |             |            |              |      |
| DDNS                                                 |          |                |                 |             |            |              |      |
| MAC clone                                            |          |                |                 |             |            |              |      |
| Multi-NAT                                            |          |                |                 |             |            |              |      |
| Inner DNS                                            |          |                |                 |             |            |              |      |
| Routing configure                                    |          |                |                 |             |            |              |      |
| ▼ System                                             |          |                |                 |             |            |              |      |

#### 3.5.7 Inner DNS

In order to speed out DNS request process for quick surfing internet, Inner DNS works as a cache to retain DNS information for hosts DNS lookup. Example: Add a new item.

Step 1: Enter **Inner DNS** web page. Then click "Add" to enter the added page.

#### Advance – Inner DNS

| SHS                                                                                                    | 5 3830    |             |            |        | (14) |
|----------------------------------------------------------------------------------------------------|-----------|-------------|------------|--------|------|
| WAN configure                                                                                                 | Inner DNS |             |            |        |      |
| <ul> <li>Load balance</li> </ul>                                                                              | Item      | Domain name | IP address | Enable | Edit |
| <ul> <li>Firewall</li> </ul>                                                                                  |           |             |            |        |      |
| <ul> <li>Quality control</li> </ul>                                                                           |           | Add         | Apply      |        |      |
| ✓ Advance                                                                                                    |           |             |            |        |      |
| VPN pass through<br>DMZ<br>Virtual server<br>DDNS<br>MAC clone<br>Multi-NAT<br>Inner DNS<br>Routing configure |           |             |            |        |      |
| ▼ System<br>▼ IP-PBX                                                                                          |           |             |            |        |      |

Step 2: Fill data to Domain Name and its IP. Then Click "Add" then router goes back to **Inner DNS** list table.

| SHS 38                                                                                                    | 830                                |               | <u>an an an an an an an an an an an an an a</u> |
|----------------------------------------------------------------------------------------------------|------------------------------------|---------------|-------------------------------------------------|
| <ul> <li>WAN configure</li> <li>LAN configure</li> <li>Load balance</li> </ul>                                                                                                    | Inner DNS<br>Edit Inner DNS Item 1 |               |                                                 |
| ▼ Firewall C                                                                                                    | Domain name                        | www.test.dns  |                                                 |
| Quality control                                                                                                    | P address                          | 192.168.1.130 |                                                 |
| <ul> <li>Advance</li> <li>VPN pass through</li> <li>DMZ</li> <li>Virtual server</li> <li>DDNS</li> <li>MAC clone</li> <li>Multi-NAT</li> <li>Inner DNS</li> <li>Routing configure</li> </ul> |                                    | Delete Apply  |                                                 |
| ▼ IP-PBX                                                                                                    |                                    |               |                                                 |

Step 3: Click the "Enable" check square of item 1. Then click "Apply" to save and enable.

| SHS                               | 5 3830    |              |               | - 34   | 11   |
|-----------------------------------|-----------|--------------|---------------|--------|------|
| <ul> <li>WAN configure</li> </ul> | Inner DNS |              |               |        |      |
| <ul> <li>LAN configure</li> </ul> |           |              |               |        |      |
| <ul> <li>Load balance</li> </ul>  | Item      | Domain name  | IP address    | Enable | Edit |
| <ul> <li>Firewall</li> </ul>      | 1         | www.test.dns | 192.168.1.130 |        |      |
| Quality control                   |           |              |               |        |      |
| <ul> <li>Advance</li> </ul>       |           | Add          | Apply         |        |      |
| VPN pass through                  |           |              |               |        |      |
| DMZ                               |           |              |               |        |      |
| Virtual server                    |           |              |               |        |      |
| DDNS                              |           |              |               |        |      |
| MAC clone                         |           |              |               |        |      |
| Multi-NAT                         |           |              |               |        |      |
| Inner DNS                         |           |              |               |        |      |
| Routing configure                 |           |              |               |        |      |
| System                            |           |              |               |        |      |
| IP-PBX                            |           |              |               |        |      |

Example: Edit or Delete

Step 1: Enter **Inner DNS** web page. Then click "Edit" check square of item 2 to enter the edited page.

| SHS                                                                                                    | 3830      |              |               | - #    |      |
|----------------------------------------------------------------------------------------------------|-----------|--------------|---------------|--------|------|
|                                                                                                    |           |              |               |        |      |
| <ul> <li>WAN configure</li> </ul>                                                                                                    | Inner DNS |              |               |        |      |
| <ul> <li>LAN configure</li> </ul>                                                                                                    | ltem      | Domain name  | IP address    | Enable | Edit |
| <ul> <li>Load balance</li> </ul>                                                                                                    | 1         | www.test.dns | 192.168.1.130 |        |      |
| ▼ Firewall                                                                                                    | 2         | www.t1.dns   | 192.168.1.131 |        |      |
| <ul> <li>Quality control</li> </ul>                                                                                                    | 3         | www.t2.dns   | 192.168.1.132 |        |      |
| Advance      VPN pass through      DMZ      Virtual server      DDNS      MAC clone      Multi-NAT      Inner DNS      Routing configure      System |           | Add          | Apply         |        |      |

Step 2: User can edit or delete it. If user wants to delete it, click "Delete". Then router goes back to **Inner DNS** list table. If users want to edit, click "add" when user finish editing job. Then router goes back to **Inner DNS** list table.

|                  | SHS 3830    |                      |               |  |
|------------------|-------------|----------------------|---------------|--|
| Gystom status    |             |                      |               |  |
| WAN configure    | Inner DNS   |                      |               |  |
| LAN configure    | F           | dit Inner DNS Item 2 |               |  |
| Load balance     | Domain name |                      | www.tl.dns    |  |
| Firewall         | IP address  |                      | 192 168 1 141 |  |
| Quality control  | in address  |                      | 172/100.1141  |  |
| Advance          |             | Delete               | Apply         |  |
| /PN pass through |             |                      |               |  |
| иZ               |             |                      |               |  |
| irtual server    |             |                      |               |  |
| DNS              |             |                      |               |  |
| AC clone         |             |                      |               |  |
| ulti-NAT         |             |                      |               |  |
| er DNS           |             |                      |               |  |
| outing configure |             |                      |               |  |
| System           |             |                      |               |  |

Step 3: Router go back to Inner DNS list table.

| SI                                                                                                    | HS 3830   |              |               |        |      |
|----------------------------------------------------------------------------------------------------|-----------|--------------|---------------|--------|------|
| <ul> <li>✓ WAN configure</li> </ul>                                                                              | Inner DNS |              |               |        |      |
| <ul> <li>LAN configure</li> </ul>                                                                                | Item      | Domain name  | IP address    | Enable | Edit |
| <ul> <li>Load balance</li> </ul>                                                                                 | 1         | www.test.dns | 192.168.1.130 |        |      |
| <ul> <li>Firewall</li> </ul>                                                                                     | 2         | www.t1.dns   | 192.168.1.141 |        |      |
| <ul> <li>Quality control</li> </ul>                                                                              | 3         | www.t2.dns   | 192.168.1.132 |        |      |
| Advance  VPN pass through  DMZ  Virtual server  DDNS  MAC clone  Mutti-NAT  Inner DNS  Routing configure  System |           | Add          | Apply         |        |      |

# 3.5.8 Routing configure

There are two routing methods can be applied in various network environments, so choose one of them (**Static routing/Dynamic routing**) for need.

#### **Static routing**

This function allows manually defined by users as the only path to the
destination. Users can configure the static routing path to Load Balance Router.

Example: Add a new item.

Step 1: Enter **Static routing** web page. Then click "Add" to enter the added page.

| SI                | HS 3830                  |                    |               |  |
|-------------------|--------------------------|--------------------|---------------|--|
| WAN configure     | Static Routing configure |                    |               |  |
| LAN configure     |                          |                    |               |  |
| Load balance      | Edit static Routing      | g configure item 1 |               |  |
| Firewal1          | Destination network      |                    | 192.168.2.100 |  |
| Quality control   | Netmask                  |                    | 255.255.0.0   |  |
| Advance           | Gateway IP               |                    | 192.168.3.254 |  |
| VPN pass through  |                          | Delete             | Add           |  |
| DMZ               |                          |                    |               |  |
| V Irtual server   |                          |                    |               |  |
| MAC clone         |                          |                    |               |  |
| Multi-NAT         |                          |                    |               |  |
| Inner DNS         |                          |                    |               |  |
| Routing configure |                          |                    |               |  |
| System            | -                        |                    |               |  |
| IP-PBX            |                          |                    |               |  |
| e                 | •                        |                    |               |  |

Advance – Static routing

Step 2: Fill data to Destination network, Netmask and Gateway IP. Then Click "Add" then router goes back to **Static routing** list table.

| AN configure  | •         |                     |             |               |        |      |  |
|---------------|-----------|---------------------|-------------|---------------|--------|------|--|
| N configure   | Static ro | Dynamic routing     |             |               |        |      |  |
| ad balance    | Item      | Destination network | Netmask     | Gateway IP    | Enable | Edit |  |
| ewal1         | 1         | 192.168.2.100       | 255.255.0.0 | 192.168.3.254 |        |      |  |
| ality control |           |                     |             |               |        |      |  |
| vance         |           |                     | Add         | Apply         |        |      |  |
| pass through  |           |                     |             |               |        |      |  |
| Ζ             |           |                     |             |               |        |      |  |
| al server     |           |                     |             |               |        |      |  |
| IS            |           |                     |             |               |        |      |  |
| Colone        |           |                     |             |               |        |      |  |
| i-NAT         |           |                     |             |               |        |      |  |
| DNS           |           |                     |             |               |        |      |  |
|               |           |                     |             |               |        |      |  |

Step 3: Click the "Enable" check square of item 1. Then click "Apply" to save and

enable.

### Example: Edit or Delete

Step 1: Enter **Static routing** web page. Then click "Edit" check square of item 2 to enter the edited page.

| SH                                | S 3830    | )                     |             |               |        |      |
|-----------------------------------|-----------|-----------------------|-------------|---------------|--------|------|
| Welcome                           | Static ro | uting Dynamic routing |             |               |        |      |
| System status                     |           |                       |             |               |        |      |
| <ul> <li>WAN configure</li> </ul> | ltern     | Destination network   | Netmask     | Gateway IP    | Enable | Edit |
| LAN configure                     | 1         | 192.168.2.100         | 255.255.0.0 | 192.168.3.254 |        |      |
| Load balance                      | 2         | 192.168.2.102         | 255.255.0.0 | 192.168.4.254 |        |      |
| Firewall                          | 3         | 192.168.2.104         | 255.255.0.0 | 192.168.5.254 |        |      |
| Quality control                   |           |                       | 0 -1 -1     | A much o      |        |      |
| Advance                           |           |                       | Auu         | Abbiy         |        |      |
| VPN pass through                  |           |                       |             |               |        |      |
| DMZ                               |           |                       |             |               |        |      |
| Virtual server                    |           |                       |             |               |        |      |
| DDNS                              |           |                       |             |               |        |      |
| MAC clone                         |           |                       |             |               |        |      |
| Multi-NAT                         |           |                       |             |               |        |      |
| nner DNS                          |           |                       |             |               |        |      |
| Routing configure                 |           |                       |             |               |        |      |

Step 2: User can edit or delete it. If user wants to delete it, click "Delete". Then router goes back to **Static routing** list table. If users want to edit, click "add" when user finish editing job. Then router goes back to **Static routing** list table.

| SI                | HS 3830                  |                  |               |
|-------------------|--------------------------|------------------|---------------|
| Welcome           | Static Routing configure |                  |               |
| System status     | Edit statis Pouting s    | configuro itom 2 |               |
| WAN configure     | Dectination network      | Sonngare item 2  | 100 168 2 100 |
| LAN configure     | Network                  |                  | 255 255 0.0   |
| Load balance      | Netmask                  |                  | 255,255,0,0   |
| Firewall          | Gateway IP               |                  | 192.168.4.254 |
| Quality control   |                          | Delete           | Add           |
| Advance           |                          |                  |               |
| /PN pass through  |                          |                  |               |
| DMZ               |                          |                  |               |
| Virtual server    |                          |                  |               |
| DDNS              |                          |                  |               |
| IAC clone         |                          |                  |               |
| ulti-NAT          |                          |                  |               |
| nner DNS          |                          |                  |               |
| Routing configure |                          |                  |               |

## **Dynamic routing**

Dynamic routing allows router learns of path to destination by receiving periodic updates from others. The protocol used in communication between routers is RIP 1/2 (Routing Information Protocol). RIP1 supports only broadcast mode while RIP2 supports broadcast and multicast mode.

# Advance – Dynamic routing

| SHS                                                                         | 3830           |                 |  |
|-----------------------------------------------------------------------------|----------------|-----------------|--|
| <ul> <li>WAN configure</li> <li>LAN configure</li> </ul>                    | Static routing | Dynamic routing |  |
| <ul> <li>Load balance</li> </ul>                                            | Enable         | Enable Isable   |  |
| <ul> <li>Firewal1</li> </ul>                                                | RIP verion     | RIP2  RIP1      |  |
| <ul> <li>Quality control</li> </ul>                                         |                |                 |  |
| Advance                                                                     |                | Apply           |  |
| VPN pass through<br>DMZ<br>Virtual server<br>DDNS<br>MAC clone<br>Multi-NAT |                |                 |  |
| Inner DNS                                                                   |                |                 |  |
| Routing configure                                                           |                |                 |  |
| ▼ System                                                                    |                |                 |  |
| ▼ IP-PBX                                                                    |                |                 |  |

## 3.6 System

#### 3.6.1 Password

Use this function to change the **Password** that is used for access the web configuration.

Step 1: Type in the **Original username** and **Original Password** then click "Apply" button. Router will display a change password web page.

|                                                                                                    |     | Syste                                                     | em – password (1) |  |
|----------------------------------------------------------------------------------------------------|-----|-----------------------------------------------------------|-------------------|--|
|                                                                                                    | SHS | 3830                                                      |                   |  |
| <ul> <li>WAN configure</li> <li>LAN configure</li> <li>Load balance</li> <li>Firewall</li> <li>Quality control</li> <li>Advance</li> <li>System</li> <li>Password</li> <li>Time</li> <li>Mail alert</li> <li>System log</li> <li>Remote configure</li> <li>Load default</li> </ul> |     | Change Password<br>Original username<br>Original password | admin<br>•••••    |  |
| Config backup<br>Firmware update                                                                                                    |     |                                                           |                   |  |

Step 2: Type in the "Input new username", "Input new Password" and Re-input new Password in their respective fields and then click Apply, the password will be changed to new one after re-boot.

#### System – password (2)

| SH                       | IS 3830                     |         | 114 |
|--------------------------|-----------------------------|---------|-----|
| WAN configure            | Change Password             |         |     |
| Load balance             | Change system username & pa | assword |     |
| Firewall                 | Input new username          | admin   |     |
| Quality control          | Input new password          | •••••   |     |
| Advance                  | Reinput new password        | •••••   |     |
| System<br>Password       |                             | Apply   |     |
| Time                     |                             |         |     |
| Mail alert<br>System log |                             |         |     |
| Remote configure         |                             |         |     |
| Load default             |                             |         |     |
| Config backup            |                             |         |     |
| Firmware update          |                             |         |     |
| IP-PBX                   |                             |         |     |

"Password length can up to 30 alphanumeric characters with case sensitive"

## WE SUGGESTED YOU TO CHANGE SHS 3830 PASSWORD AND KEEP IT IN SAFETY PLACE AFTER YOU RECEIVED SHS 3830 AND FINISH ALL ROUTER PARAMETER SETTING.

#### 3.6.2 Time

The SHS 3830 will obtain the GMT (Greenwich Mean Time) after connected to Internet. You need to indicate the local time so that the system could show the correct time. For example, Taiwan's local time is GMT + 8 hours.

Select "Automatic adjust clock for daylight saving changes" will display the time one hour earlier than local time.

#### System – System time

| SH              | 5 3830                 |                                   |
|-----------------|------------------------|-----------------------------------|
|                 |                        |                                   |
| /elcome         | System time            |                                   |
| ystem status    |                        |                                   |
| /AN configure   | Time zone              | GM+0:00 ▼                         |
| AN configure    | Update mode            | NTP      PC     Update            |
| and halance     | Interval               | 1440 Minutes (Range : 30 - 1440 ) |
|                 | Select NTP server      |                                   |
| Firewall        | User define NTP server |                                   |
| Quality control | Primary server         | time nist gov                     |
| Advance         | Timary server          |                                   |
| lystem          | Second server          | stdtime.gov.hk                    |
|                 | Current time           | Sun Jan 4 1970, 01:54:56          |
| ssword          |                        | Annh                              |
| me              |                        | Appry                             |
| ail alert       |                        |                                   |
| /stem log       |                        |                                   |
| mote configure  |                        |                                   |
| ad default      |                        |                                   |
| onfig backup    |                        |                                   |
|                 | <b>~</b>               |                                   |

#### 3.6.3 Mail alert

Enter the **Receiver/ Sender** e-mail Address in the fields and check the items you want. System will send e-mails to **Receiver** address once the conditions meet the setting.

Receiver mail address: The mail address that will receive alert mail Sender mail address: The mail address that send out alert mail, you should fill in a legal format address (ex. router@yahoo.com)

The SHS 3830 provides four condition selections:

| WAN Up        | System will send the mail, once WAN port(s) is connected to   |
|---------------|---------------------------------------------------------------|
|               | Internet.                                                     |
| WAN Down      | System will send the mail, once WAN port(s) is disconnected   |
|               | from Internet.                                                |
| Router Reboot | System will send the mail, once the router reboot.            |
| CONFIG save   | System will send the mail of log information, once the system |
|               | configuration is saved.                                       |
| DHCP Fail     | System will send the mail of log information, once the WAN    |
|               | Port status is DCHP and it can't get an IP from DHCP server.  |
| PPPoE Fail    | System will send the mail of log information, once the WAN    |
|               | Port status is PPPoE and its connect is fail.                 |

### System – Mail alert

SHS 3830

| Welcome          | Mail Alert            |                |                 |  |
|------------------|-----------------------|----------------|-----------------|--|
| System status    | Enable mail alert     |                |                 |  |
| WAN configure    | Sender mail address   |                |                 |  |
| LAN configure    | Mail server address   |                |                 |  |
| Load balance     |                       | Authentication |                 |  |
| Firewal1         |                       | Account        |                 |  |
| Quality control  |                       | Password       |                 |  |
| Advance          | Receiver mail address |                |                 |  |
| ' System         |                       |                |                 |  |
| Password         | Enable                |                | Alert condition |  |
| Time             |                       |                | WAN up          |  |
| Mail alert       | Ø                     |                | WAN down        |  |
| System log       | Ø                     |                | Router reboot   |  |
| Remote configure | ۲.                    |                | CONFIG save     |  |
| Load default     |                       |                | DHCP fail       |  |
| Config backup    |                       |                | PPPOE fail      |  |
|                  |                       |                | Apply           |  |

1111

### 3.6.4 System log

Show all the records after SHS 3830 Power on, such as WAN port up/down, WAN IP address, the obtained time, DDNS current corresponding WAN IP address and so forth. You can also save these data to files.

#### System – System log configure

| SHS                                  | 3830                       |                            | a da an an an an an an an an an an an an an |
|--------------------------------------|----------------------------|----------------------------|---------------------------------------------|
| Welcome  System status WAN configure | System Log configure Log c | ontent<br>Canable  Disable |                                             |
| <ul> <li>LAN configure</li> </ul>    | PC IP address:             |                            |                                             |
| <ul> <li>Load balance</li> </ul>     | Remote port                | 69                         |                                             |
| <ul> <li>Firewall</li> </ul>         | Interval(seconds)          | 5                          |                                             |
| <ul> <li>Quality control</li> </ul>  |                            | Apply                      |                                             |
| <ul> <li>Advance</li> </ul>          |                            |                            |                                             |
| ▼ System                             |                            |                            |                                             |
| Password                             |                            |                            |                                             |
| Time                                 |                            |                            |                                             |
| Mail alert                           |                            |                            |                                             |
| System log                           |                            |                            |                                             |
| Remote configure                     |                            |                            |                                             |
| Load default                         |                            |                            |                                             |
| Config backup                        |                            |                            |                                             |

#### System – Log content

1 THE

| Item     Time     Event       AN configure     1     Jan-1-00:00:15     LAN interface bootup, IF=eth0.40, IP=192.168.1.253       oad balance     2     Jan-1-00:00:15     WAN interface bootup, IF=eth0.1, IP=192.168.11.100       irewall     3     Jan-1-00:00:15     WAN interface bootup, IF=eth0.2, IP=192.168.12.100       advance     4     Jan-1-00:00:38     LAN port start up                                                                                                    | /elcome         | Syste | m Log configure | Log content                                         |
|----------------------------------------------------------------------------------------------------|-----------------|-------|-----------------|-----------------------------------------------------|
| MAN configure     Item     Time     Event       LAN configure     1     Jan-1-00:00:15     LAN interface bootup, IF=eth0.40, IP=192.168.1.253       Load balance     2     Jan-1-00:00:15     WAN interface bootup, IF=eth0.1, IP=192.168.11.100       Quality control     3     Jan-1-00:00:15     WAN interface bootup, IF=eth0.2, IP=192.168.12.100       Quality control     4     Jan-1-00:00:38     LAN port start up                                                                                                    | System status   |       |                 |                                                     |
| LAN configure       1       Jan-1-00:00:15       LAN interface bootup, IF=eth0.40, IP=192.168.1.253         Load balance       2       Jan-1-00:00:15       WAN interface bootup, IF=eth0.1, IP=192.168.11.100         3       Jan-1-00:00:15       WAN interface bootup, IF=eth0.2, IP=192.168.12.100         Quality control       4       Jan-1-00:00:38       LAN port start up         Advance       System       An port start up       Image: System log         assword       Image: System log       Image: System log       Image: System log                                                                                                    | WAN configure   | Item  | Time            | Event                                               |
| Load balance  I 2 Jan-1-00:00:15 WAN interface bootup, IF=eth0.1, IP=192.168.11.100  3 Jan-1-00:00:15 WAN interface bootup, IF=eth0.2, IP=192.168.12.100  4 Jan-1-00:00:38 LAN port start up  Advance  System assword ime fail alert system log anote configure                                                                                                    | LAN configure   | 1     | Jan-1-00:00:15  | LAN interface bootup, IF=eth0.40 , IP=192.168.1.253 |
| Firewall       3       Jan-1-00:00:15       WAN interface bootup, IF=eth0.2, IP=192.168.12.100         Quality control       4       Jan-1-00:00:38       LAN port start up         Advance       System       Advance       Advance         System       Advance       Advance       Advance         System       Advance       Advance       Advance         Advance       Advance       Advance       Advance         System       Advance       Advance       Advance         System       Advance       Advance       Advance         System       Advance       Advance       Advance         Advance       Advance       Advance       Advance         System       Advance       Advance       Advance         Mail alert       Advance       Advance       Advance         Advance       Advance       Advance       Advance         System       Advance       Advance       Advance         Advance       Advance       Advance       Advance         Advance       Advance       Advance       Advance         Advance       Advance       Advance       Advance         Advance       Advance       Advance                                                                                                    | Load balance    | 2     | Jan-1-00:00:15  | WAN interface bootup, IF=eth0.1 , IP=192.168.11.100 |
| Quality control     4     Jan-1-00:00:38     LAN port start up       Advance     System     Advance     Advance       Password     Fime     Advance     Advance       Mail alert     System log     Advance     Advance                                                                                                    | Firewall        | 3     | Jan-1-00:00:15  | WAN interface bootup, IF=eth0.2 , IP=192.168.12.100 |
| Advance System assword fine fail alert fixed for the fit of the fit of the fi | Quality control | 4     | Jan-1-00:00:38  | LAN port start up                                   |
| System Password Time Mail alert System log Passto configure                                                                                                    | Advance         |       |                 |                                                     |
| Password<br>Time<br>Mail alert<br>System log                                                                                                    | System          |       |                 |                                                     |
| ime fail alert ystem log                                                                                                    | assword         |       |                 |                                                     |
| fail alert<br>ystem log                                                                                                    | ïme             |       |                 |                                                     |
| ystem log                                                                                                    | fail alert      |       |                 |                                                     |
| amata configure                                                                                                    | ystem log       |       |                 |                                                     |
| anole coundine                                                                                                    | emote configure |       |                 |                                                     |
|                                                                                                    | ufig haslow     |       |                 |                                                     |

#### 3.6.5 Remote Configure

SHS 3830

The SHS 3830 can be managed from any PC from INTERNET. If enable **Remote configure** function in this display, access to the Web-based interface is available via the INTERNET, If not enabled, access is only available to PCs from LAN.

Access from LAN ..... specific 192.168.1.254 in the URL field Access from INTERNET ...specific WAN port IP address in the URL field **ROUTER provide easy method to access from INTERNET via "Dynamic IP" & "Dynamic port"** 

Remote IP: specific dedicated PC can be remote access ROUTER

- Leaving these fields blank will allow access by all PCs.
- if enter specific IP address, only this address PC can access from remote
- The address must be Internet IP addresses.

Remote Port: The port number used when connecting remotely.

Example: If the local user

- . Enable the **Remote configure** function
- . Remote port is 8888 (default is 8888, can be different port number)
- . Remote IP is blank.
- . ROUTER WAN port IP is 110.111.112.1

When the user of remote side want to access the ROUTER web configure, the remote user only need to enter *http:// 110.111.112.1:8888* 

|                            | Cjer             |                  |  |
|----------------------------|------------------|------------------|--|
| SF                         | IS 3830          |                  |  |
|                            |                  |                  |  |
| Welcome                    | Remote configure |                  |  |
| System status              | Denste en fanne  | Contra Direction |  |
| WAN configure              | Remote configure |                  |  |
| LAN configure              | Service port     | 8888             |  |
| Load balance               |                  | Apply            |  |
| Firewall                   |                  |                  |  |
| Quality control            |                  |                  |  |
| Advance                    |                  |                  |  |
| <ul> <li>System</li> </ul> |                  |                  |  |
| Password                   |                  |                  |  |
| Time                       |                  |                  |  |
| Mail alert                 |                  |                  |  |
| System log                 |                  |                  |  |
| Remote configure           |                  |                  |  |
| Load default               |                  |                  |  |
| Config backup              |                  |                  |  |
|                            | Ŧ                |                  |  |

System – Remote configure

## 3.6.6 Load default

Use this function to reset all the settings to their factory default values or latest configuration file. Click **Apply** after selection, the ROUTER will restart automatically.

### System – Load default

| SHS                                 | 3830                                                                                    |  |
|-------------------------------------|-----------------------------------------------------------------------------------------|--|
| Welcome                             | Load Default                                                                            |  |
| ▼ WAN configure                     | Attention:                                                                              |  |
| <ul> <li>LAN configure</li> </ul>   | This function will load factory default value, and LAN IP will be back to 192.168.1.254 |  |
| <ul> <li>Load balance</li> </ul>    |                                                                                         |  |
| <ul> <li>Firewall</li> </ul>        | Apply                                                                                   |  |
| <ul> <li>Quality control</li> </ul> |                                                                                         |  |
| <ul> <li>Advance</li> </ul>         |                                                                                         |  |
| ▼ System                            |                                                                                         |  |
| Password                            |                                                                                         |  |
| Time                                |                                                                                         |  |
| Mail alert                          |                                                                                         |  |
| System log                          |                                                                                         |  |
| Remote configure                    |                                                                                         |  |
| Load default                        |                                                                                         |  |
| Config backup                       |                                                                                         |  |
| <b>. .</b>                          |                                                                                         |  |

## 3.6.7 Configure backup

Use **Configure backup** function to save all the settings parameter to PC for safety issue, in order to avoid all parameters lose when system crush or SHS 3830 is loaded the default parameters.

| sнs з                                                                                                    | 830                                                                                                    |  |
|----------------------------------------------------------------------------------------------------|----------------------------------------------------------------------------------------------------|--|
| <ul> <li>LAN configure</li> <li>Load balance</li> <li>Firewall</li> <li>Quality control</li> <li>Advance</li> <li>System</li> <li>Password</li> <li>Time</li> <li>Mail alert</li> <li>System log</li> <li>Remote configure</li> <li>Load default</li> <li>Config backup</li> <li>Firmware update</li> <li>IP-PBX</li> <li>Save &amp; reboot</li> </ul> | Config In Out         I.N.:       config file save to router & reboot         OUT:       save config file to PC         Config file name       Select file         IN       OUT |  |

### System – Configure backup

The SHS 3830 allows you to easily update the embedded firmware.

We will occasionally provide new firmware on the web site to help you updating the firmware of your SHS 3830.

Follow the procedure to update your firmware after downloaded the new code.

#### System – Firmware update

| 5                          | SHS 3830                                  | State 1 |
|----------------------------|-------------------------------------------|---------|
| Firmware Update Attention: | router will reboot after firmware updated |         |
| Firmware filename          | Select file                               |         |

You will see the updating processing. After finishing update procedure, you must **reboot** SHS 3830 to run new code.

## 3.7 Save & Reboot

In order to save the configuration changes that have been made to the SHS 3830 you must save them to the SHS 3830's Flash memory. If you do not save the changes, the configuration settings will be lost in the event of a power loss or system reboot to the SHS 3830.

#### Save and reboot

| SH                                                                                                    | S 3830                                                |                                                                                             | 11/1/I |
|----------------------------------------------------------------------------------------------------|-------------------------------------------------------|---------------------------------------------------------------------------------------------|--------|
| Welcome         System status         WAN configure         LAN configure         Load balance         Firewall         Quality control         Advance         System         IP-PBX | Save and reboot  Save and reboot  Save new parameters | Save new parameters and reboot router<br>Save new parameters without reboot router<br>Apply |        |

# **Chapter 4 In-bound function**

Authorities DNS is just a fancy term for the official IP address keeper/provider of particular Domain (or Internet) name, such as <u>www.example.com</u> is analogous to a telephone book where a person's name is associated with his telephone number. Wikipedia, the free encyclopedia has a good general discussion of DNS: <u>http://en.wikipedia.org/wiki/Domain\_Name\_System</u>

This IN-BOUND ROUTER DNS server contains the names and Internet addresses of servers that you wish to host. In order for all DNS requests for your domain names to be ultimately routed to your IN-BOUND ROUTER, it has to be setup at the registrar of your Internet name. In general, logon to your registrar site, and manage your domain name. For example, <u>www.example.com</u> Current is located at a WEBhosting company:

Domain servers in listed order:NS0.DNSMADEEASY.COMNS1.DNSMADEEASY.COMNS2.DNSMADEEASY.COMNS3.DNSMADEEASY.COMNS4.DNSMADEEASY.COMwww.example .comto be hosted by IN-BOUND ROUTER; so we follow the registrar'sinstructions and delete:NS2, NS3, and NS4, and assign:

Domain servers as below

| Name            | IP address |
|-----------------|------------|
| NS0.EXAMPLE.COM | WAN1       |
| NS1.EXAMPLE.COM | WAN2       |

The name is arbitrary; what are important are the IP addresses. It is absolutely necessary for WAN1 to be a static address, and for redundant, fault-tolerant accesses, WAN2 should also be a static address. It would take approximately 24 - 48 hours for this change to take effect throughout the Internet.

# **Chapter 5 Hardware load default**

If you need to reset the settings of the SHS 3830 to factory default values or back to latest configuration file, please follow the description step by step to load the factory default settings or back to latest configuration file for the device. Please be careful. Do not press the **Factory Reset** button unless you want to clear the current data.

- 1. Plug in the power code and then press on the Factory Reset button 3 seconds
- 2. Release the **Factory Reset** button.
- 3. The SHS 3830 will load the default settings or back to latest configuration file and do self-test
- 4. Complete the reset procedure.

# **Chapter 6 Appendix**

# 6.1 TCP/IP Protocol Port Number List

Protocol Port No. List

| Protocol | Service | Port no. | Protocol | Service     | Port no.  |
|----------|---------|----------|----------|-------------|-----------|
| ТСР      | FTP     | 21       | ТСР      | LADP        | 389       |
| ТСР      | SSH     | 22       | ТСР      | HTTPS       | 443       |
| ТСР      | TELNET  | 23       | UDP      | IKE         | 500       |
| ТСР      | SMTP    | 25       | ТСР      | RLOGIN      | 513       |
| UDP      | DNS     | 53       | UDP      | SYSLOG      | 514       |
| UDP      | TFTP    | 69       | UDP      | TALK        | 517,518   |
| ТСР      | GOTHER  | 70       | UDP      | RIP         | 520       |
| ТСР      | FINGER  | 79       | ТСР      | AFPOWERTCP  | 548       |
| ТСР      | HTTP    | 80       | ТСР      | Net-Meeting | 1503,1702 |
| ТСР      | POP3    | 110      | ТСР      | L2TP        | 1701      |
| UDP      | NFS     | 111      | ТСР      | PPTP        | 1723      |
| ТСР      | NNTP    | 119      | ТСР      | AOL         | 5190~5194 |
| UDP      | NTP     | 123      | UDP      | PC Anywhere | 5631~5632 |
| ТСР      | IMAP    | 143      | ТСР      | XWINDOW     | 6000-6063 |
| UDP      | SNMP    | 161      | ТСР      | IRC         | 6660~6669 |
| ТСР      | BGP     | 179      | ТСР      | Real-Media  | 7070      |
| ТСР      | WAIS    | 210      | ТСР      |             | 6000-6063 |